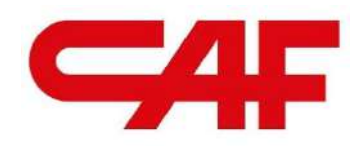

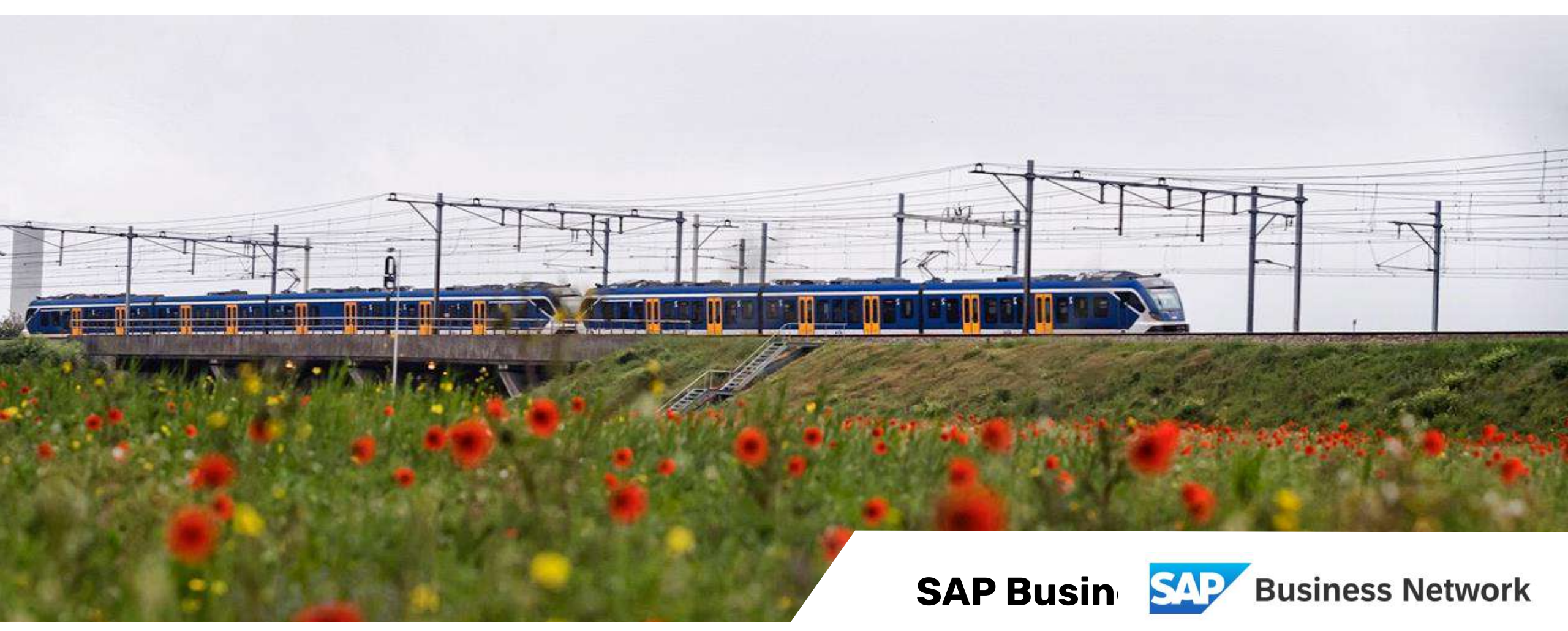

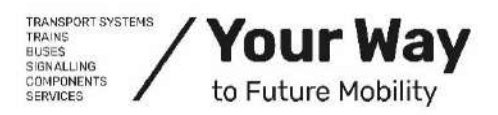

New CAF S.A. supplier portal.

<u>www.caf.net</u>

#### CONTENTS

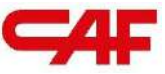

#### **SBN TRAINING**

0.- INTRODUCTION AND ONBOARDING TO SAP BUSINESS NETWORK

1.- DATA MIGRATION TO SAP

#### 2.- OPERATING IN SBN

- 2.1.- MANAGEMENT AND FOLLOW-UP OF ORDERS IN SBN
- <u>2.2.- FORECAST: FORECAST MANAGEMENT</u>
- 2.3.- ORDER CONFIRMATIONS IN SBN
- 2.4.- PURCHASE FLOWS, INVOICING AND NCRS IN SBN
  - <u>2.4.1.- Materials:</u>
    - <u>Ship notice ASN</u>
    - <u>Invoicing</u>
    - Quality Notifications NCRs
  - 2.4.2.- Freetext: Materials without CAF material reference
    - Ship notice for Freetext
    - Invoicing
    - Quality Notifications NCRs
  - <u>2.4.3.- Subcontracting and input materials</u>
    - Receipt and inventory of components
    - <u>Component consumption report</u>
    - Ship notice ASN
    - <u>Invoicing</u>
    - Quality Notifications NCRs
  - <u>2.4.4.- Services</u>
- 3.- ADDITIONAL RESOURCES

4.- GENERAL QUESTIONS AND SUPPORT

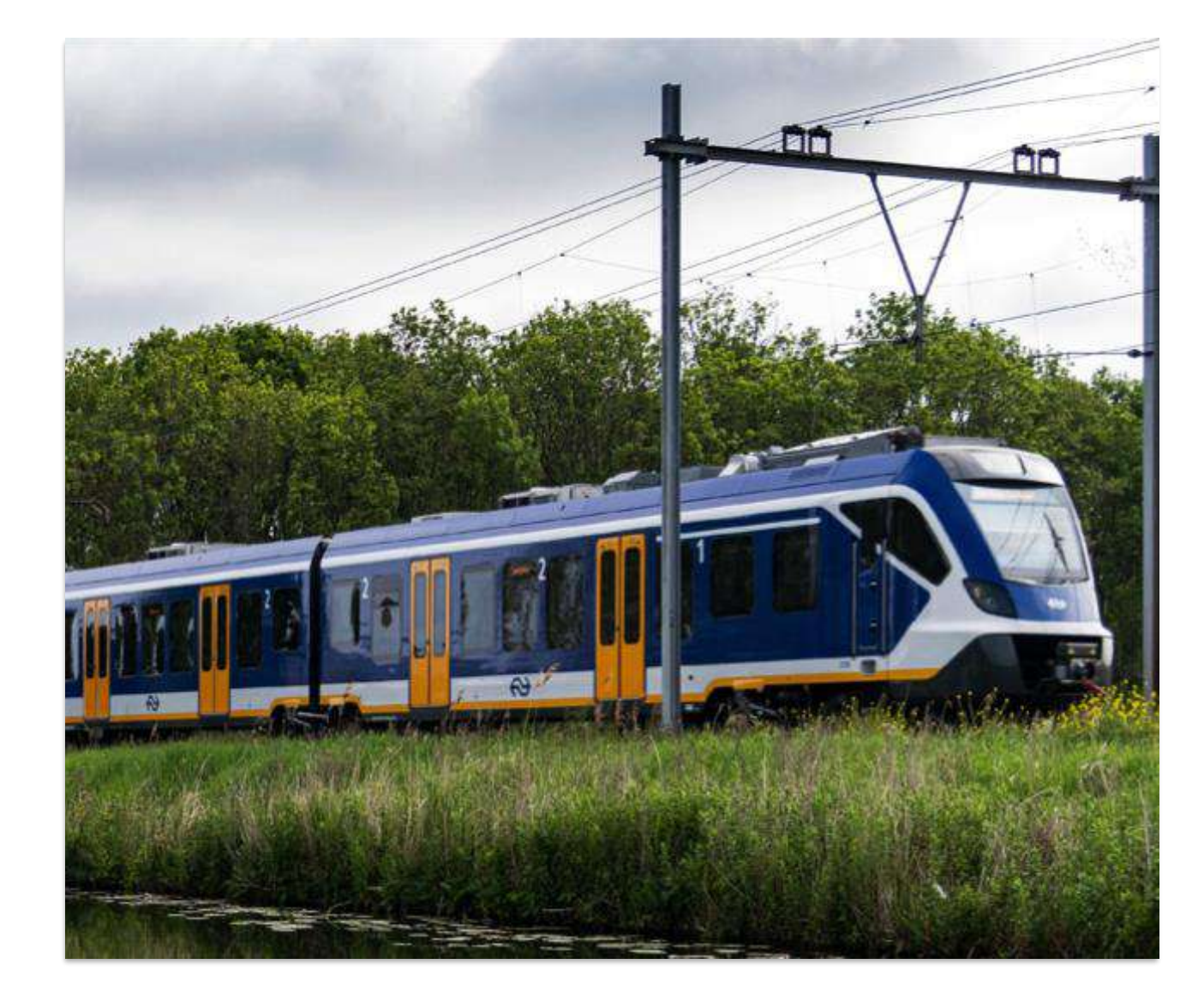

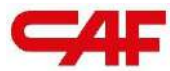

# **JO Introduction and onboarding to SAP Business Network**

The new CAF S.A. supplier portal.

#### SAP Business Network: New supplier portal

SAP Business Network is a tool that enables interaction between suppliers and customers, and serves as a new supplier portal (replacing the previous portal on caf.net):

- Receive orders from CAF (and other customers) on the same Platform
- Create delivery notes (ASN) of deliveries
- Monitor status and receiving procedures of deliveries made
- Registering Invoices
- Receiving and processing quality notifications

In addition, we have a dedicated support team dedicated to training and troubleshooting on the SBN portal to facilitate this transition: support.aribacaf@stratesys-ts.com

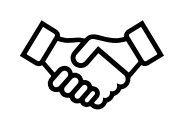

#### **Onboarding process: registration on the SBN portal**

#### The steps for onboarding are as follows:

- Register and create an account on the SAP Business Network Note: The supplier may have a previous account in which the supplier interacts with other clients
- 2 Accept the commercial relationship (TRR) that CAF will send to the supplier
- Set up account, users and notifications
- Undertake training

We have a dedicated onboarding team that assists the supplier with all steps of the process

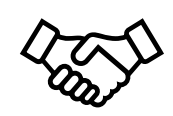

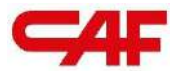

### Data migration to SAP

Main changes in the ways of working with the migration to SAP Business Network

#### Management of migrated orders

Orders will be migrated to SAP in the following cases:

#### **1** Orders with pending delivery lines

• Only pending delivery lines will be migrated, therefore lines received and invoiced will not be shown

#### Orders received pending invoicing

• Incoming orders and lines pending invoicing are to be migrated, but visibility of payment status will be lost

The orders will be migrated with a new order number and will have the reference to Baan's order in field "**"Your Reference**"

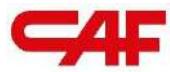

### OPERATING ON THE SAP BUSINESS NETWORK

The new CAF S.A. supplier portal.

#### Access to the SAP Business Network portal

#### Enter login details on the Ariba portal: supplier.ariba.com Note: User and password management is not managed by CAF, but by the SAP team. Therefore, if you forget your login/password, you should contact the SAP by using the appropriate button Login Forgot Username or Password

New to SAP Business Network? Register Now or Learn More

#### **SBN Environment: General View**

Once you access the portal, you will see a screen (customisable) like the following, where a summary of the tabs and functionalities is offered

| Enablement Discovery v Workbench Planning v O | rders v Fulfillment v Quality v Invo                                 | rs and Reteases v Construcciones y Aux v                      | ts v Messages Assessments<br>Exact mutch v Order number                    |                     | Create |
|-----------------------------------------------|----------------------------------------------------------------------|---------------------------------------------------------------|----------------------------------------------------------------------------|---------------------|--------|
|                                               | Overview Gesting started<br>43<br>Orders Barn<br>Ubleve 31 das Ublev | 3 6 ship 6<br>otders to involve<br>utilities Utilities 12 day | 19 Dermi 10 der<br>Utermi 11 der                                           | te More             |        |
|                                               | My Widgets Constructiones y Au +<br>Purchase orders Last 3 months +  | SE Customize                                                  | Activity feed All 🛩                                                        | View at 72          |        |
|                                               | €102 <sup>M</sup><br>EUR                                             | €46.6 K                                                       | Apr 17, 2021 (107-53 AM   Constructiones y<br>4100011073                   | Apriland            |        |
|                                               | ETCAM<br>EFCOM<br>EBOM<br>EGOM                                       | 635K<br>630K<br>625K<br>625K                                  | Order changed<br>Apr 17, 2024   09-09 AM   Constructiones y<br>4100011073  | Runillar d          |        |
|                                               | 640M<br>620M<br>60 Feb Mar Apr                                       | ersk<br>esok<br>eo<br>0-36 31-60 et-50                        | Order received<br>Apr 17, 2024   09-44 AM   Constructiones y<br>4100011073 | Review d            |        |
|                                               | Constructiones y Auxiliar de Ferrecatriles, S.A.                     | Sem Sejected Rejected                                         | Order changed<br>Apr 17, 2024   09-35 AM   Construcciones y                | lexitor 4           |        |
|                                               | Company profile                                                      | My leads                                                      | Download app                                                               | Application gateway |        |
|                                               |                                                                      | -                                                             | We are now                                                                 | 06                  |        |

**Note:** If a user does not see all tabs enabled, it means that the administrator has not given the relevant permissions to the user. To manage it, you can watch the following video or contact support: <u>User Creation</u> (ondemand.com)[sapvideoa35699dc5.hana.ondemand.com]

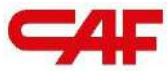

# /2.1 Order Management and Tracking at SBN

The new CAF S.A. supplier portal.

#### Order Management - Workbench

In the "Workbench" tab, you can quickly access your orders, pending invoices, items to be shiped etc.

| Business Network   Enterprise Account                                                                                                    | IT THER ADDED                                                                                                    |                                                                       |                                             |                                                                                                    |                                                                                                    | ,                                                                                                    | 4405                                                             |
|----------------------------------------------------------------------------------------------------|----------------------------------------------------------------------------------------------------|-----------------------------------------------------------------------|---------------------------------------------|----------------------------------------------------------------------------------------------------|----------------------------------------------------------------------------------------------------|----------------------------------------------------------------------------------------------------|------------------------------------------------------------------|
| me Enablement Discovery - Worl                                                                                                    | kbench Planning ~ Orders ~ Fulfilli                                                                                                    | lment • Quality • Invoices • Pa                                       | yments v Catalogs v Rep                     | orts v Messages Assessments                                                                                                    |                                                                                                    |                                                                                                    | Create 🗸 🕴 🕶                                                     |
| /orkbench                                                                                                    |                                                                                                    |                                                                       |                                             |                                                                                                    |                                                                                                    |                                                                                                    | E Customize                                                      |
| 4.3<br>Orders Items 1<br>Uternes 31 dias Uternes                                                                                                    | B 6<br>Orders to invoice<br>31 das Utimos 31 das                                                                                                    | 19<br>Invoices<br>Ultimos 31 dias                                     | O<br>Items to service<br>Last 31 days       | 5 O<br>New orders<br>Last 31 days Last 31 days                                                                                                    | y invoice<br>s                                                                                                    |                                                                                                    |                                                                  |
| Orders to invoice (6)<br>V Edit filter   Save filter   Last 31                                                                                                    | days                                                                                                    |                                                                       |                                             |                                                                                                    |                                                                                                    |                                                                                                    |                                                                  |
| Customers<br>Select or type selections                                                                                                    | Order numbers<br>Type selection                                                                                                    | Creation date<br>Last 31 days                                         | Order status Include  V Select or type      | Company codes<br>D Select or type selections                                                                                                    | Purchasing organizations                                                                                                    | Customer locations Type selection                                                                                                    |                                                                  |
| Customers<br>Select or type selections of<br>Show more                                                                                                    | Order numbers<br>Type selection<br>Partial match O Exact match                                                                                                    | Creation date Last 31 days                                            | Order status<br>Include v<br>Select or type | Company codes                                                                                                    | Purchasing organizations                                                                                                    | Customer locations<br>Type selection                                                                                                    | Pty Reset                                                        |
| Customers Show more                                                                                                    | Order numbers<br>Type selection<br>Partial match C Exact match                                                                                                    | Creation date<br>Last 31 days 🔹                                       | Order status<br>Include V<br>Select or type | Company codes           Ø         Select or type selections                                                                                                    | Purchasing organizations<br>ලි Select or type selections ලි                                                                                                    | Customer locations 7)pe selection Resend Failed Orders                                                                                                    | PY Reset                                                         |
| Customers Select or type selections                                                                                                    | Order numbers<br>Type selection<br>Partial match O Exact match<br>Customer                                                                                                    | Creation date Last 31 days                                            | Order status<br>Include V<br>Select or type | Company codes           Image: Company codes           Image: Company codes           Image: Company codes           Image: Company codes           Image: Company codes           Image: Company codes           Image: Company codes           Image: Company codes           Image: Company codes           Image: Company codes           Image: Company codes           Image: Company codes           Image: Company codes           Image: Codes           Image: Codes | Purchasing organizations           D         Select or type selections         D           O         Order Status         D                                                                                                    | Customer locations           3/pe selection           Resend Failed Orders           Amount Invoi                                                                                                    | Py Reset                                                         |
| Customers Select or type selections                                                                                                    | Order numbers Type selection  Partial match Customer Constructiones y Auxiliar de Ferrocarriles                                                                                                    | Creation date<br>Last 31 days  V                                      | Order status Include  V Select or type      | Company codes<br>Select or type selections<br>Amount Date 4<br>620000 EUR Apr 17, 2024                                                                                                    | Purchasing organizations           D         Select or type selections         D           Order Status         Order Status         Received                                                                                                    | Customer locations           Type selection           Resend Failed Orders           Amount Invol                                                                                                    | Reset<br>Reset<br>Actions<br>                                    |
| Customers Select or type selections Show more Order Number H100011073 H100011024                                                                                                    | Order numbers<br>Type selection<br>Parial match  Exact match<br>Customer<br>Construcciones y Auxiliar de Ferrocarriles<br>Construcciones y Auxiliar de Ferrocarriles                                                                                                    | Creation date Last 31 days                                            | Order status<br>Include V<br>Select or type | Company codes           Select or type selections           Amount         Date 4           620000 EUR         Apr 17, 2024           €10000 EUR         Apr 12, 2024                                                                                                    | Purchasing organizations           Diagonalizations         Diagonalizations <thdiagonalizations< th=""></thdiagonalizations<>                                                                                                    | Customer locations           Type selection         Call           Resend Failed Orders         Amount Invol                                                                                                    | AV Reset                                                         |
| Customers Select or type selections Show more Wider Number 100011073 100011024 100010968                                                                                                    | Order numbers Type selection  Partial match Customer Construcciones y Auxiliar de Ferrocarriles Construcciones y Auxiliar de Ferrocarriles Construcciones y Auxiliar de Ferrocarriles                                                                                                    | Creation date Last 31 days                                            | Order status<br>Include V Select or type    | Company codes<br>Select or type selections<br>Select or type selections<br>Amount Date 4<br>620000 EUR Apr 17, 2024<br>610000 EUR Apr 12, 2024<br>61000 EUR Apr 9, 2024                                                                                                    | Purchasing organizations           D         Select or type selections         D           Order Status         Order Status         Received           Received         Received         Received                                                                                                    | Customer locations           Type selection         Resend Failed Orders         Amount Invol                                                                                                    | Reset                                                            |
| Customers         Image: Customers         Image: Customers | Order numbers          Type selection                                                                                                    | Creation date  Last 31 days                                           | Order status Include  V Select or type      | Company codes           Select or type selections           Amount         Date 4           C20000 EUR         Apr 17, 2024           E10000 EUR         Apr 12, 2024           E10000 EUR         Apr 9, 2024           E0000 EUR         Apr 9, 2024                                                                                                    | Purchasing organizations           Purchasing organizations         Image: Constraint of the selections         Image: Constraint of the selections         Image: Constraint of the selective of the selective of the select | Customer locations           Type selection         Image: Customer locations         Image: Customer locations | Reset<br>Reset<br>Actions<br>ed<br>Actions<br><br><br><br>JR<br> |
| Customers         0           Select or type selections         0           Show more         0           Drder Number         0           1000010073         0           1000010968         0           1000010969         0                                                                                                    | Order numbers          Type selection <ul> <li>Partial match</li> <li>Exact match</li> </ul> Customer <ul> <li>Construcciones y Auxiliar de Ferrocarriles</li> <li>Construcciones y Auxiliar de Ferrocarriles</li> <li>Construcciones y Auxiliar de Ferrocarriles</li> <li>Construcciones y Auxiliar de Ferrocarriles</li> <li>Construcciones y Auxiliar de Ferrocarriles</li> <li>Construcciones y Auxiliar de Ferrocarriles</li> <li>Construcciones y Auxiliar de Ferrocarriles</li> <li>Construcciones y Auxiliar de Ferrocarriles</li> </ul> | Creation date  Last 31 days  , SA  , SA  , SA  , SA  , SA  , SA  , SA | Order status<br>Include V<br>Select or type | Company codes           Select on type selections           Select on type selections           Amount         Date 4           Amount         Apr 17, 2024           E10000 EUR         Apr 12, 2024           E10000 EUR         Apr 9, 2024           E10000 EUR         Apr 9, 2024           E20000 EUR         Mar 26, 2024                                                                                                    | Purchasing organizations<br>Select or type selections D<br>Corder Status<br>Corder Status<br>Received<br>Received<br>Received<br>Received<br>Partially Invoiced<br>Partially Invoiced                                                                                                    | Customer locations           Type selection         Call           Resend Failed Orders         Call           Amount Invol         Call           666 E         Call           600 E         Call                                                                                                    | Reset     Reset     Actions     Actions       J.R      R         |

#### Order Management - Workbench

- It is recommended to customise the display of the Workbench based on the preferences and needs of each supplier
- To do this, click on the button "customize"

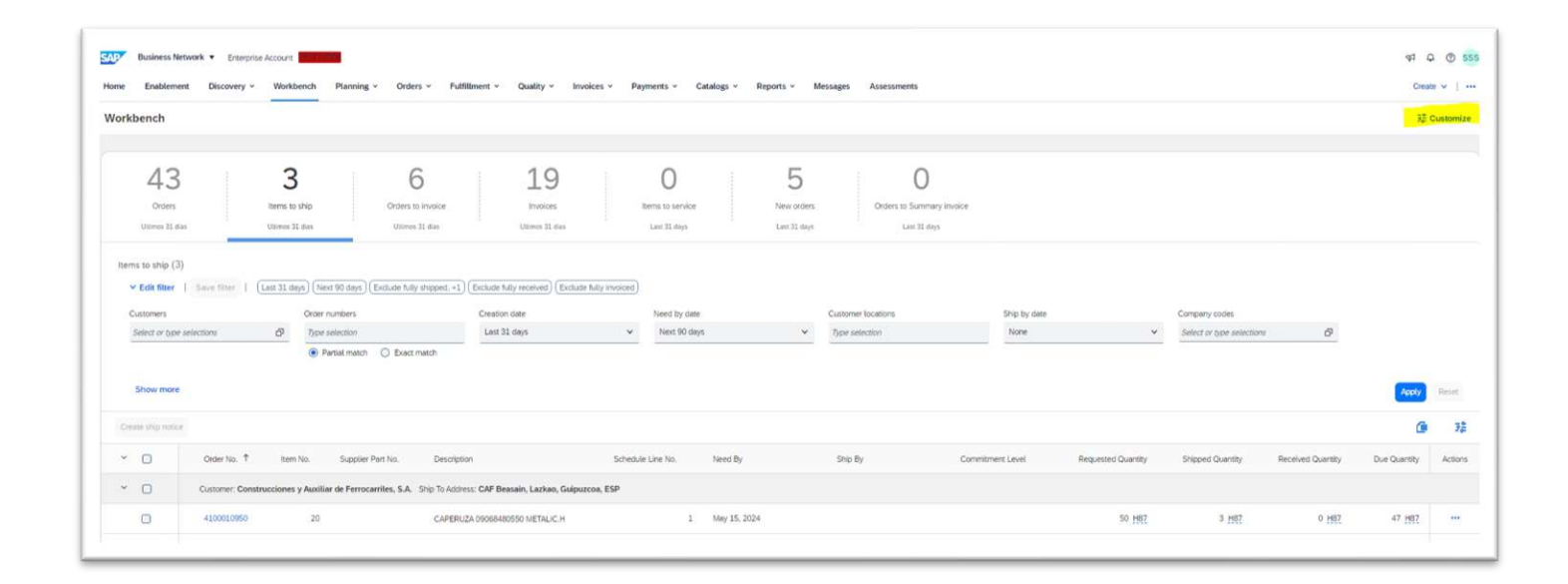

**Note:** It is recommended to configure the "Items to ship" tab in order to be able to display the items pending ship, without having to enter the complete order detail

# Order Management - Important Data at the Order Header level

|                     | Business Network -                                                                                                    |                                                                                                    |                                                        | Kernel Back to classic view |                                                                                                    |                           | ?                 |                                  |
|---------------------|----------------------------------------------------------------------------------------------------|----------------------------------------------------------------------------------------------------|--------------------------------------------------------|-----------------------------|----------------------------------------------------------------------------------------------------|---------------------------|-------------------|----------------------------------|
|                     | Purchase Order: 4100017882                                                                                                    |                                                                                                    |                                                        |                             |                                                                                                    |                           | Done              |                                  |
|                     |                                                                                                    |                                                                                                    |                                                        |                             |                                                                                                    | <u>+</u>                  | ē                 |                                  |
|                     | Order Detail Order History                                                                                                    |                                                                                                    |                                                        |                             |                                                                                                    |                           |                   |                                  |
| Reference<br>to the | <b>-4</b> F                                                                                                    | From:<br>Customer<br>Construcciones y Auxiliar de<br>C/ José Miguel Iturrioz-26<br>20200 BEASAIN<br>Guipuzcoa<br>Spain<br>Phone: +34 () 943 88 01 00<br>Fax: +34 () 943 88 14 20 | To:<br>Madrid<br>Spain<br>Phone: +<br>Fax: +<br>Email: |                             | Purchase Order<br>(+ Changed)<br>4100017882<br>Amount: EUR<br>Version: 2 (Previous Version)<br>Supplier Order Number: 255 | 7/1407630                 |                   | Order<br>reference<br>Baan (old) |
| contract            | Payment Terms ①<br>75 días pago día 10 75 días pago día 10<br>Contract Number<br>3200006167<br>Contact Information<br>Supplier Address |                                                                                                    |                                                        |                             | Routing Sta<br>External Document Ty                                                                                       | tus: Sent<br>/pe: CAF Pec | lido compra (ZPO) |                                  |
| l                   | Madrid                                                                                                    |                                                                                                    |                                                        |                             | <br>                                                                                                    |                           |                   |                                  |

**Note:** The contract is not uploaded to SBN due to system limitations. There is only a reference to it in the order

#### Order Management - Important Data at Order Line level

|                                  | Line       | e Items                             |                 |              |                 |          |        |                |                |             |            |            |
|----------------------------------|------------|-------------------------------------|-----------------|--------------|-----------------|----------|--------|----------------|----------------|-------------|------------|------------|
|                                  | Lin        | e # No. Schedule Lines              |                 | Part #       | Customer Part # | Туре     | Return | Revision Level | Qty (Unit)     | Need By     | Unit Price | Subtotal   |
|                                  | 1          | 0 1                                 |                 |              | MC92300400      | Material |        |                | 4.000 (PC) (i) | 12 Sep 2025 | 166.16 EUR | 664.64 EUR |
|                                  |            | Description: C                      | ONJUNTO EXTR    | EMO LARGUERO |                 |          |        |                |                |             |            |            |
|                                  |            | Status                              |                 |              |                 |          |        |                |                |             |            |            |
|                                  |            | 4.000 Unconfirmed                   |                 |              |                 |          |        |                |                |             |            |            |
| Confirmation<br>detail (required | →[         | Control Keys<br>Order Confirmation: | not allowed     |              |                 |          |        |                |                |             |            |            |
|                                  |            | Invoice: is not ERS                 | 1               |              |                 |          |        |                |                |             |            |            |
|                                  |            | Invoice Verification T              | ype: goods rece | eipt         |                 |          |        |                |                |             |            |            |
|                                  |            | Accounting                          |                 |              |                 |          |        |                |                |             |            |            |
| Reference to the                 | _          | General Ledger                      | ID              | 601000000    |                 |          |        |                |                |             |            |            |
| project —                        | <b>→</b> [ | Project/WBS                         | ID              | RO-PMMO-1-M  |                 |          |        |                |                |             |            |            |
|                                  |            | Percentage                          | Percentage      | 100.00       |                 |          |        |                |                |             |            |            |
|                                  |            |                                     |                 |              |                 |          |        |                |                |             |            |            |

**Note:** The contract is not uploaded to SBN due to system limitations. There is only a reference to it in the order

#### **Order Management - Display of Orders**

- When a purchase order is received, a new order with status "New" will be received in the workbench
- In addition, the supplier will receive an email notification with each new order/modification made by CAF

| Workbench                      |                    |                                                     |                                                  |             |                                   |                       |                 | နံ့နံ့ Customize |
|--------------------------------|--------------------|-----------------------------------------------------|--------------------------------------------------|-------------|-----------------------------------|-----------------------|-----------------|------------------|
| 0rders<br>Uttimos 31 dias      | 5                  | 14<br>Orders to invoice<br>Uttimos 31 días          | O<br>Orders with service line<br>Úttimos 31 días |             | 12<br>Invoices<br>Últimos 31 días | O<br>Pinned documents |                 |                  |
| Orders (117)  Edit filter   Sa | ve filter   Last 3 | 31 days                                             |                                                  |             |                                   | Resen                 | d Failed Orders | 💼 👯              |
| Order Number                   | Туре               | Customer                                            | Amount                                           | Date 🧸      | Order Status                      | Amount Invoiced       | Routing Status  | Actions          |
| 0041000808                     | Order              | Construcciones y Auxiliar de<br>Ferrocarriles, S.A. | €157.50 EUR                                      | Apr 3, 2023 | Shipped                           |                       | Acknowledged    | 090              |
| 0041000807                     | Order              | Construcciones y Auxiliar de<br>Ferrocarriles, S.A. | €157.50 EUR                                      | Apr 3, 2023 | Received                          |                       | Acknowledged    | 000              |
| 0041000806                     | Order              | Construcciones y Auxiliar de<br>Ferrocarriles, S.A. | €157.50 EUR                                      | Apr 3, 2023 | Invoiced                          | €157.50 EUR           | Acknowledged    | 008              |
| 0041000810                     | Order              | Construcciones y Auxiliar de<br>Ferrocarriles, S.A. | €157.50 EUR                                      | Apr 3, 2023 | New                               |                       | Sent            | 000              |
|                                |                    |                                                     |                                                  |             |                                   |                       |                 |                  |

#### Purchase Order - Filtering Orders

The system allows filtering of purchase orders to facilitate management. To do this, filter via "Edit filter"

| WURDENLI                                           |                                                                    |                                     |                               | ρίο Customize |
|----------------------------------------------------|--------------------------------------------------------------------|-------------------------------------|-------------------------------|---------------|
| 117<br>Orders Orders to<br>Últimos 31 días Últimos | 4 O<br>invoice Orders with service line<br>B1 días Úttimos 31 días | 12<br>Invoices P<br>Últimos 31 días | O<br>Pinned documents         |               |
| Orders (117)<br>✓ Edit filter ∣                    |                                                                    |                                     |                               |               |
| Customers                                          | Order numbers                                                      | Creation date                       | Order status                  |               |
| Select or type selections                          | Type selection                                                     | Last 31 days 🗸 🗸                    | Include  V Select or type sel |               |
|                                                    | Partial match      Exact match                                     | Last 31 days                        |                               |               |
| Company codes                                      | Purchasing organizations                                           | Customer locations                  | Order type                    |               |
| Select or type selections                          | Select or type selections                                          | Type selection                      | All ~                         |               |
|                                                    |                                                                    |                                     | Orders with inquiry only      |               |
| Routing status                                     | Min amount Max amount Currency                                     | Visibility                          |                               |               |
| All 🗸                                              | EUR 🗸                                                              | Not hidden $\sim$                   |                               |               |
|                                                    |                                                                    |                                     |                               |               |
|                                                    |                                                                    |                                     |                               |               |
|                                                    |                                                                    |                                     | Apply                         | Reset Cancel  |

#### **Purchase Order Tracking**

You can track the status of your order at any time by clicking on the "Track order" button

| SAP Business Network - Enterprise Accour                                                                                                    | TEST MODE                                                                                                    | 0                                                                                                    |
|----------------------------------------------------------------------------------------------------|----------------------------------------------------------------------------------------------------|----------------------------------------------------------------------------------------------------|
| Purchase Order: 4100002774                                                                                                    |                                                                                                    | Done                                                                                                    |
| Create Order Confirmation   Create Ship                                                                                                    | Notice Create Invoice  Create Quality Notification                                                                                          | <u>↓</u> ⊕                                                                                                    |
| Order Detail Order History                                                                                                    |                                                                                                    |                                                                                                    |
| From:<br>CAF Power & Automation, S.L.<br>Paseo Mikeletegi-58 2°<br>20009 Donostia – San Sebastian<br>Guipuzcoa<br>Spain<br>Phone:<br>Fax:                                   | To:<br>TEST SUPPLIER FOR SHQ 300<br>calle Callejo 86<br>28053 Madrid<br>Madrid<br>Spain<br>Phone:<br>Fax:<br>Email: alextopez3102@gmail.com | Purchase Order -<br>(+ Changed)<br>4100002774<br>Amount: 1,000.00 EUR<br>Version: 3 (Previous Version)<br>Track Order |
| Payment Terms<br>30 days payday 10 30 days payday 10<br>Contact Information<br>Supplier Address<br>TEST SUPPLIER FOR SHQ 300<br>CALLE 11<br>28035 MADRID<br>Madrid<br>Spain |                                                                                                    | Routing Status: Sent<br>External Document Type: CAF PO (ZPO)                                                          |

#### **Purchase Order Tracking**

The tracking facility enables each of the documents created during the process to be accessed

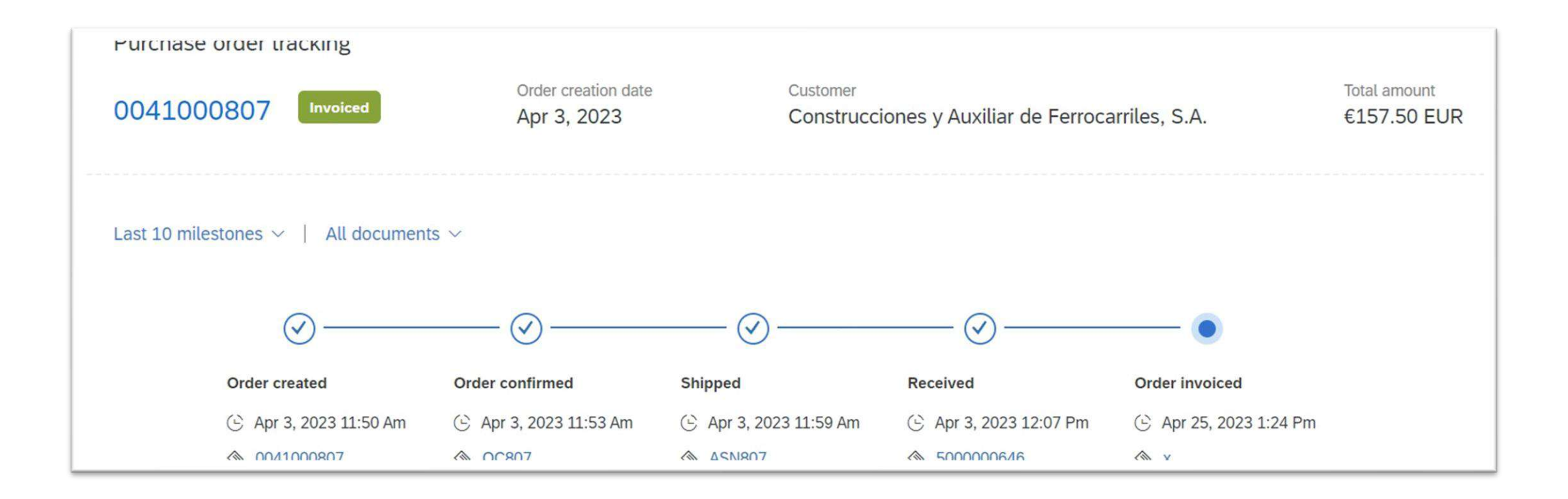

#### Purchase Order – "Changed" Status

If CAF makes a modification to the original purchase order, the purchase order will change to "Changed" status. All changes will be highlighted in orange. You can view all versions of the order by clicking on the link "Previous version"

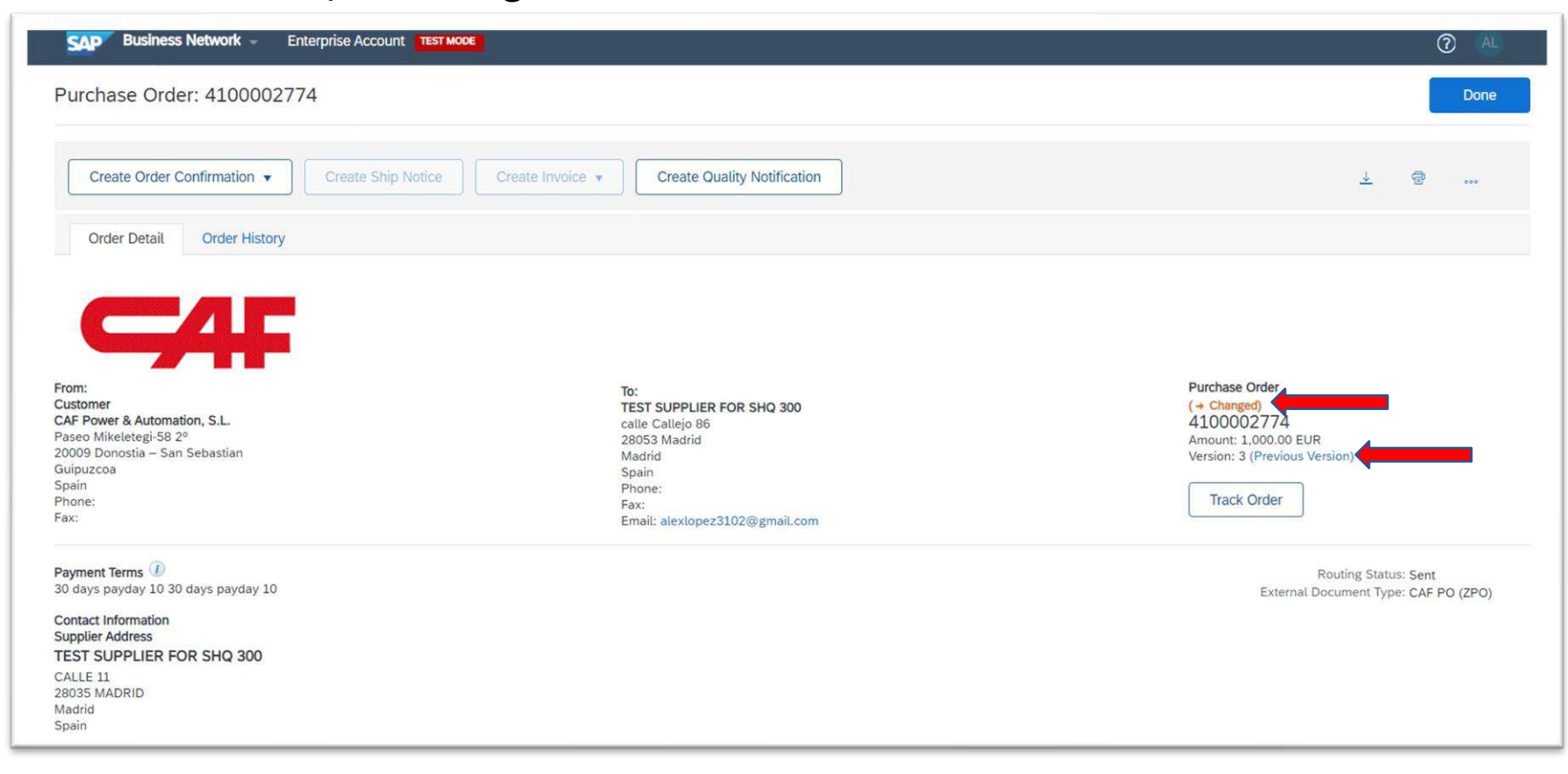

#### "Kanban" Purchase Orders

- Regular material orders will not be differentiated from "Kanban" type orders
- Suppliers will receive orders in SBN, and there will be no difference neither in the format nor in the information received
- The "Kanban" process only differentiates the methodology by which the order is generated. However, the order obtained through the usual ways or through "Kanban" is the same
- "Kanban" methodology applies for "Service Provider" cycle. However, it has problems in the execution, and it is in the solution phase

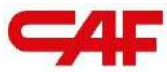

### / 2.2 Forecast: Forecast Management

The new CAF S.A. supplier portal.

#### **Purchase Forecast - Forecast**

- This is an estimate of the materials determined for future purchasing needs
- The quantity may vary from the contractually agreed quantities, as contracts can cover a wider (or narrower) window than CAF's internal purchasing needs
- In order to view this forecast, the supplier must go to Planning > Forecast

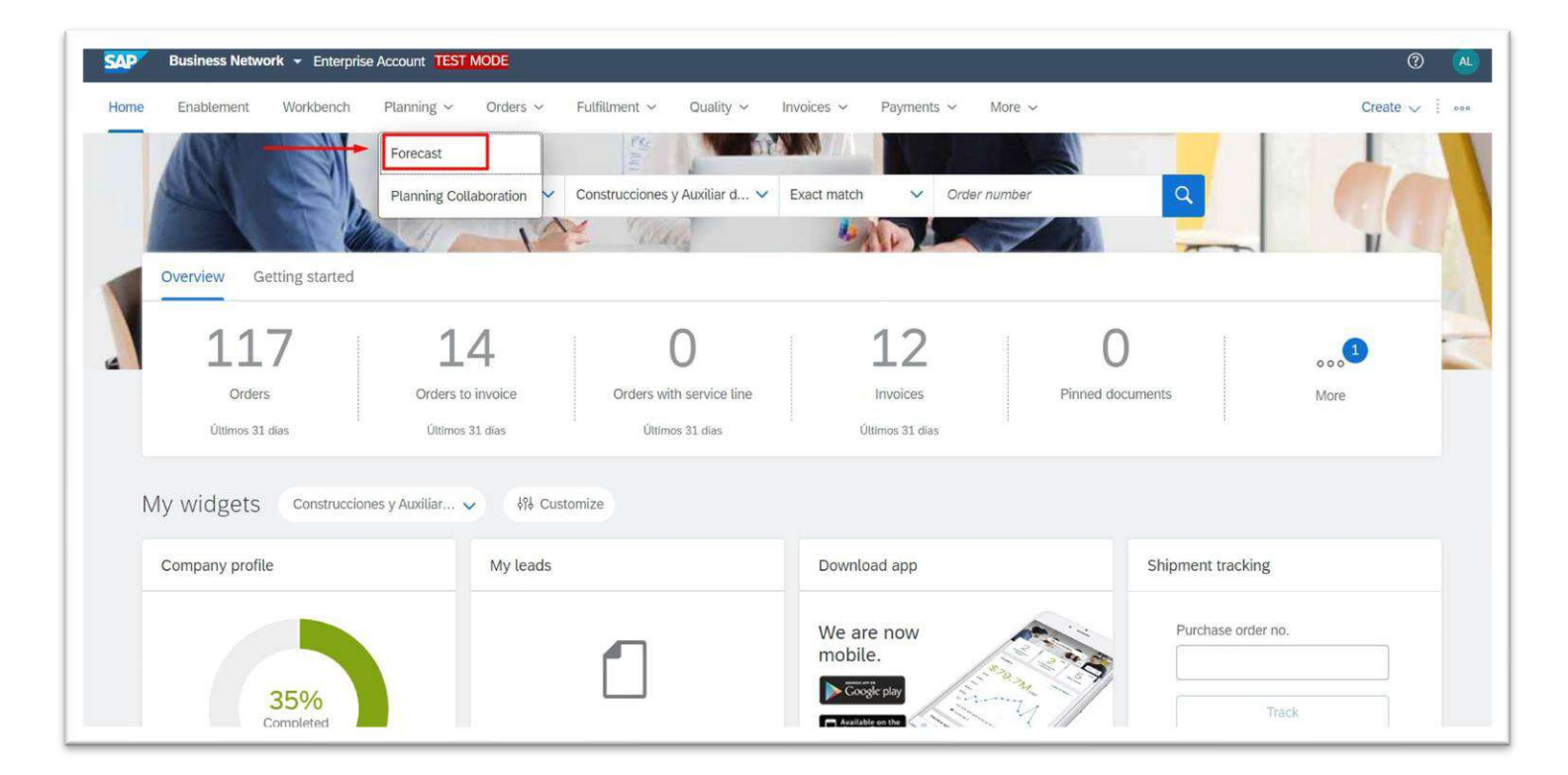

#### **Purchase Forecast - Forecast**

 Once inside, the supplier will be able to view for each month, the "Order Forecast", which contains the forecast of deliveries placed by CAF per material type

| SAP Business Network - Enterprise Account TEST MODE                                                 |                     |                         |               |            | 🗐 🕜 🗚      |  |  |  |
|----------------------------------------------------------------------------------------------------|---------------------|-------------------------|---------------|------------|------------|--|--|--|
| Home Enablement Discovery v Workbench Planning v Orders v Fulfillment v Quality v Invoices v More v |                     |                         |               |            |            |  |  |  |
| Forecast                                                                                            |                     |                         |               |            |            |  |  |  |
| > Search filters                                                                                    |                     |                         |               |            |            |  |  |  |
|                                                                                                    |                     |                         |               | ≪ ∢ 1      | / 12 ) » 🐻 |  |  |  |
|                                                                                                    |                     |                         | Stock         |            |            |  |  |  |
| Customer                                                                                            | Customer part no. 1 | Last supplier update    | Stock on hand | System ID  |            |  |  |  |
|                                                                                                    |                     |                         | Quantity      |            |            |  |  |  |
| Construcciones y Auxiliar de Ferrocarriles, S.A.                                                    | 0000000000000002    |                         | 0             | SHQCLNT300 | Eq.        |  |  |  |
| Construcciones y Auxiliar de Ferrocarriles, S.A.                                                    | 80000000000000008   |                         | 0             | SHQCLNT300 | Ca.        |  |  |  |
| Construcciones y Auxiliar de Ferrocarriles, S.A.                                                    | 0001513030          |                         | 0             | SHQCLNT300 | Ca.        |  |  |  |
| Construcciones y Auxiliar de Ferrocarriles, S.A.                                                    | 0010012020          |                         | 0             | SHQCLNT300 | Ca.        |  |  |  |
| Construcciones y Auxiliar de Ferrocarriles, S.A.                                                    | 0010020000          |                         | 0             | SHQCLNT300 | Ca.        |  |  |  |
| Construcciones y Auxiliar de Ferrocarriles, S.A.                                                    | 0030204060          |                         | 0             | SHQCLNT300 | Ca.        |  |  |  |
| Construcciones y Auxiliar de Ferrocarriles, S.A.                                                    | 0030204060          | 15 May 2024 12:41:32 AM | 0             | SHQCLNT300 | Ca.        |  |  |  |
| Construcciones y Auxiliar de Ferrocarriles, S.A.                                                    | 010203              |                         | 0             | SHQCLNT300 | Ca.        |  |  |  |
| Construcciones y Auxiliar de Ferrocarriles, S.A.                                                    | 011009              |                         | 0             | SHQCLNT300 | Ca.        |  |  |  |
| Construcciones y Auxiliar de Ferrocarriles. S.A.                                                    | 020012              |                         | 0             | SHQCLNT300 | Ca.        |  |  |  |
| Construcciones y Auxiliar de Ferrocarriles, S.A.                                                    | 020013              |                         | 0             | SHQCLNT300 | Ca.        |  |  |  |
| Construcciones y Auxiliar de Ferrocarriles, S.A.                                                    | 020015              |                         | 0             | SHQCLNT300 | Ca.        |  |  |  |
| Construcciones v Auxiliar de Ferrocarriles. S.A.                                                    | 020022              |                         | 0             | SHOCLNT300 | ß          |  |  |  |

#### **Purchase Forecast - Forecast**

 Once inside, the supplier will be able to view for each month, the "Order Forecast", which contains the forecast of orders placed by CAF per material type

| Home Enablement Discovery V                                        | workbench Plan               | ning V Orders V                    | Futnument V Qu                      | uauty ~ invoices ~ | more $\sim$ |            |            |            |               | Greate V ; 000    |
|--------------------------------------------------------------------|------------------------------|------------------------------------|-------------------------------------|--------------------|-------------|------------|------------|------------|---------------|-------------------|
| Forecast details - Forecast v                                      | iew                          |                                    |                                     |                    |             |            |            |            |               |                   |
| Buyer name<br>Construcciones y Auxiliar de Ferrocarri<br>les, S.A. | Customer location<br>CAF P&A | Part no. Part o<br>0030204060 CH.6 | description<br>000X2000X20 S 355J20 | 33                 |             |            |            |            |               |                   |
| View by: Monthly > Chart<br>Stock on hand: 0 (ZZ) Part details     | ✓ Starting from: 05/0        | 01/2024                            |                                     |                    |             |            |            |            | Starting from | n: 1 May 2024 < > |
| Key figures                                                        | 1 May 2024                   | 1 Jun 2024                         | 1 Jul 2024                          | 1 Aug 2024         | 1 Sep 2024  | 1 Oct 2024 | 1 Nov 2024 | 1 Dec 2024 | 1 Jan 2025    | 1 Feb 2025        |
| Order forecast                                                     |                              |                                    |                                     |                    |             |            | 0          |            |               |                   |
| Cumulative forecast                                                | 0                            | 0                                  | 0                                   | 0                  | 0           | 0          | 0          | 0          | 0             | 0                 |
| Forecast commit                                                    | 1                            |                                    |                                     |                    |             |            |            |            |               |                   |
| Cumulative forecast commit                                         | 1                            | 1                                  | 1                                   | 1                  | 1           | 1          | 1          | 1          | 1             | 1                 |
| Cumulative commit vs cumulative<br>forecast                        | 1                            | 1                                  | 1                                   | 1                  | 1           | 1          | 1          | 1          | 1             | 1                 |
| Previous forecast                                                  |                              |                                    |                                     |                    |             |            |            |            |               |                   |
| Cumulative previous forecast                                       | 0                            | 0                                  | 0                                   | 0                  | 0           | 0          | 0          | 0          | 0             | 0                 |
| Cumulative forecast vs Cumulative<br>previous forecast             | 0                            | 0                                  | 0                                   | 0                  | 0           | 0          | 0          | 0          | 0             | 0                 |
| Forecast deviation                                                 | 1                            | 0                                  | 0                                   | 0                  | 0           | 0          | 0          | 0          | 0             | 0                 |
| Forecast change                                                    | 0                            | 0                                  | 0                                   | 0                  | 0           | 0          | 0          | 0          | 0             | 0                 |

#### **Purchase Forecast - Downloading the Forecast**

 SAP Business Network allows the user to download an Excel file to query and manage the forecast

| Business Network - Enterprise Account            | TEST MODE                 |                    |                   |           |             |                        |            |                           | 📮 🕜 ss               |
|--------------------------------------------------|---------------------------|--------------------|-------------------|-----------|-------------|------------------------|------------|---------------------------|----------------------|
| Home Enablement Discovery V Workbench            | Planning V Orders V Fulfi | llment ∨ Quality ∨ | Invoices V More   | ~         |             |                        |            |                           | Create 🗸 🚥           |
|                                                  |                           |                    |                   |           |             |                        |            | TRACK                     | EXCEL FILES          |
| orecast                                          |                           |                    |                   |           |             |                        |            | Pending Queue             | Upload/Download      |
|                                                  |                           |                    |                   |           |             |                        |            | Documents To Resend       | DOCUMENT ARCHIVE     |
| > Search filters                                 |                           |                    |                   |           |             |                        |            | Product Activity Messages | Archive Documents    |
|                                                  |                           |                    |                   |           |             |                        |            | Notifications             | Download Status      |
|                                                  |                           |                    |                   |           |             |                        |            | CSV UPLOAD                | Deleted Transactions |
| Customer                                         | Customer part no.         | Supplier part no.  | Customer location | Lead time | Part status | Last customer update   | Last suppu | Order Confirmation        | Current Transactions |
| Construcciones y Auxiliar de Ferrocarriles, S.A. | S2P_BILLMILES             |                    | ES01 (CAF S.A.)   |           | Active      | 16 Nov 2023 6:52:08 AM |            | Ship Notice               |                      |
| Construcciones y Auxiliar de Ferrocarriles, S.A. | S2P_DOWNPAYMENT           |                    | ES01 (CAF S.A.)   |           | Active      | 16 Nov 2023 6:52:08 AM |            | External Document         |                      |
| Construcciones y Auxiliar de Ferrocarriles, S.A. | SERVICIO10                |                    | ES01 (CAF S.A.)   |           | Active      | 16 Nov 2023 6:52:08 AM |            | CSV DOWNLOAD              |                      |
| Construcciones y Auxiliar de Ferrocarriles, S.A. | SS0000009A                |                    | ES01 (CAF S.A.)   |           | Active      | 16 Nov 2023 6:52:08 AM |            | Templates                 |                      |
| Construcciones y Auxiliar de Ferrocarriles, S.A. | SS00000065                |                    | ES01 (CAF S.A.)   |           | Active      | 16 Nov 2023 6:52:08 AM |            |                           | v <u>en eq</u>       |

#### **Purchase Forecast - Downloading the Forecast**

| Jobs       | Downloads Uploads              |          |                        |                        |             |
|------------|--------------------------------|----------|------------------------|------------------------|-------------|
| ► Se       | earch Filters                  |          |                        |                        |             |
| Jobs       | 5                              |          |                        |                        |             |
|            | Name                           | Туре     | Created                | Changed↓               | Modified By |
| $\bigcirc$ | MyForecast                     | Forecast | 23 Aug 2023 6:15:56 AM | 23 Aug 2023 6:15:56 AM | ALEX LOPEZ  |
| $\bigcirc$ | MyForecastForCAF               | Forecast | 4 Jul 2023 9:52:17 AM  | 4 Jul 2023 9:52:17 AM  | ALEX LOPEZ  |
| $\bigcirc$ | CAF_Forecast                   | Forecast | 4 Jul 2023 9:43:13 AM  | 4 Jul 2023 9:43:13 AM  | ALEX LOPEZ  |
| $\bigcirc$ | Forecast                       | Forecast | 29 Jun 2023 4:41:11 AM | 29 Jun 2023 4:41:11 AM | ALEX LOPEZ  |
| Ļ          | Create Edit Run Clear Download | s        |                        |                        |             |

#### **Purchase Forecast - Downloading the Forecast**

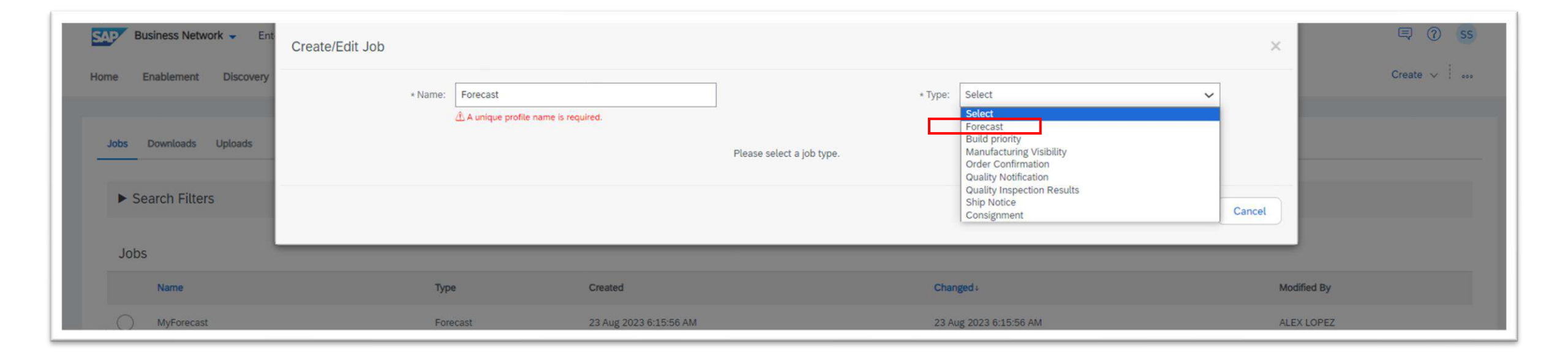

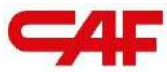

## /2.3 Order Confirmations at SBN

The new CAF S.A. supplier portal.

#### **Order Confirmation - Notions**

- Order confirmation will NOT be mandatory by default but is recommended
- If negotiated with the buyer, the order can be configured to be mandatory
- Confirmation of order or non-acceptance of dates is NOT BINDING.
   Even if submitted on the Platform, CAF's activation contact person must be notified

*Note:* The confirmation number/identifier cannot be longer than 20 characters

#### **Creating Order Confirmations**

- To create an order confirmation, click on the button "Create order confirmation":
  - "Confirm complete order" for a confirmation of the entire order
  - "Confirm items online" for a partial order confirmation

| Purchase Order: 0041000810                                                                                                    |                                                                                                    | Done                                                                                     |
|----------------------------------------------------------------------------------------------------|----------------------------------------------------------------------------------------------------|------------------------------------------------------------------------------------------|
| Create Order Confirmation  Create Ship Notice Create Invoice Confirm Entire Order Update Line Items                                                                                                    | Create Quality Notification                                                                                                    | ⊻ @                                                                                      |
| Reject Entire Order                                                                                                    |                                                                                                    |                                                                                          |
| From:<br>Customer<br>CAF Power & Automation, S.L.U.<br>Mikeletegi-58<br>20009 San Sebastián<br>Guipuzcoa<br>Spain<br>Phone:<br>Fax:                                                                             | To:<br>TEST SUPPLIER FOR SHQ 300<br>calle Callejo 86<br>28053 Madrid<br>Madrid<br>Spain<br>Phone:<br>Fax:<br>Email: alexlopez3102@gmail.com | Purchase Order<br>(New)<br>0041000810<br>Amount: 157.50 EUR<br>Version: 1<br>Track Order |
| Contact Information<br>Supplier Address<br>TEST SUPPLIER FOR SHQ 300<br>CALLE 11<br>28035 MADRID<br>Madrid<br>Spain<br>Email: alexlopez3102@gmail.com<br>Fax:<br>Address ID: 0001006656<br>Buyer ID: 0001006656 |                                                                                                    | Routing Status: Sent<br>External Document Type: CAF PO (ZPO)                             |

#### **Creating Order Confirmations**

|                                                                             |                                                                 |                                                                                                    |                               |               |                     |            | Ex                  | at. Next                 |
|-----------------------------------------------------------------------------|-----------------------------------------------------------------|----------------------------------------------------------------------------------------------------|-------------------------------|---------------|---------------------|------------|---------------------|--------------------------|
| D Update Item Statu                                                         | <ul> <li>* Order Confirmation He</li> </ul>                     | eader                                                                                                   |                               |               |                     |            |                     | Indicates required field |
| Confirmation                                                                | Associated P                                                    | Confirmation #: [<br>inchase Order #: 0041000810<br>Customer: Construcciones ý Auxi<br>piler Reference: | llar de Ferrocarriles, S.A.   |               |                     |            |                     |                          |
|                                                                             | Shipping and Tax Information                                    | Easter chicology                                                                                        | at the laterature of the line | Takan Laura   |                     |            |                     |                          |
|                                                                             | Est                                                             | Shipping Date:                                                                                          | tax information at the line   | item level.   | Est. Shipping Cost: |            |                     |                          |
|                                                                             | Es                                                              | t. Delivery Date:                                                                                       | m                             |               | Est. Tax Cost:      |            |                     |                          |
|                                                                             |                                                                 | Commenta:                                                                                               |                               |               | 4                   |            |                     |                          |
|                                                                             | Attachments<br>Name                                             |                                                                                                    | Size (bytes)                  |               | Content Type        |            |                     |                          |
|                                                                             |                                                                 |                                                                                                    |                               | No            | items               |            |                     |                          |
|                                                                             | Choose File No file chosen<br>The total size of all attachments | Add Attachment                                                                                          |                               |               |                     |            |                     |                          |
| e # Part #                                                                  | Customer Part #                                                 | Revision Level                                                                                          | Туре                          | Qty (Unit)    | Need By             | Unit Price | Subtotal Customer L | ocation                  |
|                                                                             | GX0079204002                                                    |                                                                                                    | Material                      | 10.000 (PC) ① | 22 May 2023         | 15.75 EUR  | 157.50 EUR          |                          |
| Schedule Line:     Current Order :     Onfirm:     Confirm:     Confirm Bas | s<br>Status<br>Unconfirmed                                      | Backorder:                                                                                              |                               |               | Reject:             |            | Details 🕕 🗲         |                          |
|                                                                             |                                                                 |                                                                                                    |                               |               |                     |            |                     |                          |
| Attachments:                                                                | Name                                                            | Size (bytes)                                                                                            |                               |               | Content Type        |            |                     |                          |

- It is recommended to fill in the header data marked in blue, however, only the field "Estimated delivery date" is mandatory
- To confirm date and quantities proposed by CAF, click on "Confirm on the basis of deliveries"
- If delayed orders are to be confirmed, click on "Details" to complete the confirmation

#### **Creating Order Confirmations** - Details

By clicking on the details button, the delivery date information for confirmed and delayed orders should be added

|                                  |                     |                                                                     |        |      |             |         |            |            | ок с              |
|----------------------------------|---------------------|---------------------------------------------------------------------|--------|------|-------------|---------|------------|------------|-------------------|
| Line No.                         | Part No.            | Customer Part No.                                                   | Qty    | Unit | Need By     | Ship By | Unit Price | Subtotal   | Customer Location |
| 10<br>Description: BASE HAN-N    | 6B Montaje Superfic | GX0079204002                                                        | 10.000 | PC 🛈 | 22 May 2023 |         | 15.75 EUR  | 157.50 EUR | EESI              |
| New Orden Status, 3 Dock         | Jue eu              | Est. Shipping Date: 28 Apr 2023<br>Est. Delivery Date:* 17 May 2023 |        |      |             |         |            |            |                   |
| New Order Status: <b>7 Confi</b> | rmed                | Comments:                                                           |        | li.  |             |         |            |            |                   |
|                                  |                     | Est. Shipping Date: 25 Apr 2023                                     |        |      |             |         |            |            |                   |
|                                  |                     | Est. Delivery Date:* 16 May 2023<br>Unit Price: 15.75 EUR           |        |      |             |         |            |            |                   |
|                                  |                     | Price Unit Quantity:* 1<br>Unit Conversion:* 1                      |        |      |             |         |            |            |                   |
|                                  |                     | Price Unit:*                                                        |        |      |             |         |            |            |                   |
|                                  |                     | Auxiliary Part ID:                                                  |        |      |             |         |            |            |                   |

#### **Creating Order Confirmations**

A summary of the order confirmation is displayed before ship and if everything is correct it is sent to CAF

| Confirming PO                                  |                                                                                                    |                      |               |          |                 |             |            | Previous                   | Exit |
|------------------------------------------------|----------------------------------------------------------------------------------------------------|----------------------|---------------|----------|-----------------|-------------|------------|----------------------------|------|
| Update Item Status     Review     Confirmation | Confirmation #: Untitled 04/25/2023<br>Supplier Reference:<br>Est. Delivery Date: 16 May 2023<br>Attachments:<br>Line Items                                                                                                    |                      |               |          |                 |             |            |                            |      |
|                                                | Line #                                                                                                    | Part # Customer Part | # Revision Le | vel Type | Qty (Unit)      | Need By     | Unit Price | Subtotal Customer Location |      |
|                                                | 10                                                                                                    | GX0079204002         | 2             | Material | 10.000 (PC) (i) | 22 May 2023 | 15.75 EUR  | 157.50 EUR                 |      |
|                                                | Description: BASE HAN-M 6B Montaje Superfic                                                                                                    |                      |               |          |                 |             |            |                            |      |
|                                                | <ul> <li>Schedule Lines</li> <li>Current Order Status:</li> <li>7 Confirmed With New Date (Estimated Shipment Date: 25 Apr 2023; Estimated Delivery Date: 16 May 2023)</li> <li>3 Backordered (Estimated Shipment Date: 28 Apr 2023; Estimated Delivery Date: 17 May 2023)</li> </ul> |                      |               |          |                 |             |            |                            |      |
|                                                |                                                                                                    |                      |               |          |                 |             |            |                            |      |
|                                                |                                                                                                    |                      |               |          |                 |             |            | Previous                   | Exit |

#### **Creating Order Confirmations**

After sending the order confirmation, the status of the purchase order changes to "Confirmed"

| 'urchase Order: 0041000810                                                                                                    |                                                                                                    | Done                                                                                                    |
|----------------------------------------------------------------------------------------------------|----------------------------------------------------------------------------------------------------|----------------------------------------------------------------------------------------------------|
| Create Order Confirmation  Create Ship Notice Create Invoice  Create Quality Notifica Order Detail Order History                                                                                      | tion                                                                                                    | ≟ ⊕                                                                                                    |
| rom:<br>ustomer<br>AF Power & Automation, S.L.U.<br>likeletegi-S8<br>D009 San Sebastián<br>uipuzcoa<br>pain<br>hone:<br>ax:                                                                           | To:<br>TEST SUPPLIER FOR SHQ 300<br>calle Callejo 86<br>28053 Madrid<br>Madrid<br>Spain<br>Phone:<br>Fax:<br>Email: alexlopez3102@gmail.com | Purchase Order<br>(Partialty Confirmed)<br>0041000810<br>Amount: 157.50 EUR<br>Version: 1<br>Track Order       |
| ontact Information<br>upplier Address<br>EST SUPPLIER FOR SHQ 300<br>ALLE 11<br>3035 MADRID<br>ladrid<br>pain<br>mail: alexiopez3102@gmail.com<br>ax:<br>ddress ID: 0001006656<br>uyer ID: 0001006656 |                                                                                                    | Routing Status: Acknowledged<br>External Document Type: CAF PO (ZPO)<br>Related Documents: Untitled 04/25/2023 |
| ther Information<br>Company Code: ES02<br>Purchase Group: 006<br>Purchase Organization: ES01<br>Customer VAT/Tax ID: ESB20935805<br>Party Additional ID: 0001006656                                   |                                                                                                    |                                                                                                    |

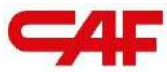

# /2.4 Flows, of Purchasing, Invoicing and NCRs on SBN

The new CAF S.A. supplier portal.
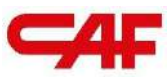

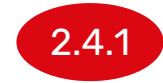

#### Flow of Purchase of Materials

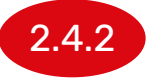

**Purchasing flow with "Freetext" materials** 

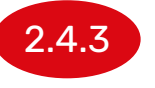

Purchasing flow with input material or subcontracting

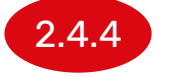

Flow of purchase of services

2.4 Flows, of Purchasing, Invoicing and NCRs on SBN

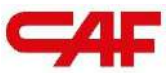

#### 2.4.1

2.4

Flows, of

Purchasing,

**Invoicing and** 

**NCRs on SBN** 

#### **Flow of Purchase of Materials**

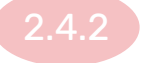

**Purchasing flow with "Freetext" materials** 

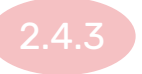

Purchasing flow with input material or subcontracting

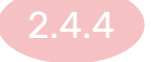

Flow of purchase of services

#### Management of Orders for Materials

- ship of Materials Creating Delivery Notes
- 2 Invoice Registration

1

3 Management of NCRs - Quality Notices

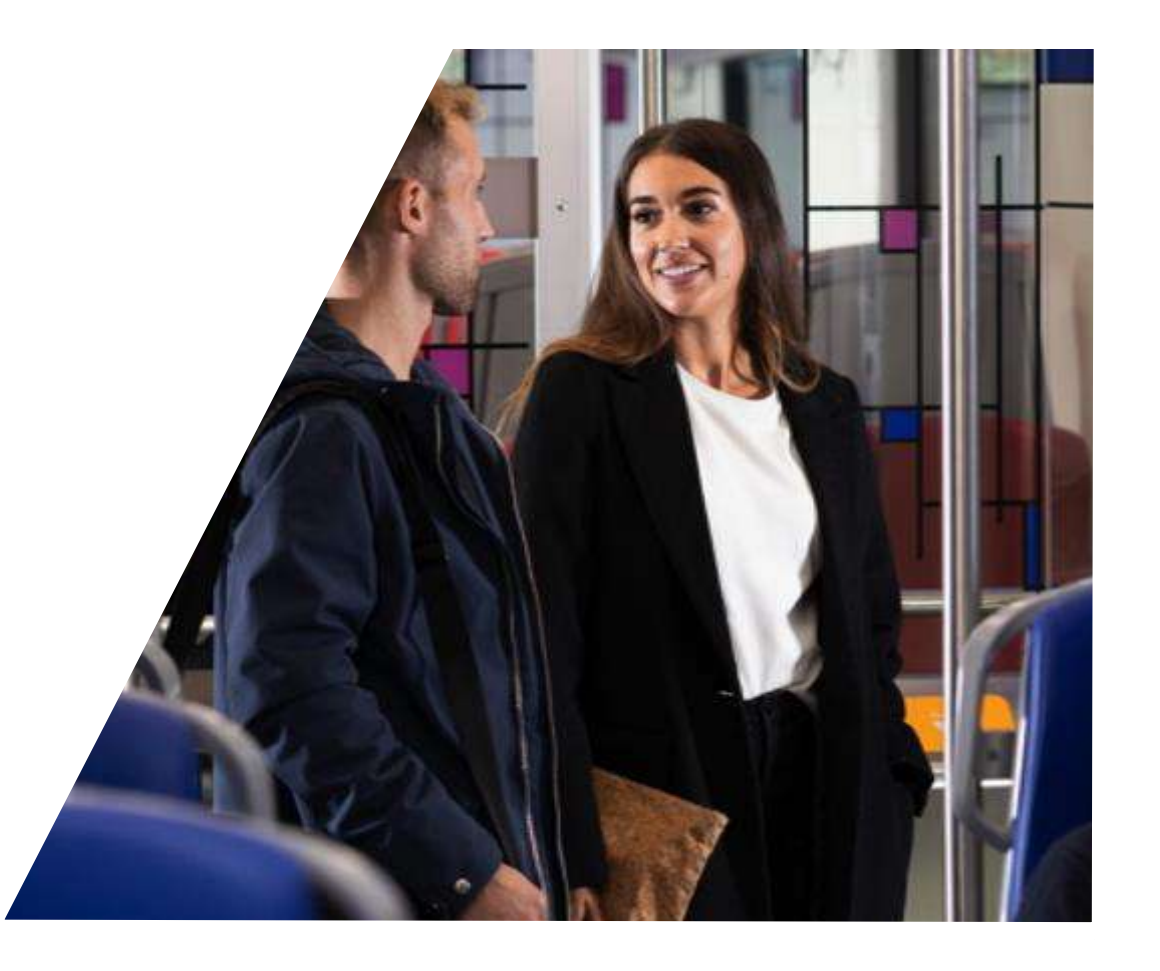

### Documentation required for Correct Creation of Delivery Dotes in SAP Business Network

Before starting the process of creating delivery notes, the supplier needs to have a set of MANDATORY data and/or documentation prepared and accessible:

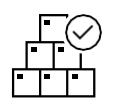

Order number and details of lines to be shiped

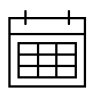

Estimated delivery date

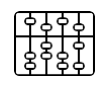

Batch/serial numbers of the items to be issued (if applicable)

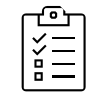

Quality certificates (if applicable)

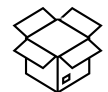

Packaging details

If the ASN is not sent after 30 minutes of inactivity, **it will be deleted** 

# Additional Transport Information that we can be added to the Delivery Note

Before starting the process of creating delivery notes, the supplier has to have the following information in order to fill in transport details (optional):

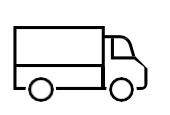

Order tracking data:

- Name of transport company
- Tracking number

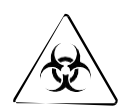

Dangerous goods data (if applicable):

- Type of goods
- Code

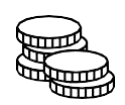

Additional information:

- Terms of delivery and Incoterms
- Payment method of ship

If the ASN is not sent within 30 minutes to BN, **it is** deleted

# Creating Shipping Notices (ASN)

Once the supplier is ready to ship the ordered materials to CAF, a ship note (delivery note) must be created to notify CAF that the order has been shiped and that delivery is forthcoming

| Workbench                 |                     |                                              |                                           |             |                      |                       |                 |                   | န်ဝှိန် Customize |
|---------------------------|---------------------|----------------------------------------------|-------------------------------------------|-------------|----------------------|-----------------------|-----------------|-------------------|-------------------|
| 0rders<br>Últimos 31 días | O                   | 13<br>rders to invoice Or<br>Ultimos 31 días | ders with service line<br>Uttimos 31 días | 1<br>Uttim  | voices<br>os 31 dias | O<br>Pinned documents |                 |                   |                   |
| Orders (119)              | filter   Last 31 da | ays                                          |                                           |             |                      |                       | Rese            | and Failed Orders |                   |
| Order Number              | Туре                | Customer                                     |                                           | Amount      | Date 🦊               | Order Status          | Amount Invoiced | Routing Status    | Actions           |
| 0052000377                | Agreement           | Construcciones y Auxiliar de F               | errocarriles, S.A.                        | €150.00 EUR | Apr 4, 2023          | Partially Confirmed   |                 | Acknowledged      | 000               |
| 0045000059                | Order               | Construcciones y Auxiliar de F               | errocarriles, S.A.                        | €10.00 EUR  | Apr 4, 2023          | New                   |                 | Sent              | 806               |
| 0041000808                | Order               | Construcciones y Auxiliar de F               | errocarriles, S.A.                        | €157.50 EUR | Apr 3, 2023          | Shipped               |                 | Acknowledged      |                   |
| 0041000807                | Order               | Construcciones y Auxiliar de F               | errocarriles, S.A.                        | €157.50 EUR | Apr 3, 2023          | Received              |                 | Acknowledged      | 000               |
| 0041000806                | Order               | Construcciones y Auxiliar de F               | errocarriles, S.A.                        | €157.50 EUR | Apr 3, 2023          | Invoiced              | €157.50 EUR     | Acknowledged      | 000               |
| 0041000810                | Order               | Construcciones y Auxiliar de F               | errocarriles, S.A.                        | €157.50 EUR | Apr 3, 2023          | Partially Confirmed   |                 | Acknowledged      | 000               |
| 0041000809                | Order               | Construcciones y Auxiliar de F               | errocarriles, S.A.                        | €157.50 EUR | Apr 3, 2023          | Shipped               |                 | Acknowledged      | 000               |

1 2 3

### **Creating Shipping Notices**

To create a ship Notice you need to access the order and click on the button "Create ship Notice"

| Purchase Order: 0041000810                                                                                                    |                                                                                                    | Done                                                                                                    |
|----------------------------------------------------------------------------------------------------|----------------------------------------------------------------------------------------------------|----------------------------------------------------------------------------------------------------|
| Create Order Confirmation  Create Ship Notice Create Invoice Order Detail Order History                                                                                                    | Create Quality Notification                                                                                                    | ± 🗟                                                                                                    |
| rom:<br>ustomer<br>AF Power & Automation, S.L.U.<br>likeletegi-58<br>0009 San Sebastián<br>iulpuzcoa<br>pain<br>hone:<br>ax:                                                                                                    | To:<br>TEST SUPPLIER FOR SHQ 300<br>calle Callejo 86<br>28053 Madrid<br>Madrid<br>Spain<br>Phone:<br>Fax:<br>Email: alextopez3102@gmail.com | Purchase Order<br>(Partially Confirmed)<br>0041000810<br>Amount: 157.50 EUR<br>Version: 1<br>Track Order       |
| contact Information<br>upplier Address<br>EST SUPPLIER FOR SHQ 300<br>ALLE 11<br>8035 MADRID<br>Iadrid<br>pain<br>mail: aexlopez3102@gmail.com<br>ax:<br>ddress ID: 0001006656<br>uyer ID: 0001006656<br>ther Information<br>Company Code: ES02<br>Purchase Group: 006<br>Purchase Groganization: ES01<br>Customer VATITax ID: ES820935805<br>Party Additional ID: 0001006656 |                                                                                                    | Routing Status: Acknowledged<br>External Document Type: CAF PO (ZPO)<br>Related Documents: Untitled 04/25/2023 |

#### **Creating Shipping Notices**

Specific items can also be shiped without needing to access the order detail from the "Items to be shiped" tab of the "Workbench"

| 50<br>Orders<br>Utitimos 31 dia | as U                 | 3<br>tems to ship<br>Itimos 31 dias                                             | 41<br>Orders to invoice<br>Ultimos 31 dias | 25<br>Invoices<br>Ultimos 31 dias                         | lt                   | O<br>ems to service<br>Last 31 days |              | 4<br>New orders<br>Last 31 days | Orders to Summary in<br>Last 31 days | voice                |                    |                                           |                   |               |         |
|---------------------------------|----------------------|---------------------------------------------------------------------------------|--------------------------------------------|-----------------------------------------------------------|----------------------|-------------------------------------|--------------|---------------------------------|--------------------------------------|----------------------|--------------------|-------------------------------------------|-------------------|---------------|---------|
| Customers     Select or type    | y   Save filter   La | st 31 days)     (Next 90 days)       Order numbers       D       Type selection | Exclude fully shipped, +1                  | Exclude fully received Exclude Creation date Last 31 days | ide fully invoiced   | Need by date<br>Next 90 days        | 5            | ~                               | Customer locations<br>Type selection | Ship by date<br>None | Y                  | Company codes<br>Select or type selection | s D               |               |         |
| Show more<br>Create ship notice |                      |                                                                                 |                                            |                                                           |                      |                                     |              |                                 |                                      |                      |                    |                                           |                   | Apply         | Reset   |
| × 🛛                             | Order No. ↑          | Item No. Supplier                                                               | r Part No. Description                     | on                                                        | Schedule             | Line No.                            | Need By      |                                 | Ship By                              | Commitment Level     | Requested Quantity | Shipped Quantity                          | Received Quantity | Due Quantity  | Actions |
| × 0                             | Customer: Construct  | ciones y Auxiliar de Ferro                                                      | carriles, S.A. Ship To Addre               | ess: CAF Beasain, Lazkao, Guip                            | uzcoa, ESP           |                                     |              |                                 |                                      |                      |                    |                                           |                   |               |         |
|                                 | 4100010950           | 20                                                                              | CAPERU                                     | ZA 09068480550 METALIC.H                                  |                      | 1                                   | May 15, 2024 |                                 |                                      |                      | 50 H87             | 4 <u>H87</u>                              | 0 <u>H87</u>      | 46 <u>H87</u> |         |
|                                 | 4100010950           | 10                                                                              | *MARCO                                     | HAN PLUS 24B FIJO A-F                                     |                      | 1                                   | May 23, 2024 |                                 |                                      |                      | 70 <u>H87</u>      | 11 <u>H87</u>                             | 0 <u>H87</u>      | 59 <u>H87</u> | S       |
| <b>*</b> 0                      | Customer: Construct  | ciones y Auxiliar de Ferro                                                      | carriles, S.A. Ship To Addre               | ess: INTERNATIONAL HISPACO                                | LD S.A., Sevilla, Se | villa, ESP                          |              |                                 |                                      |                      |                    |                                           |                   |               |         |
|                                 | 4100011018           | 10                                                                              | FAN SUP                                    | PORT 2                                                    |                      | 1                                   | May 20, 2024 |                                 |                                      |                      | 5 <u>H87</u>       | 0 <u>H87</u>                              | 0 <u>H87</u>      | 5 <u>H87</u>  |         |

### Creating Shipping Notices (at header level)

| eate Ship Notice                                                                        |                |                                                         |                                                                           | Download PDF | Pack Items | Save | Exit | Next           |
|-----------------------------------------------------------------------------------------|----------------|---------------------------------------------------------|---------------------------------------------------------------------------|--------------|------------|------|------|----------------|
| * Indicates required field                                                              |                |                                                         |                                                                           |              |            |      |      |                |
| SHIP FROM                                                                               |                | DELIVER TO                                              |                                                                           |              |            |      |      |                |
| TEST SUPPLIER FOR SHQ 300<br>Madrid<br>Spain                                            | Update Address | GINO AG -Bonn<br>Bonn<br>Renania N.Westfalia<br>Germany |                                                                           |              |            |      |      | Update Address |
| Ship Notice Header  SHIPPING Packing Slip ID:*                                          |                | TRACKING                                                | Carrier Name:                                                             | DHL          | ~          |      |      |                |
| Invoice No.:<br>Requested Delivery Date:<br>Ship Notice Type Select V<br>Shipping Date: |                |                                                         | Tracking No.:*<br>Bill of Lading No.<br>Tracking Date:<br>Shipping Method | Select V     |            |      |      |                |
| Delivery Date: *                                                                        | Code:          |                                                         | Service Level:                                                            |              |            |      |      |                |

#### **Required fields: Shipping**

- ID of packing list: This field must correspond to the delivery note identifier.
- Delivery Date: This field corresponds to the estimated date of delivery (not the date of ship).

#### **Optional fields: Tracking**

- Name of Carrier
- Tracking No. (if a carrier has been selected, this field is mandatory)

# **Creating Shipping Notices - Transport Information**

- Transport information is mandatory in the "Delivery terms" and "ship Payment Method" fields but it is <u>established by default</u>
- The data on volume, weight, etc., <u>are not mandatory</u> but it is recommended to fill them in, especially if the order is picked up by CAF

| Name                                     | Size (bytes)                   |              |          | C            | ontent Type |                            |           |  |
|------------------------------------------|--------------------------------|--------------|----------|--------------|-------------|----------------------------|-----------|--|
|                                          |                                |              | No items |              |             |                            |           |  |
|                                          |                                |              |          |              |             |                            |           |  |
| Choose File No file chosen               | Add Attachment                 |              |          |              |             |                            |           |  |
| The total size of all attachments cannot | exceed 100MB                   |              |          |              |             |                            |           |  |
| DELIVERY AND TRANSPORT INFORM            | IATION                         |              |          |              |             |                            |           |  |
|                                          | Delivery Terms: * Transport Co | ndition V    |          |              |             | Shipping Payment Method: * | Account 🗸 |  |
|                                          | Delivery Terms Description:    |              |          |              |             | Shipping Contract Number:  |           |  |
|                                          | Transport Terms Description:   | 1            |          |              |             | Shipping Instructions:     | 1         |  |
|                                          |                                |              |          |              |             |                            |           |  |
| Transport Terms                          | Equipment Identification Code  | Gross Volume | Unit     | Gross Weight | Unit        | Sealing Party Code         | Seal ID   |  |
| Select V                                 |                                | 1            |          |              |             |                            |           |  |
| Add Transport Term                       |                                |              |          |              |             |                            |           |  |

#### Creating Shipping Notices - Batch/Serial No

Where a material is traceable, SBN will require the supplier to include the serial number or batch number when creating the ship Notice for the relevant material. This will be indicated at line level (see red box)

- To include the serial/lot number, click on "Add Details" (in red)
- The batch number must be included in the field "Supplier Batch ID" (in green)

| der No.   | Line No.                                                                       | Part No.                                                                                             | Customer Part No.                                                                     | Qty             | Unit | Need By     | Ship By         | Unit Price  | Subtotal | Customer Location          |                         |
|-----------|--------------------------------------------------------------------------------|----------------------------------------------------------------------------------------------------|---------------------------------------------------------------------------------------|-----------------|------|-------------|-----------------|-------------|----------|----------------------------|-------------------------|
| .00002709 | 10<br>Description:                                                             | соијиито ни р                                                                                        | AA65512001V0100<br>RACK MODER MED                                                     | 1.000           | PC i | 11 May 2023 |                 | 3.30 EUR    | 3.30 EUR | EES1                       | Remove                  |
|           | Shipment Sta<br>Total Item Du<br>Confirmation<br>Total Confirm<br>Serial Numbe | tus<br>e Quantity: 1 PC<br>Status<br>ed Quantity: 0 P<br>rs for Ship Quanti<br>quires asset serial n | Total Backordered Quantit     (in Total Backordered Quantit     (required)     umbers | y: 0 PC 🛈       |      |             |                 |             |          |                            |                         |
|           | Quality Cert                                                                   | ficates<br>ate according P.0                                                                         | D* No at                                                                              | tachment vet    |      |             |                 | Attach file |          |                            |                         |
|           | Line                                                                           | Ship Qty                                                                                             | Supplier Batch ID Cou                                                                 | untry of Origin |      |             | Production Date | Expiry D    | ate      | Serial Numbers             |                         |
|           | 1                                                                              | 1.000                                                                                                | - Select                                                                              | Country -       |      | ~           |                 |             |          | 0 / 1.000 Incomplete<br>PD | vnlcad Add<br>- Details |

Note: Maximum length for the Serial Number field is 18 characters. If the suppliers includes a serial number longer than 18 character, the shipping notice will be corrupt and it will not be received by CAF

# **Creating Shipping Notices - Serial No**

- Once the "Add details" screen is accessed, the following screen will open, where the serial numbers of the material can be indicated
- By clicking on the "Add active asset" button, as many fields must be generated as Serial numbers to be added to the ship Notice

| Order No.  | Line No.                                                                  | Part No. Cu                          | ustomer Part No.                  | Qty    | Unit  | Need By     | Ship By | Unit Price             | Subtotal   | Customer Location |
|------------|---------------------------------------------------------------------------|--------------------------------------|-----------------------------------|--------|-------|-------------|---------|------------------------|------------|-------------------|
| 0041000810 | 10<br>Description: BASE HAN-M<br>SHIPMENT STATU!<br>1. Shipping 10.000 PC | G)<br>68 Montaje Superfic<br>6<br>() | x0079204002                       | 10.000 | PC () | 22 May 2023 |         | 15.75 EUR              | 157.50 EUR | EES1              |
|            | ASSET DETAILS                                                             |                                      |                                   |        |       |             |         |                        |            |                   |
|            | Serial Number                                                             |                                      | Asset Tag                         |        |       |             |         |                        |            |                   |
|            | 101                                                                       |                                      |                                   | R      | emove |             |         |                        |            |                   |
|            | 102                                                                       |                                      |                                   |        |       |             |         |                        |            |                   |
|            | Add Asset                                                                 |                                      |                                   |        |       |             |         |                        |            |                   |
|            | - HAZARD DETAILS                                                          |                                      |                                   |        |       |             |         |                        |            |                   |
|            |                                                                           | Hazard T                             | Vype United Nations Dangerous Goo | ids    | ~     |             |         | Hazard Description:    |            |                   |
|            | DELIVERY DETAILS                                                          | C.                                   | ode:                              |        |       |             |         |                        | 1.         |                   |
|            |                                                                           | Delivery Ter                         | ms: Transport Condition           | ٥.     |       |             |         | Transport Terms: Other | V DAP      |                   |
|            |                                                                           | Descripti                            | ion:                              |        |       |             |         | Incoterms Description: |            |                   |
|            |                                                                           | Shipping Payment Meth                | od: Other V                       |        |       |             |         | Transport Cargo: Selec |            |                   |
|            |                                                                           |                                      | <u>.</u>                          |        |       |             |         |                        |            |                   |
|            |                                                                           |                                      |                                   |        |       |             |         |                        |            | OK Carval         |

Note: Maximum length for the Serial Number field is 18 characters. If the suppliers includes a serial number longer than 18 character, the shipping notice will be corrupt and it will not be received by CAF

# **Creating Shipping Notices - Quality Certificates**

In some cases, order lines require the addition of a quality certificate to continue the process

To include it, click on "Add attachment" and add the corresponding file

|         | Line No.             | Part No.            | Customer Part No.             | Qty               | Unit              | Need By           | Ship By | Unit Price      | Subtotal   | Customer Location |                             |
|---------|----------------------|---------------------|-------------------------------|-------------------|-------------------|-------------------|---------|-----------------|------------|-------------------|-----------------------------|
| .000810 | 10                   |                     | GX0079204002                  | 10.000            | PC (i)            | 22 May 2023       |         | 15.75 EUR       | 157.50 EUR | EES1              | Remove                      |
|         | Description: BASE HA | AN-M 6B Montaje Suj | perfic                        |                   |                   |                   |         |                 |            |                   |                             |
|         | Shipment Status      | Nº 10 BC (i)        |                               |                   |                   |                   |         |                 |            |                   |                             |
|         | Confirmation Status  | iy. 10 PC           |                               | 10.544.0          |                   |                   |         |                 |            |                   |                             |
|         | Total Confirmed Quan | tity: 7 PC 🛈        | Total Backordered Quantity: 3 | PC ()             |                   |                   |         | -               |            |                   |                             |
|         | Quality Certificates |                     |                               |                   |                   |                   |         | Attach t        | file 🗸     |                   |                             |
|         | Choose File No file  | e chosen            | Add Attachment                |                   |                   |                   |         |                 |            |                   |                             |
|         | Certificate acco     | rding P.O *         | 6                             | No attachment yet |                   |                   |         |                 |            |                   |                             |
|         |                      |                     |                               |                   |                   |                   |         |                 |            |                   |                             |
|         | Line                 |                     | Ship Qty                      |                   | Supplier Batch ID | Country of Origin |         | Production Date |            | Expiry Date       |                             |
|         | 1                    |                     | 10.000                        |                   |                   | Select Country -  | ~       |                 | <b>83</b>  |                   | Download Add<br>PDF Details |
|         |                      |                     |                               |                   |                   |                   |         |                 |            |                   |                             |
|         | Add Ship Notic       | e Line              |                               |                   |                   |                   |         |                 |            |                   |                             |
|         |                      |                     |                               |                   |                   |                   |         |                 |            |                   |                             |
|         |                      |                     | mbers •                       |                   |                   |                   |         |                 |            |                   |                             |
| Add     | Order Line Item      | Manage Serial Nu    |                               |                   |                   |                   |         |                 |            |                   |                             |
| Add     | Order Line Item      | Manage Serial Nu    |                               |                   |                   |                   |         |                 |            |                   |                             |
| Add     | Order Line Item      | Manage Serial Nu    |                               |                   |                   |                   |         |                 |            |                   |                             |

**Note:** If the order requires Quality certificates, the system will not allow the ship Notice to be sent until the certificates have been included (for lines that require them)

#### 123

### Creating Shipping Notices - Packing of goods

Items with a Code of Material must be packed in handling units (boxes, etc.), which in turn may be packed in larger handling units (pallets)

To do this, click on the "Pack items" button

| Order Item | S                                   |                        |                                |                   |                   |                    |         |                 |              |                   |                             |
|------------|-------------------------------------|------------------------|--------------------------------|-------------------|-------------------|--------------------|---------|-----------------|--------------|-------------------|-----------------------------|
| Order No.  | Line No.                            | Part No.               | Customer Part No.              | Qty               | Unit              | Need By            | Ship By | Unit Price      | Subtotal     | Customer Location |                             |
| 0041000810 | 10                                  |                        | GX0079204002                   | 10.000            | PC 🛈              | 22 May 2023        |         | 15.75 EUR       | 157.50 EUR   | EES1              | Remove                      |
|            | Description: BA                     | SE HAN-M 6B Montaje Su | iperfic                        |                   |                   |                    |         |                 |              |                   |                             |
|            | Shipment Status<br>Total Item Due C | uantity: 10 PC 🕕       |                                |                   |                   |                    |         |                 |              |                   |                             |
|            | Confirmation Sta                    | atus                   | Total Packardarad Outpatine 21 | nc (i)            |                   |                    |         |                 |              |                   |                             |
|            | Total Committee                     | Guanaty. 7 PC O        | Total backordered quantity. 51 |                   |                   |                    |         |                 |              |                   |                             |
|            | Quality Certifica                   | ates                   |                                |                   |                   |                    |         | Attach fil      | e ¥          |                   |                             |
|            | Choose File                         | No file chosen         | Add Attachment                 |                   |                   |                    |         |                 |              |                   |                             |
|            | Certificate                         | according P.O *        | N                              | lo attachment yet |                   |                    |         |                 |              |                   |                             |
|            |                                     |                        |                                |                   |                   |                    |         |                 |              |                   |                             |
|            | Line                                |                        | Ship Qty                       |                   | Supplier Batch ID | Country of Origin  |         | Production Date |              | Expiry Date       |                             |
|            | 1                                   |                        | 10.000                         | •                 |                   | - Select Country - | ~       |                 |              |                   | Download Add<br>PDF Details |
|            |                                     |                        |                                |                   |                   |                    |         |                 |              |                   |                             |
|            | Add Ship                            | Notice Line            |                                |                   |                   |                    |         |                 |              |                   |                             |
|            |                                     |                        |                                |                   |                   |                    |         |                 |              |                   |                             |
| L Add      | Order Line Item                     | Manage Serial N        | umbers 👻                       |                   |                   |                    |         |                 |              |                   |                             |
|            |                                     |                        |                                |                   |                   |                    |         |                 |              |                   |                             |
|            |                                     |                        |                                |                   |                   |                    |         |                 |              |                   |                             |
|            |                                     |                        |                                |                   |                   |                    |         |                 | Download PDF | Pack Items Save   | Exit Next                   |
|            |                                     |                        |                                |                   |                   |                    |         | <u> </u>        | <b>[</b>     |                   |                             |

Note: If the material does not have a CAF part number, and only has a text description, click on the link: (ASN Freetext)

### **Creating Shipping Notices - Packing of goods**

On the next screen, first the items in the order and their quantity are displayed, and below that the available **handling units** (packaging) are displayed

 To pack hierarchically, start with the smallest handling unit. (e.g. "Bag 00")

|                                                                                                    | Jetions                                         |                                                                       |                                                          |                     |                        |            |
|----------------------------------------------------------------------------------------------------|-------------------------------------------------|-----------------------------------------------------------------------|----------------------------------------------------------|---------------------|------------------------|------------|
|                                                                                                    |                                                 | (2)                                                                   |                                                          |                     |                        |            |
| Create ship notice                                                                                                    |                                                 | Define instructions                                                   | Confirm packing                                          |                     | Print labels           |            |
| i) We don't have instruc                                                                                                    | tions for packing one or more of                | your ship notice items. Please choose or enter packaging ins          | ructions.                                                |                     |                        |            |
| Immary                                                                                                    |                                                 |                                                                       |                                                          |                     |                        |            |
| lumber of items 2                                                                                                    |                                                 |                                                                       |                                                          |                     |                        |            |
| ASN item no.                                                                                                    | PO no.                                          |                                                                       | Part no. and description                                 |                     | Bat                    | ch ID      |
| 10.1                                                                                                    | 0041001107                                      |                                                                       | AC4051200100_UAT RACK 84HP MIM MEDELLIN                  | 4                   |                        |            |
| 20.1                                                                                                    | 0041001107                                      |                                                                       | 060448V0200 RPGW EMD UNIVERSAL                           |                     |                        |            |
|                                                                                                    |                                                 |                                                                       | ~                                                        |                     |                        |            |
|                                                                                                    |                                                 |                                                                       |                                                          |                     |                        |            |
| ms to be packed<br>Handling unit type                                                                                                    | _                                               | Outer packaging material                                              | Inner handling unit                                      | Quantity            | Gross weight           | Net weight |
| ms to be packed<br>Handling unit type<br>V AC4051200100_UAT                                                                                                    | RACK 84HP MIM MEDELLIN                          | Outer packaging material                                              | Inner handling unit                                      | Quantity            | Gross weight           | Net weight |
| ms to be packed Handling unit type AC4051200100_UAT                                                                                                    | RACK 84HP MIM MEDELLIN                          | Outer packaging material<br>AC4051200100_UAT - EWMS4-BAG00            | Inner handling unit<br>AC4051200100_UAT RACK 84HP MIM ME | Quantity<br>ED 3 HE | Gross weight           | Net weight |
| The second second seco | RACK 84HP MIM MEDELLIN<br>00 ~<br>EMD UNIVERSAL | Outer packaging material<br>AC4051200100_UAT - EWMS4-BAG00 2 Contains | Inner handling unit<br>AC4051200100_UAT RACK 84HP MIM ME | Quantity<br>ED 3 H& | Gross weight<br>37 400 | Net weight |

*Note:* Different order lines and/or different materials may not be combined in the same packaging

# **Creating Shipping Notices - Packing of goods**

It is important to establish the number of pieces of a material coming in per type of packaging. THE NUMBER OF BOXES TO BE SENT NEEDS NOT TO BE IDENTIFIED. The system calculates it automatically

| fine packaging instructions          |                      |                                                                  |                                        |         |              |            | L    | Exit Next          |     |                                                                                                    |
|--------------------------------------|----------------------|------------------------------------------------------------------|----------------------------------------|---------|--------------|------------|------|--------------------|-----|----------------------------------------------------------------------------------------------------|
| 1                                    |                      |                                                                  | 3                                      |         |              |            |      |                    |     |                                                                                                    |
| Create ship notice                   |                      | Define instructions                                              | Confirm packing                        |         | Print labels |            |      | Review ship notice |     |                                                                                                    |
| (i) We don't have instructions for p | acking one or more o | f your ship notice items. Please choose or enter packaging instr | uctions.                               |         |              |            |      | ×                  |     |                                                                                                    |
| Summary                              |                      |                                                                  |                                        |         |              |            |      |                    |     | Number of the second second se |
| Number of items 2                    |                      |                                                                  |                                        |         |              |            |      |                    |     | order                                                                                                    |
| ASN item no.                         | PO no.               | F                                                                | Part no. and description               |         | Ва           | ch ID      |      | ASN Quantity       |     | oraci                                                                                                    |
| 10.1                                 | 0041001107           | /                                                                | C4051200100_UAT RACK 84HP MIM MEDELLIN |         |              |            |      | 6 H87              | l – |                                                                                                    |
| 20.1                                 | 0041001107           | c                                                                | 60448V0200 RPGW EMD UNIVERSAL          |         |              |            |      | 4 H87              |     |                                                                                                    |
| tems to be packed                    |                      |                                                                  |                                        |         |              |            |      |                    |     |                                                                                                    |
| ✓ Handling unit type                 |                      | Outer packaging material                                         | Inner handling unit Qu                 | uantity | Gross weight | Net weight | Unit |                    |     |                                                                                                    |
| ~ AC4051200100_UAT RACK 84           | IP MIM MEDELLIN      |                                                                  |                                        |         |              |            |      |                    |     |                                                                                                    |
| Bag EWMS4-BAG00                      | ~                    | AC4051200100_UAT - EWMS4-BAG00 Contains                          | AC4051200100_UAT RACK 84HP MIM MED     | 3       | H87 400      | 400        | KGM  | +                  |     |                                                                                                    |
| 060448V0200 RPGW EMD UNIT            | VERSAL               |                                                                  |                                        |         |              |            |      |                    |     |                                                                                                    |
| H Bag EWMS4-BAG00                    | ~                    | 060448V0200 - EWMS4-BAG00                                        | 060448V0200 RPGW EMD UNIVERSAL         | 2       | H87 400      | 400        | KGM  | +                  |     |                                                                                                    |
| Handling u                           | nit                  |                                                                  | Number                                 | r of it | tems that    | fit        |      |                    | -   |                                                                                                    |

**Note:** The dimensions of the packaging are indicative and do not necessarily coincide

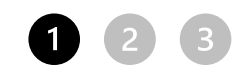

#### **Creating Shipping Notices - Packing of goods**

- The system will then automatically calculate the number of handling units (in this case boxes) required to pack the entire order
- To include a larger handling unit (such as a pallet), click on the "Handling Unit" button

| lumber of items 2                                                                                                    |            |                                      |                                                                                                    |                                            |                    |                    | Total packed 100                               |
|----------------------------------------------------------------------------------------------------|------------|--------------------------------------|----------------------------------------------------------------------------------------------------|--------------------------------------------|--------------------|--------------------|------------------------------------------------|
| ASN item no.                                                                                                    | PO no.     |                                      | Part no. and description                                                                                                    | Batch ID                                   | ASN Quantity       | Packed quantity    | Packed percentage                              |
| 10.1                                                                                                    | 0041001107 |                                      | AC4051200100_UAT RACK 84HP MIM MEDELLIN                                                                                                 |                                            | 6 H87              | 6 of 6             | 100.00%                                        |
| 20.1                                                                                                    | 0041001107 |                                      | 060448V0200 RPGW EMD UNIVERSAL                                                                                                    |                                            | 4 H87              | 4 of 4             | 100.00%                                        |
| cking hierarchy Wha                                                                                                    | it's this? |                                      | 1                                                                                                    | N                                          |                    |                    |                                                |
| VMS4-BAG00 4                                                                                                    |            |                                      |                                                                                                    |                                            |                    |                    |                                                |
|                                                                                                    |            |                                      |                                                                                                    |                                            |                    |                    |                                                |
|                                                                                                    |            |                                      |                                                                                                    |                                            |                    |                    | Handling                                       |
| ✓ Handling unit type                                                                                                    |            | ASN item no.                         | Part no. and description                                                                                                    | Packed quantity                            | Batch ID Productio | n date Expiry date | Handling                                       |
| <ul> <li>✓ Handling unit type</li> <li>✓ Handling Unit 1</li> </ul>                                                                                           | -          | ASN item no.                         | Part no. and description                                                                                                    | Packed quantity                            | Batch ID Productio | n date Expiry date | Handling<br>Edit                               |
| ✓ Handling unit type ✓ Handling Unit 1 EWMS4-BAG00 1                                                                                                    |            | ASN item no.<br>10.1                 | Part no. and description AC4051200100_UAT RACK 84HP MIM MEDELLIN                                                                        | Packed quantity<br>3 H87                   | Batch ID Productio | n date Expiry date | Edit<br>Move to +                              |
| <ul> <li>Handling unit type</li> <li>Handling Unit 1</li> <li>EWMS4-BAG00 1</li> </ul>                                                                        |            | ASN item no.<br>10.1<br>10.1         | Part no. and description AC4051200100_UAT RACK 84HP MIM MEDELLIN AC4051200100_UAT RACK 84HP MIM MEDELLIN                                | Packed quantity<br>3 H87<br>3 H87          | Batch ID Productio | n date Expiry date | Edit<br>Move to +<br>Move to +                 |
| <ul> <li>Handling unit type</li> <li>Handling Unit 1</li> <li>EWMS4-BAG00 1</li> <li>EWMS4-BAG00 2</li> <li>Handling Unit 2</li> </ul>                        |            | ASN item no.<br>10.1<br>10.1         | Part no. and description AC4051200100_UAT RACK 84HP MIM MEDELLIN AC4051200100_UAT RACK 84HP MIM MEDELLIN                                | Packed quantity                            | Batch ID Productio | n date Expiry date | Edit<br>Move to +<br>Move to +<br>Edit         |
| <ul> <li>Handling unit type</li> <li>Handling Unit 1</li> <li>EWMS4-BAG00 1</li> <li>EWMS4-BAG00 2</li> <li>Handling Unit 2</li> <li>EWMS4-BAG00 3</li> </ul> |            | ASN item no.<br>10.1<br>10.1<br>20.1 | Part no. and description AC4051200100_UAT RACK 84HP MIM MEDELLIN AC4051200100_UAT RACK 84HP MIM MEDELLIN 060448V0200 RPGW EMD UNIVERSAL | Packed quantity<br>3 H87<br>3 H87<br>2 H87 | Batch ID Productio | n date Expiry date | Edit<br>Move to +<br>Move to +<br>Edit<br>Edit |

### **Creating Shipping Notices - Hierarchical Packaging**

- To aggregate a handling unit within another (hierarchical) handling unit,
- Create the new handling unit that will contain the smallest ones
- Move the small units into the larger one

#### This will produce a hierarchical structure

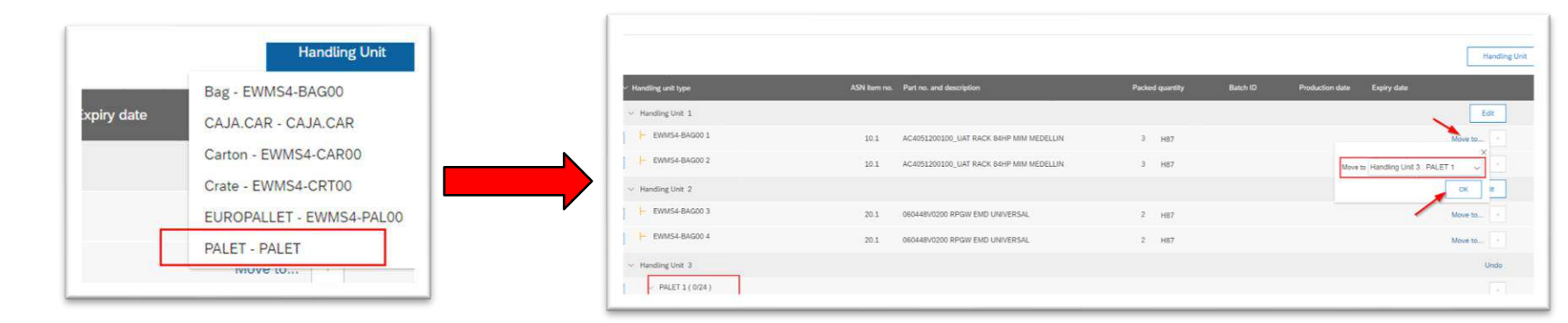

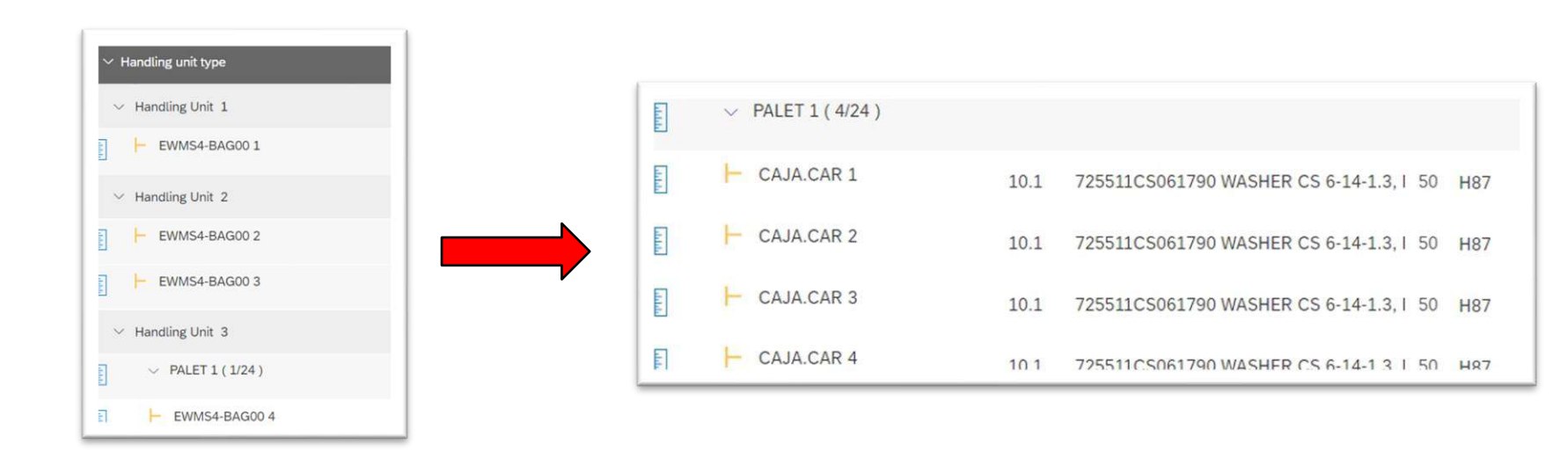

#### Creating Shipping Notices - Download PDFs

To download the delivery note and labels in PDF format, click on "Download PDF"

| eate Ship Notice                                                                 | Previous Download PDF Print Labels Save Submit Exit                                      |
|----------------------------------------------------------------------------------|------------------------------------------------------------------------------------------|
| Confirm and submit this document.                                                |                                                                                          |
| SHIP FROM                                                                        | DELIVER TO                                                                               |
| TEST SUPPLIER FOR SHQ 300<br>calle Callejo 86<br>28053 Madrid<br>Madrid<br>Spain | GINO AG -Bonn<br>Friedrich-Wöler Str. 65<br>53117 Bonn<br>Renania N.Westfalia<br>Germany |
| SHIPPING                                                                         | TRACKING                                                                                 |
| Packing Slip ID: x                                                               | Carrier Name: DHL                                                                        |
| Invoice #:                                                                       | Carrier Code:                                                                            |
| Requested Delivery Date:                                                         | Tracking No.: x                                                                          |
| Ship Notice Type:                                                                | Bill of Lading No.:                                                                      |
| Actual Shipping Date:                                                            | Tracking Date:                                                                           |
| Actual Delivery Date: 16 May 2023                                                | Shipping Method:                                                                         |
| Gross Volume:                                                                    | Service Level:                                                                           |
| Gross Weight:                                                                    |                                                                                          |
| Is divisible: No                                                                 |                                                                                          |
| DIMENSIONS                                                                       |                                                                                          |
| Gross Volume:                                                                    |                                                                                          |
| Gross Weight:                                                                    |                                                                                          |
| Total Length:                                                                    |                                                                                          |
| Total Width:                                                                     |                                                                                          |
| Total Height:                                                                    |                                                                                          |
| DELIVERY AND TRANSPORT INFORMATION                                               |                                                                                          |
| Delivery Terms: Transport Condition                                              |                                                                                          |
| Delivery Terms Description:                                                      | Shipping Payment Method: Account                                                         |
| Transport Terms Description:                                                     | snipping Contract Number:                                                                |
| Is sensitive: No                                                                 | Snipping instructions:                                                                   |

**Note:** Although the system allows you to download the labels, the delivery note is not finalised until you press the "Submit" button

#### **Creating Shipping Notices - Download PDFs**

- In this window we can download the documents.
- It is important to download the labels to physically add them to the shipment.

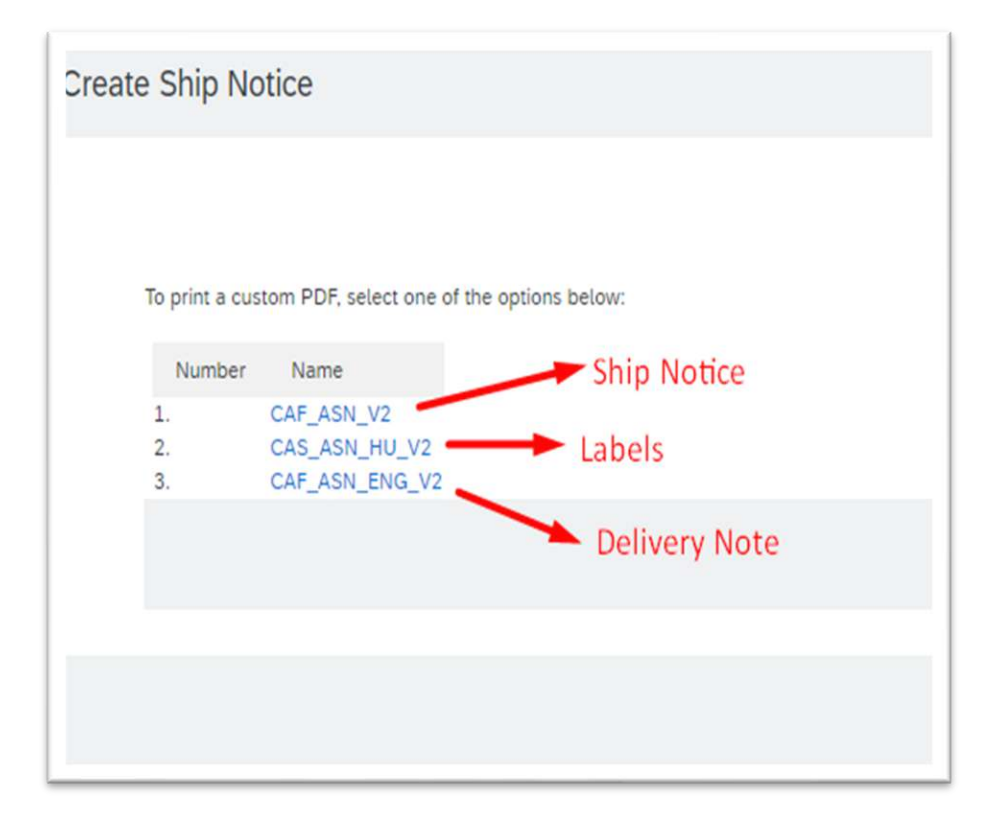

**Note:** Although the system allows you to download the labels, the delivery note is not finalised until you press the "Submit" button

### **Creating Shipping Notices - Send ASN**

A summary of the data added in the ship Notice is then displayed and if everything is correct, the document is sent to the customer

| Create Ship Notice                                                                                                    | Previous Download PDF Print Labels Save Submit Exit                                      |
|----------------------------------------------------------------------------------------------------|------------------------------------------------------------------------------------------|
| Ship notice "x" is saved. The saved ship notice will be kept until 24 Jun 2023.         Confirm and submit this document. |                                                                                          |
| SHIP FROM                                                                                                    | DELIVER TO                                                                               |
| TEST SUPPLIER FOR SHQ 300<br>calle Callejo 86<br>28053 Madrid<br>Madrid<br>Spain                                          | GINO AG -Bonn<br>Friedrich-Wöler Str. 65<br>53117 Bonn<br>Renania N.Westfalia<br>Germany |
| SHIPPING                                                                                                    | TRACKING                                                                                 |
| Packing Slip ID: x                                                                                                    | Carrier Name: DHL                                                                        |
| Invoice #:                                                                                                    | Carrier Code:                                                                            |
| Requested Delivery Date:                                                                                                  | Tracking No.: x                                                                          |
| Ship Notice Type:                                                                                                    | Bill of Lading No.:                                                                      |
| Actual Shipping Date:                                                                                                    | Tracking Date:                                                                           |
| Actual Delivery Date: 16 May 2023                                                                                         | Shipping Method:                                                                         |
| Gross Volume:                                                                                                    | Service Level:                                                                           |
| Gross Weight:                                                                                                    |                                                                                          |

**Note:** Although the system allows you to download the labels, the delivery note is not finalised until you press the "Submit" button

### **Creating Shipping Notices**

After sending the ship Notice, the status of the purchase order changes to "shiped"

| Purchase Order: 0041000810                                                               |                                |                                  |   |   | Done |
|------------------------------------------------------------------------------------------|--------------------------------|----------------------------------|---|---|------|
| Create Order Confirmation 🔻 Create Ship Notice Create Invoice 👻 Create Quality Notificat | tion                           |                                  | 4 | đ |      |
| Order Detail Order History                                                               |                                |                                  |   |   |      |
| <b>C</b> 4F                                                                              |                                |                                  |   |   |      |
| rom:                                                                                     | To:                            | Purchase Order                   |   |   |      |
| AF Power & Automation, S.L.U.                                                            | calle Callejo 86               | 0041000810                       |   |   |      |
| fikeletegi-58<br>0009 San Sebastián                                                      | 28053 Madrid<br>Madrid         | Amount: 157.50 EUR<br>Version: 1 |   |   |      |
| iuipuzcoa                                                                                | Spain                          |                                  |   |   |      |
| hone:                                                                                    | Fione:<br>Fax:                 | Track Order                      |   |   |      |
| ax.                                                                                      | Email: alextopez3102@gmail.com |                                  |   |   |      |

### **Creating Shipping Notices**

To validate that a shipping notification has been correctly sent, you must enter "History" and see a confirmation message indicating a delivery number

| Detail Ti    | ansport Details Packed Items History                                                                                                    |                                         |                            |
|--------------|----------------------------------------------------------------------------------------------------|-----------------------------------------|----------------------------|
|              | Ship Notice: ASN4100011340-2<br>Routing Status: Acknowledged<br>Received By SAP Business Network On: 16 May 2024 11:54:59 AM GMT+02:00<br>Submitted By: ALEX LOPEZ | es y Auxiliar de Ferrocarriles, S.A.    |                            |
| History      |                                                                                                    |                                         |                            |
| Status       | Comments                                                                                                    | Changed By                              | Date and Time              |
|              | Processing cXML                                                                                                    | SCMSupplierQueueProcessor-<br>109565049 | 16 May 2024 11:59:37<br>AM |
|              | Processing cXML item                                                                                                    | SCMSupplierQueueProcessor-<br>109524054 | 16 May 2024 11:59:37<br>AM |
|              | The document has been transferred to the next integration point.                                                                                                   | CommunityWeb-109522049                  | 16 May 2024 11:59:38<br>AM |
|              | The document is ready to be picked up by the recipient.                                                                                                    | CommunityWeb-109522049                  | 16 May 2024 11:59:38<br>AM |
|              |                                                                                                    |                                         |                            |
| Acknowledged | Success                                                                                                    | CXML StatusUpdateRequest                | 16 May 2024 11:59:40<br>AM |

123

### **Registering Invoices**

The last step in the process on the supplier's side is to create or register the invoice associated with the purchase order

| Workbench                                                |                                            |                                             |             |                                   |                       |                 |                   | နံရန် Cr | ustomize |
|----------------------------------------------------------|--------------------------------------------|---------------------------------------------|-------------|-----------------------------------|-----------------------|-----------------|-------------------|----------|----------|
| 1<br>Orders<br>Save filter                               | 13<br>Orders to invoice<br>Ültimos 31 días | Orders with service line<br>Últimos 31 días |             | 14<br>Invoices<br>Últimos 31 días | O<br>Pinned documents |                 |                   |          |          |
| Orders (1) <ul> <li>Edit filter   Save filter</li> </ul> | 41000807 Last 31 days                      |                                             |             |                                   |                       | Res             | end Failed Orders | Ē        | 619      |
| Order Number                                             | Type Customer                              |                                             | Amount      | Date 🗸                            | Order Status          | Amount Invoiced | Routing Status    |          | Actions  |
| 0041000807                                               | Order Construcciones y Au                  | uxiliar de Ferrocarriles, S.A.              | €157.50 EUR | Apr 3, 2023                       | Received              |                 | Acknowledged      |          | 000      |

**Note:** In SAP business network the invoice is registered against the "Goods Receipt", not against the Delivery Note. Therefore, we recommend downloading a report to be able to associate receipts with the delivery note entered <u>(click here)</u>

123

#### **Registering Invoices**

When CAF reports the items as received, the status of the purchase order will change to "Received" and the system will allow invoicing of the received items

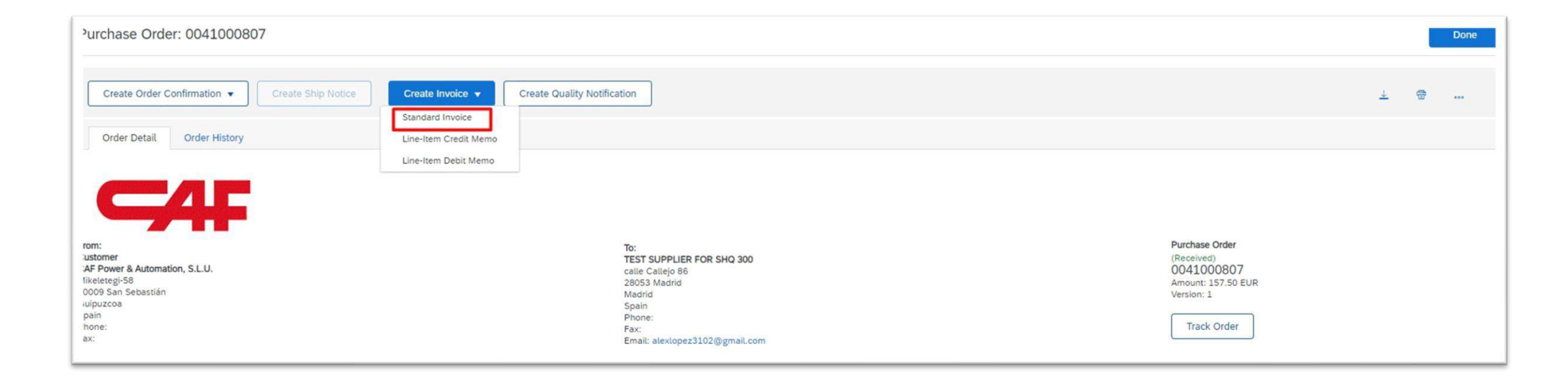

#### **Registering Invoices - Header Information**

Mandatory data in the header are those marked with an asterisk. In case you create the invoice in another system and register it in SAP Ariba, the invoice number must exactly match the invoice identifier in your system.

| ' invoice neader     |                                                                                 |
|----------------------|---------------------------------------------------------------------------------|
| Summary              |                                                                                 |
| Purchase Order:      | 0041000807 Subtotal: 157.50 EUR                                                 |
| Invoice #:*          | Total Tax: 0.00 EUR Total Amount without Tax: 157.50 EUR Amount Due: 157.50 EUR |
| Invoice Date: *      | 25 Apr 2023                                                                     |
| Service Description: |                                                                                 |
| Remit To:            | TEST SUPPLIER FOR SHQ 300                                                       |
|                      | Madrid                                                                          |
|                      | Madrid<br>Spain                                                                 |
| Bill To:             | CAF Power & Automation, S.L.U.                                                  |
|                      | San Sebastián<br>Guipuzcoa<br>Spain                                             |

**Note:** The invoice date can be backdated, but the posting date starts from the day of receipt

#### 1 2 3

#### **Registering Invoices - Items and quantities**

All billable items will be displayed in the invoice lines. The invoice can be made for the total order or partially with the column "Include" or the column "Quantity"

| Lin    | e Items           |               |                  |                      |                                |                                        |          |        | 1 Line nemo, 1 metode | a, o i reviously i ally involce |
|--------|-------------------|---------------|------------------|----------------------|--------------------------------|----------------------------------------|----------|--------|-----------------------|---------------------------------|
| Insert | Line Item Options | Tax Category: |                  | ~                    | Shipping Documents Spec        | ial Handling Discount                  |          |        |                       | Add to Included Lines           |
|        | No.               | Include       | Туре             | Part #               | Description                    | Customer Part #                        | Quantity | Unit   | Unit Price            | Subtotal                        |
|        | 10                | ۲             | MATERIAL         |                      | BASE HAN-M 6B Montaje Superfic | GX0079204002                           | 10.0     | PC (i) | 15.75 EUR             | 157.50 EUR                      |
|        | Receipt Details   |               |                  | Receipt #: 500000646 |                                | Receipt Line #: 1                      |          |        |                       |                                 |
|        | Pricing Details   |               | Unit Conversion: | 1                    | Price Unit: PC (i)             | Price Unit Quantity: 1<br>Description: |          |        |                       |                                 |
|        | Тах               |               |                  |                      |                                |                                        |          |        |                       |                                 |
| Ļ      | Line Item Action  | s 🔻 Delete    | ]                |                      |                                |                                        |          |        |                       |                                 |

#### **Registering Invoices - Add VAT**

To register a tax on all lines, select the type of tax in the drop-down menu, select all lines by clicking on the blue "tick" indicated, and click on the button "Add to included lines" This way, the same tax will be added to all lines

| Line It     | tems              |               |                    |                      |                         |                      |                                        |          |        |            |                       |
|-------------|-------------------|---------------|--------------------|----------------------|-------------------------|----------------------|----------------------------------------|----------|--------|------------|-----------------------|
| Insert Line | e Item Options    | Tax Category: | VAT                |                      | Standard Tax Selections | nts Special Handling | g Discount                             |          |        |            | Add to Included Lines |
|             | No.               | Include       | Туре               | Part #               | Sales                   |                      | Customer Part #                        | Quantity | Unit   | Unit Price | Subtotal              |
|             | 10                | ۲             | MATERIAL           |                      | VAT                     | Superfic             | GX0079204002                           | 10.0     | PC (i) | 15.75 EUR  | 157.50 EUR            |
| Re          | ceipt Details     |               | F                  | Receipt #: 500000646 | HST                     |                      | Receipt Line #: 1                      |          |        |            |                       |
| 10          | Pricing Details   |               | Unit Conversion: 1 |                      | PST<br>QST<br>Usage     |                      | Price Unit Quantity: 1<br>Description: |          |        |            |                       |
|             | No.               | Include       | Туре               | Part #               | Description             |                      | Customer Part #                        | Quantity | Unit   | Unit Price | Subtotal              |
|             | 10                | ۲             | MATERIAL           |                      | BASE HAN-M 6B Mont      | aje Superfic         | GX0079204002                           | 10.0     | PC ①   | 15.75 EUR  | 157.50 EUR            |
| Re          | celpt Details     |               |                    | Receipt #: 500000646 |                         |                      | Receipt Line #: 1                      | í.       |        |            |                       |
|             | Pricing Details   |               | Unit Conversion:   | 1                    | Price Unit: PC          | 0                    | Price Unit Quantity: 1<br>Description: |          |        |            |                       |
| 1           | Tax               |               | Category:*         | VAT                  | $\sim$                  |                      | Taxable Amount: 157.                   | 50 EUR   |        |            | Remove                |
|             |                   |               | Location:          |                      |                         |                      | Rate(%): 21                            |          |        |            |                       |
|             |                   |               | Description:       |                      |                         |                      | Tax Amount: 33.0                       | 8 EUR    |        |            |                       |
|             |                   |               | Regime:            |                      | `                       |                      | Exempt Detail: (no                     | value) V |        |            |                       |
|             |                   | Dat           | e Of Pre-Payment:  |                      |                         |                      | Date Of Supply:* 25 A                  | pr 2023  |        |            |                       |
|             |                   |               | Law Reference:     |                      |                         |                      | Triangular Transac                     | tion     |        |            |                       |
| 4           | Line Item Actions | - Delete      | 1                  |                      |                         |                      |                                        |          |        |            |                       |

#### **Registering Invoices - Attach file**

Suppliers are required to attach invoices generated in their systems in PDF format by attaching a file in the following way

| Business Network - Enterprise Account TEAT Mode |                                                                                                    | ⑦ \$5                                                                                                    |
|-------------------------------------------------|----------------------------------------------------------------------------------------------------|----------------------------------------------------------------------------------------------------|
| Create Invoice                                  |                                                                                                    | Update Save Exit. Next                                                                                                    |
| Invoice Header                                  | Subtotal: 1,832.27 EUR<br>Total Tax: 0.00 EUR<br>Total Amount Without Tax: 1,832.27 EUR<br>Amount Due: 1,832.27 EUR | Indicates required field     Add to Header      Shipping Documents     Special Handling     Allowance     Charge     Additional Reference Documents and Dates     Comment.     Attachment. |

**Note:** The invoices issued in SBN must match the invoices that the supplier has issued in its system (both in quantity and amount). Additionally, the supplier must attached the original invoice.

### **Registering Invoices - Summary and ship**

#### Before sending the invoice, a summary of the invoice data is displayed for review

| Create Invoice                                                                                                    |                                                                                                    |                                                                                                    | Previous Save Submi | Exit |
|----------------------------------------------------------------------------------------------------|----------------------------------------------------------------------------------------------------|----------------------------------------------------------------------------------------------------|---------------------|------|
| Confirm and submit this document. It will be electronically signed according to the countries of origin and de<br>If you want your invoices to be stored in the Ariba long term document archiving, you can subscribe to an ar<br>Standard Invoice | estination of invoice. This transaction qualifies as Domestic Trade. The document's originating country is:Sp<br>chiving service. Note that you will also be able to archive old invoices once you subscribe to the archiving | ain. The document's destination country is:Spain.<br>service.                                                    | 1                   |      |
| Invoice Number: x<br>Invoice Date: Tuesday 25 Apr 2023 1:23 PM GMT+02:00<br>Original Purchase Order: 0041000807<br>Receipt: 500000646                                                                                                    | Subtotal:<br>Total Tax:<br>Total Amount without Tax:<br>Amount Due:                                                                                                    | 157.50 EUR<br>33.08 EUR<br>157.50 EUR<br>190.58 EUR                                                              |                     |      |
| REMIT TO:<br>TEST SUPPLIER FOR SHQ 300<br>Postal Address:<br>calle Callejo 86<br>28053 Madrid<br>Madrid<br>Spain                                                                                                    | BILL TO:<br>CAF Power & Automation, S.L.U.<br>Postal Address:<br>Mikeletegi-58<br>20009 San Sebastián<br>Guipuzcoa<br>Spain<br>Address ID: ES02                                                                               | SUPPLIER:<br>TEST SUPPLIER FOR SHQ 300<br>Postal Address:<br>calle Callejo 86<br>28053 Madrid<br>Madrid<br>Spain |                     |      |
| BILL FROM:<br>TEST SUPPLIER FOR SHQ 300<br>Postal Address:<br>calle Callejo 86<br>28053 Madrid<br>Madrid<br>Spain                                                                                                    | CUSTOMER:<br>CAF Power & Automation, S.L.U.<br>Postal Address:<br>Mikeletegi-58<br>2009 San Sebastián<br>Guipuzcoa<br>Spain<br>Address ID: ES01                                                                               |                                                                                                    |                     |      |

### **Registering Invoices - Print Copy**

When sending the invoice, the system gives us the option to print a copy or exit to the previous menu

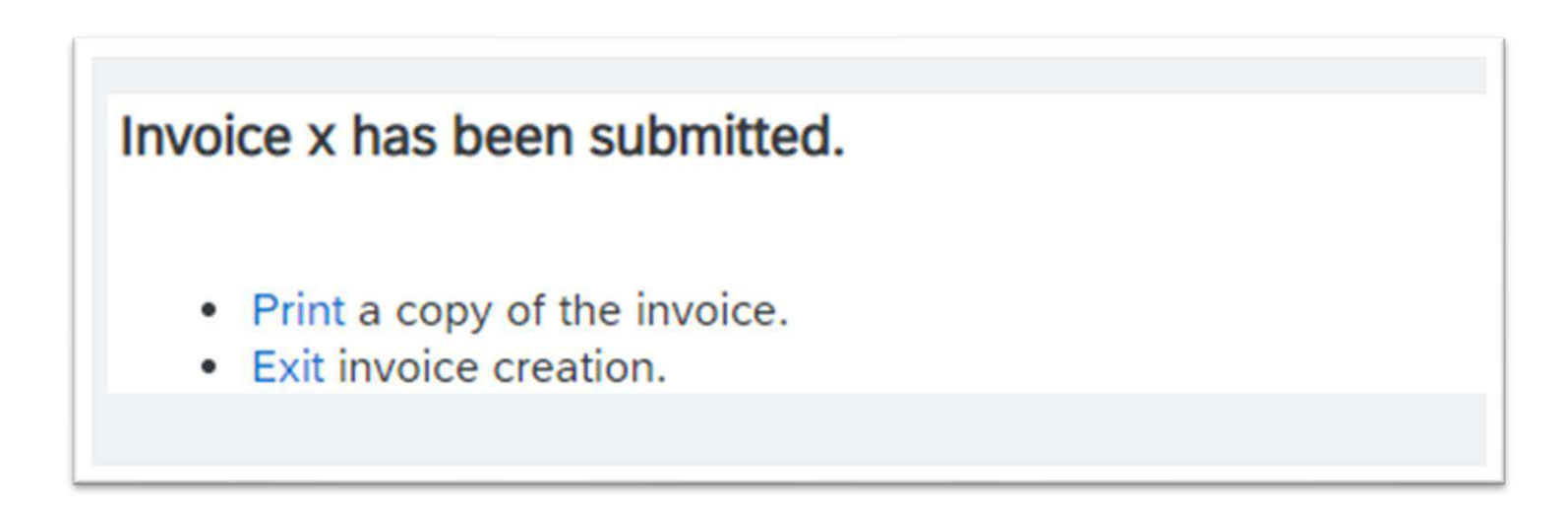

#### **Invoice Collection**

Registering invoices in the SAP Business Network **ensures smooth payment of invoices**, therefore **it is ESSENTIAL to register invoices via the SBN portal** 

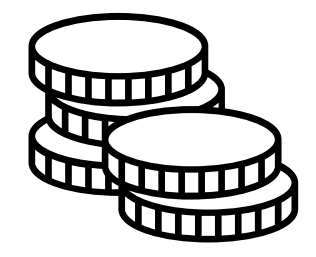

In the case of a return/reject for an item that has been previously invoiced, the supplier shall issue a credit note

• To do this, we need to access the invoice, and create the credit from the invoice itself

| Create Order Confirmation + Create Ship Notice                                                                                                    | Create Invoice  Create Quality Notification                                                            | ± 🕷 … 🛛 Invo                                                                                 | ce: F4100002789                   |
|----------------------------------------------------------------------------------------------------|----------------------------------------------------------------------------------------------------|----------------------------------------------------------------------------------------------|-----------------------------------|
|                                                                                                    | Standard Invoice                                                                                       |                                                                                              |                                   |
| Order Detail Order History                                                                                                    | Credit Memo                                                                                            |                                                                                              |                                   |
|                                                                                                    | Line-Item Credit Memo                                                                                  |                                                                                              |                                   |
|                                                                                                    | Line-Item Debit Memo                                                                                   |                                                                                              | Create Line-Item Credit Memo      |
| sm:<br>istomer                                                                                                    | To:<br>TEST SUPPLIER FOR SHQ 300                                                                       |                                                                                              | Detail Scheduled Payments History |
| VE Power & Automation, S.L.<br>eso Miketergis 58 29 *<br>009 Donosta – San Sebastian<br>jajuzcoa<br>alin<br>sone:<br>35                                              | Calif Calify of o<br>20053 Modid<br>Madrid<br>Spain<br>Phone:<br>Fax:<br>Emai: alexiopez3102@gmail.com | Track Ob                                                                                     | ndard Invoice                     |
| UF Power & Automation, S.L.<br>eso Milectergi 58 29 *<br>009 Donostia – San Sebastian<br>Jain<br>sone:<br>sc<br>wment Terms ()                                       | Calle Calledo<br>20053 Madrid<br>Madrid<br>Spain<br>Phone:<br>Fax:<br>Email: alexiopez3102@gmail.com   | Track City<br>Bouling Status Admendedeed                                                     | ndard Invoice                     |
| UF Power & Automation, S.L.<br>ese Milectergis 58 2*<br>009 Denostia – San Sebastian<br>Jain<br>sione:<br>at:<br>yment Terms ()<br>tdays payday 10 30 days payday 10 | Calle Calledo<br>20053 Madrid<br>Madrid<br>Spain<br>Phone:<br>Fax:<br>Email: alexiopez3102@gmail.com   | Track On<br>Track On<br>Routing Status: Acknowledged<br>External Document Type: CAS PD (2PD) | ndard Invoice                     |

| Create | Line Item Credit Manua | Cureta Lina Ham Dakit Mama  | Com. This Invalue |       | Developed D |
|--------|------------------------|-----------------------------|-------------------|-------|-------------|
| Create | Line-Item Credit Memo  | Create Line-Item Debit Memo | Copy This Invoice | Print | Download P  |
|        |                        |                             |                   |       |             |
| Detail | Scheduled Payments     | History                     |                   |       |             |
|        |                        |                             |                   |       |             |
|        |                        |                             |                   |       |             |

#### Mandatory data marked with an asterisk must be entered

| Credit Memo Type<br>Quantity Adjustment ①                                               |                                                                                                    |                                            |
|-----------------------------------------------------------------------------------------|----------------------------------------------------------------------------------------------------|--------------------------------------------|
| <ul> <li>Invoice Header</li> </ul>                                                      |                                                                                                    | * Indicates required field Add to Header V |
| Summary<br>Credit Memo #:*  <br>Credit Memo Date:* 11 May 2023                          | Subtotal: -1,000.00 EUR<br>Total Tax: -210.00 EUR<br>Total Amount without Tax: -1,000.00 EUR<br>Amount Due: -1,210.00 EUR | View/Edit Addresses                        |
| Original Invoice Date: 10 May 2023 Supplier Tax ID: Remit To: TEST SUPPLIER FOR SHQ 300 |                                                                                                    |                                            |

| eason for Credit Memo:*              |  |   |  |
|--------------------------------------|--|---|--|
|                                      |  | 1 |  |
| Default Credit Memo<br>Comment Text: |  |   |  |
|                                      |  | 1 |  |

At the bottom, the items are provided. The amounts to be paid must be selected. The system will calculate the relevant amounts

| Insert | Line Item Option | S Tax Category:          | 21% VAT / Tes     | st     |                               | Shipping Documents | Special Handling                       | Discount      |            | Add to Included Lines |
|--------|------------------|--------------------------|-------------------|--------|-------------------------------|--------------------|----------------------------------------|---------------|------------|-----------------------|
|        | No. Include Type |                          |                   | Part # | # Description Customer Part # |                    | Quantity                               | Unit Unit Pr  |            | Subtotal              |
|        | 10               | ۲                        | MATERIAL          |        | TEST VIM                      |                    | -10.C                                  | EA (Ì)        | 100.00 EUR | -1,000.00 EUR         |
|        | Receipt Details  | etails Receipt Line #: 1 |                   |        |                               |                    |                                        |               |            |                       |
|        | Pricing Detail   | S                        | Unit Conversion:  | P<br>1 | rice Unit: EA 🛈               |                    | Price Unit Quantity: 2<br>Description: | 1             |            |                       |
|        | Тах              |                          | Category:*        | VAT    |                               | $\checkmark$       | Taxable Amount:                        | -1,000.00 EUR |            | Remove                |
|        |                  |                          | Location:         |        |                               |                    | Rate(%):                               | 21            |            |                       |
|        | Description:     |                          |                   | Test   |                               |                    | Tax Amount:                            | -210.00 EUR   |            |                       |
|        |                  |                          | Regime:           |        |                               | ~                  | Exempt Detail:                         | (no value) 🗸  |            |                       |
|        |                  |                          |                   |        |                               |                    |                                        |               |            |                       |
|        |                  | Date                     | e Of Pre-Payment: |        |                               |                    | Date Of Supply:*                       | 10 May 2023   |            |                       |
|        |                  |                          | Law Reference:    |        |                               |                    | Triangular T                           | ransaction    |            |                       |
| Ļ      | Line Item A      | ctions 🗸 🗌 D             | Delete            |        |                               |                    |                                        |               |            |                       |

Finally, you will see on your screen the summary of the credit memo. To send the answer you must click on "submit"

| Create Line-Item Credit Memo                                                                                                    |                                                                                                    |                                                        | Previous                                                                        | Submit                 | Save     | Exit |
|----------------------------------------------------------------------------------------------------|----------------------------------------------------------------------------------------------------|--------------------------------------------------------|---------------------------------------------------------------------------------|------------------------|----------|------|
| Confirm and submit the line-item credit memo.<br>If you want your invoices to be stored in the Ariba long term document archiving                                                                                                    | g, you can subscribe to an archiving service. Note that you                                                           | u will also be able to archi                           | ive old invoices once you subsc                                                 | ibe to the archiving s | service. |      |
| (Original Invoice No: F4100002789)<br>Credit Memo Number: YYYYY<br>Credit Memo Date: Thursday 11 May 2023 12:00 PM GMT+02:00<br>Original Invoice Number: F4100002789<br>Original Invoice Date: Wednesday 10 May 2023 4:44 PM GMT+02:00<br>Original Purchase Order: 4100002789 |                                                                                                    | Subto<br>Total T<br>Total Amount without T<br>Amount D | tal: -1,000.00 EUR<br>ax: -210.00 EUR<br>ax: -1,000.00 EUR<br>ue: -1,210.00 EUR |                        |          |      |
| Receipt: 5000001117                                                                                                    | BILL TO:                                                                                                    |                                                        | SUPPLIER:                                                                       | 20                     |          |      |
| Postal Address:<br>calle Callejo 86<br>28053 Madrid<br>Madrid<br>Spain                                                                                                    | Postal Address:<br>Paseo Mikeletegi-58 2º<br>20009 Donostia – San Sebastian<br>Guipuzcoa<br>Spain<br>Address ID: ES02 |                                                        | Postal Address:<br>calle Callejo 86<br>28053 Madrid<br>Madrid<br>Spain          |                        |          |      |
| BILL FROM:                                                                                                    | CUSTOMER:                                                                                                    |                                                        |                                                                                 |                        |          |      |
# Registering Invoices - Set default VAT number (I/II)

# To configure the supplier's VAT number by default (and not have to write it by hand on each invoice):

- The account administrator must access the "Company profile" tab in the homepage of the account
- The relevant VAT number must be included in the "Company details" tab → VAT number mustn't include any special character

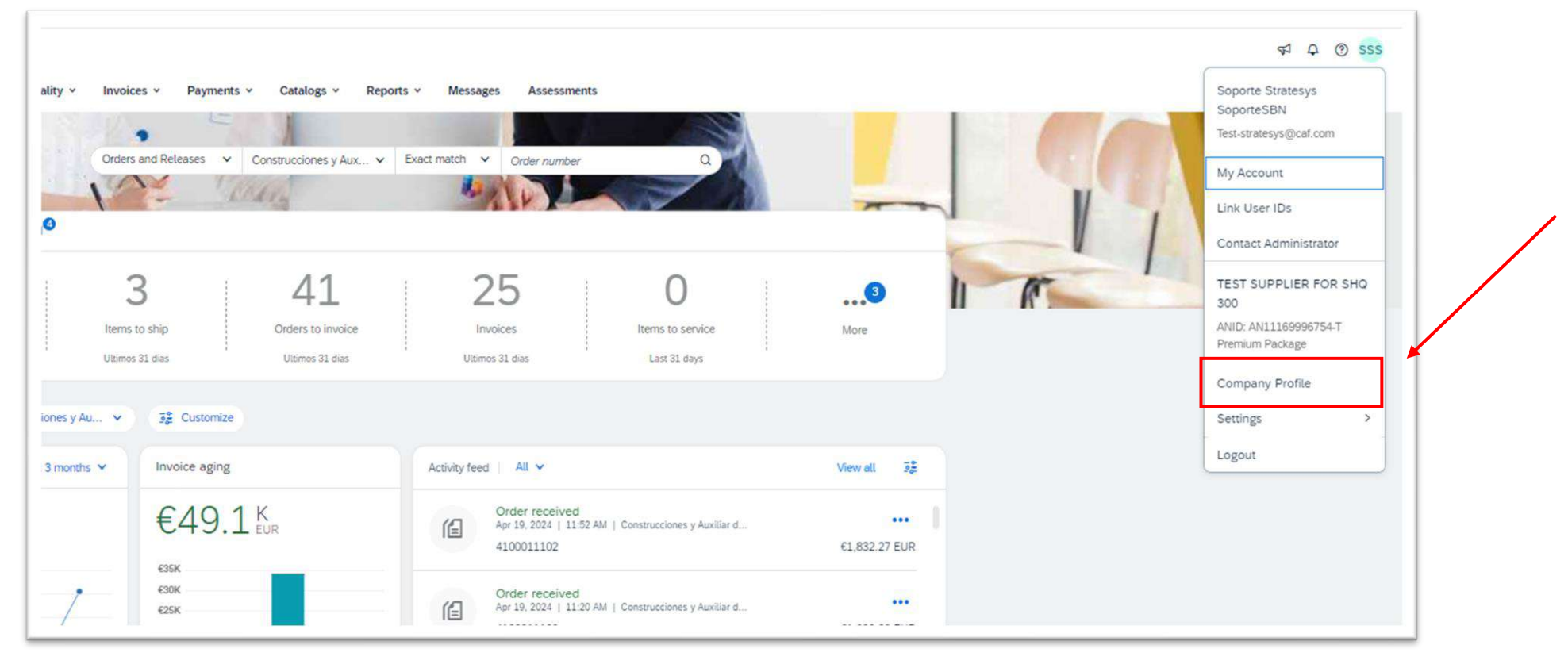

# Registering Invoices - Set default VAT number (II/II)

To configure the supplier's VAT number by default (and not have to write it by hand on each invoice):

- The account administrator must access the "Company profile" tab in the homepage of the account
- The relevant VAT number must be entered in the "Business Information" tab → VAT number mustn't include any special character

|                                                           | ANID: AN11169996754-T • DUN                       |                                |                                                               | U |
|-----------------------------------------------------------|---------------------------------------------------|--------------------------------|---------------------------------------------------------------|---|
|                                                           | Employees                                         | Founded                        | Company Aliases                                               |   |
| TS                                                        | Business Type                                     | Revenue                        | Address<br>Madrid, Spain<br>View Details                      |   |
| 2 Overview                                                | Supplier Legal Form                               | Stock Symbol                   |                                                               |   |
| & Credentials<br>Certifications<br>Sustainability Ratings | Product and Service<br>Categories<br>• Absorbents | Ship-to or Service<br>Location | Industries Served<br>Select the Industries you serve<br>here. | 0 |
| Additional Addresses                                      |                                                   |                                |                                                               |   |
| Business Information     Contacts                         | Credentials                                       |                                |                                                               |   |
| C Additional Descenter                                    | Certifications                                    |                                |                                                               | 0 |

# **Quality Notifications**

SBN allows to receive quality notifications generated by CAF (due to rejects, defects etc.), and allows to monitor problems, analyse and follow up defects in production and follow up complaints

In this section, each supplier will be able to view and manage the Quality Notifications that have been opened by CAF for the materials within their supply

| SAP  | Business Network V Enterprise Account                        | ST MODE                                    |                                                              |                                          |                       | () AL        |
|------|--------------------------------------------------------------|--------------------------------------------|--------------------------------------------------------------|------------------------------------------|-----------------------|--------------|
| Home | Enablement Workbench Planning ~                              | Orders ~ Fulfillment ~                     | Quality ~ Invoices ~                                         | Payments ~ Catalogs                      | Reports ~ More ~      | Create 🗸 🕴 🚥 |
|      |                                                              | Orders and Releases V Co                   | Review<br>n: Inspection xiliar d V<br>Notification           | Exact match V Orde                       | er number             |              |
|      | Overview Getting started<br>253<br>Orders<br>Uttimos 31 días | 40<br>Orders to invoice<br>Últimos 31 días | Settings<br>O<br>Orders with service line<br>Ultimos 31 días | <b>38</b><br>Invoices<br>Últimos 31 días | O<br>Pinned documents | More         |

## Management of NCRs and Quality Notifications

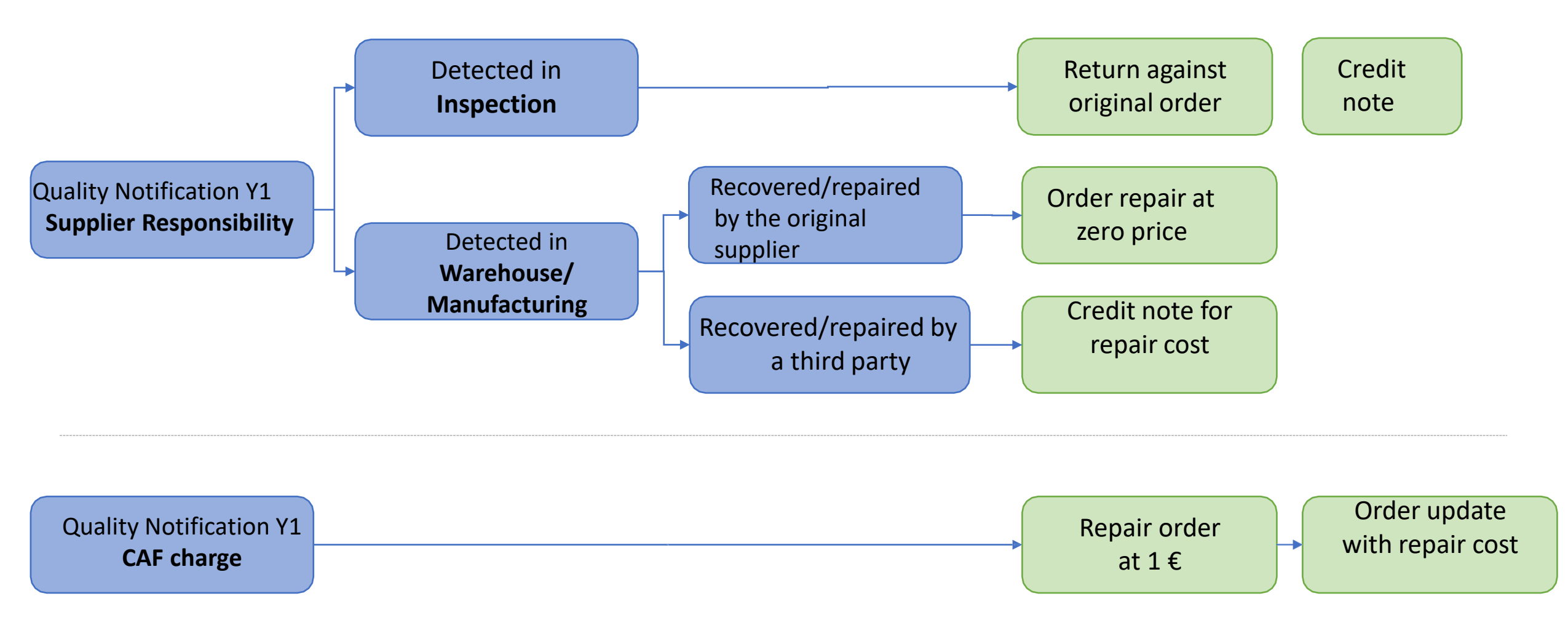

# Main Differences with NCRs Management between Baan (former ERP) and SAP

With the new SAP entry there are two key procedural differences:

- Materials cannot be returned against NCRs, always against an order (either the original or the recovery order), → the possibility of shipping/invoicing against NCRs have been removed
- For recovery orders charged to CAF, the quality notification will be charged 1€ and the supplier will have to pass the recovery cost offer to CAF before returning the material
- For recovery orders, the supplier shall cover the cost of the repair

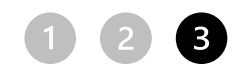

# **Quality Notifications - Notification Configuration**

Each supplier will be able to configure the notification times (sending an e-mail) about quality notifications. To configure these quality notifications, access the Ariba Network home screen in the Quality -> Settings -> Edit...

| me Enablement Workbench Pl                       | lanning V Orders V Fulfillment V Quality V | Invoices 🗸 Payments 🗸 More 🗸               |                  | Create V |
|--------------------------------------------------|--------------------------------------------|--------------------------------------------|------------------|----------|
|                                                  |                                            |                                            |                  |          |
| Quality settings                                 |                                            |                                            |                  | Edit     |
| mail notifications                               |                                            |                                            |                  |          |
| ecipient alexlopez3102@gmail.com                 |                                            |                                            |                  |          |
| ou haven't configured any quality settings for e | email notifications.                       |                                            |                  |          |
|                                                  |                                            |                                            |                  | -        |
| Quality inspections                              |                                            | Events                                     |                  |          |
|                                                  |                                            | Inspection request has been submitted.     |                  |          |
|                                                  |                                            | Usage Decision request has been submitted. |                  |          |
|                                                  |                                            | Inspection request has been canceled.      |                  |          |
|                                                  |                                            |                                            |                  |          |
| Quality notifications                            | lypes                                      | Events                                     |                  |          |
|                                                  | Complaint from customer                    | A notification has been undated            |                  |          |
|                                                  | complaint norm customer                    | A notification has been completed          |                  |          |
|                                                  |                                            | A notification has been completed.         |                  |          |
|                                                  |                                            | A notification has been closed.            |                  |          |
| Quality reviews                                  | Types                                      | Events                                     | Product families |          |
|                                                  | Batch record                               | A review has been created.                 | Add all          |          |
|                                                  | Change request                             | A new comment has been posted.             | Select           |          |
|                                                  | Customer complaint                         | A document has been uploaded.              |                  |          |
|                                                  | General                                    | Status or due has been changed.            |                  |          |

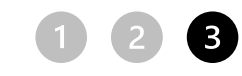

# **Quality Notifications - Display of Notifications**

 In order to display the quality notifications generated by CAF, either for a faulty order or for a modification/repair, access the tab "Quality" → "Notification".

| SAP  | Business Network   Enterprise Acc | ount TEST MODE                    |                           |                     |                  |                   |        |
|------|-----------------------------------|-----------------------------------|---------------------------|---------------------|------------------|-------------------|--------|
| Home | Enablement Workbench Pla          | anning ~ Orders ~ Fulfillment ~   | Quality ~ Invoices ~      | Payments ~ Catalogs | Reports ~ More ~ |                   | Create |
|      |                                   |                                   | Review                    |                     |                  |                   |        |
|      |                                   | Orders and Releases V C           | on: Inspection xiliar d 🗸 | Exact match V Orde  | r number         | ٩                 |        |
|      |                                   | Carl - 12                         | Notification              | 4AV                 | 7                |                   |        |
|      | Overview Getting st               | arted                             | Settings                  |                     |                  |                   |        |
|      | 253                               | 40                                | 0                         | 38                  | 0                |                   |        |
|      | Orders                            | Orders to invoice                 | Orders with service line  | Invoices            | Pinned docume    | ents More         |        |
|      | Últimos 31 días                   | Últimos 31 días                   | Últimos 31 días           | Últimos 31 días     |                  |                   |        |
|      | My widgets con                    | strucciones y Auxiliar 🗸 👯 Custom | ize                       |                     |                  |                   |        |
|      | Company profile                   | My leads                          |                           | Download app        |                  | Shipment tracking |        |

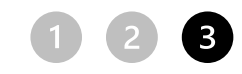

# Quality Notifications - Display of Notifications

• The Quality Notifications section allows the filters to be applied in order to find NCRs based on the necessary criteria

|          | Customer location                                                                                                    |                                                                                                    | Purchase order no.                                                                                                    |                                                                                                    | Ship notice no.                                                                                                    | _                                                                                                    |                                                                                                    |                                                                                                    |
|----------|----------------------------------------------------------------------------------------------------|----------------------------------------------------------------------------------------------------|----------------------------------------------------------------------------------------------------|----------------------------------------------------------------------------------------------------|----------------------------------------------------------------------------------------------------|----------------------------------------------------------------------------------------------------|----------------------------------------------------------------------------------------------------|----------------------------------------------------------------------------------------------------|
| × ]      |                                                                                                    | ×                                                                                                    |                                                                                                    |                                                                                                    |                                                                                                    |                                                                                                    |                                                                                                    |                                                                                                    |
|          | Customer batch                                                                                                    |                                                                                                    | Supplier part no.                                                                                                    |                                                                                                    | Supplier batch                                                                                                    |                                                                                                    |                                                                                                    |                                                                                                    |
| <b>~</b> |                                                                                                    |                                                                                                    |                                                                                                    | ~                                                                                                    |                                                                                                    |                                                                                                    |                                                                                                    |                                                                                                    |
|          | Customer deviation no. (2)                                                                                                    |                                                                                                    | Quality notification type                                                                                                    |                                                                                                    | Supplier action                                                                                                    |                                                                                                    |                                                                                                    |                                                                                                    |
|          |                                                                                                    |                                                                                                    | Choose                                                                                                    | ~                                                                                                    | All                                                                                                    | ~                                                                                                    |                                                                                                    |                                                                                                    |
| _        | Partial match     Evact match                                                                                                    |                                                                                                    |                                                                                                    |                                                                                                    |                                                                                                    |                                                                                                    |                                                                                                    |                                                                                                    |
|          | Creation date                                                                                                    |                                                                                                    |                                                                                                    |                                                                                                    |                                                                                                    |                                                                                                    |                                                                                                    |                                                                                                    |
| ~]       | Last 3 months                                                                                                    |                                                                                                    |                                                                                                    |                                                                                                    |                                                                                                    |                                                                                                    |                                                                                                    |                                                                                                    |
|          |                                                                                                    |                                                                                                    |                                                                                                    |                                                                                                    |                                                                                                    |                                                                                                    |                                                                                                    |                                                                                                    |
|          |                                                                                                    |                                                                                                    |                                                                                                    |                                                                                                    |                                                                                                    |                                                                                                    |                                                                                                    |                                                                                                    |
|          |                                                                                                    |                                                                                                    |                                                                                                    |                                                                                                    |                                                                                                    |                                                                                                    |                                                                                                    |                                                                                                    |
|          |                                                                                                    |                                                                                                    |                                                                                                    |                                                                                                    |                                                                                                    |                                                                                                    |                                                                                                    |                                                                                                    |
|          |                                                                                                    |                                                                                                    |                                                                                                    |                                                                                                    |                                                                                                    |                                                                                                    |                                                                                                    |                                                                                                    |
|          | <ul> <li></li> <li></li> &lt;</ul> | Customer location Customer batch Customer deviation no. Customer deviation no. Partial match Creation date Last 3 months | Customer location  Customer batch  Customer deviation no.  Customer deviation no.  Partial match  Exact match Creation date  Last 3 months | Customer location     Purchase order no.       Customer batch     Supplier part no.       Customer deviation no.     Quality notification type       Customer deviation no.     Choose       Partial match     Exact match       Creation date     V | Customer location     Purchase order no.       Customer batch     Supplier part no.       Customer deviation no.     Quality notification type.       Customer deviation no.     Choose       Image: Creation date     Image: Creation date       Last 3 months     Image: Creation date | Customer location       Purchase order no.       Ship notice no.         Customer batch       Supplier part no.       Supplier batch         Customer deviation no.       Quality notification type       Supplier action         Customer deviation no.       Quality notification type       Supplier action         Customer deviation no.       Choose       Alt         Creation date       Last 3 months       V | Customer location       Purchase order no.       Ship notice no.         Customer batch       Supplier part no.       Supplier batch         Customer deviation no.       Quality notification type       Supplier action         Customer deviation no.       Choose       All         Partial match       Exact match       Exact match         Last 3 months       V | Customer location Purchase order no. Ship notice no.   Customer batch Supplier part no. Supplier batch   Customer deviation no. Quality notification type Supplier action   Customer deviation no. Choose All   Partial match Exact match Creation date   Last 3 months V |

# **Quality Notifications - Display of Notifications**

You will see tabs with different information about the quality notification

| Gustomer and part                                |                                                     |                              |                           |
|--------------------------------------------------|-----------------------------------------------------|------------------------------|---------------------------|
| Customer location                                | Customer routing identifier                         |                              |                           |
| EES1 - CAF P&A                                   | SHOCLNT300                                          |                              |                           |
| Customer part no.                                | Customer batch                                      | Supplier part no.            | Supplier batch            |
| AA65512001V0100 - CONJUNTO HW RACK M<br>ODER MED |                                                     | - CONJUNTO HW RACK MODER MED |                           |
| Purchase order no.                               | Purchase order line item no.                        | Ship notice no.              | Ship notice line item no. |
| 0052000286                                       | 10                                                  |                              |                           |
| Serial no.                                       | Revision level                                      | Subcontracting component?    |                           |
| 0000000000032353                                 |                                                     | No                           |                           |
| Notification detail                              |                                                     |                              |                           |
| Category                                         | Subcategory                                         |                              |                           |
| Y1-DISP - DIPOSITION AND CHARGE                  | RESS - Return Mat to Orig Supplier - Sup Charg<br>e | Complaint quantity<br>1 H87  |                           |
| Malfunction start date                           | Malfunction end date                                |                              |                           |
| Discovery date                                   | Required start date                                 | Due date                     |                           |
| 3/28/2023                                        | 3/28/2023                                           | 3/28/2023                    |                           |
| Problem description                              |                                                     |                              |                           |
| Reason                                           |                                                     |                              |                           |
| Se crea la QN para probar el supplier retu       | im                                                  |                              |                           |
|                                                  |                                                     |                              | A                         |
|                                                  |                                                     |                              |                           |
| 1 20200514 121900.jpg                            |                                                     |                              |                           |

Attachment sent with the CAF quality notification

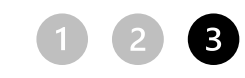

# **Quality Notifications - Defects**

In the "Defects" tab all the details of the reported defects can be seen, and the status of the tasks assigned to you as a supplier in the quality notifications can be found.

| Customer<br>Construcciones y Auxiliar<br>de Ferrocarriles, S.A. | Title<br>TEST Y1 ILA QN SUPPLIE<br>R RETURN | Quality notification type<br>Y1 - Supplier QN | Supplier deviation no.<br>002010149870 | Customer deviation no.<br>002010149870 | Priority<br>Low   | Status<br>In-Process |
|-----------------------------------------------------------------|---------------------------------------------|-----------------------------------------------|----------------------------------------|----------------------------------------|-------------------|----------------------|
| Details Defects (2)                                             | Partner info History                        |                                               |                                        |                                        |                   |                      |
| 1 2                                                             |                                             |                                               |                                        |                                        |                   |                      |
| efect 1                                                         |                                             |                                               |                                        |                                        |                   |                      |
| efect category                                                  | Defect s                                    | subcategory                                   | Number of def                          | ects                                   | Title             |                      |
| L-CERTI - CERTIFICATE                                           | 0023 - 1                                    | Nonexistent                                   | 1                                      |                                        | Doc. CAF P&A falt | a en sistema         |
| Causes (0)                                                      |                                             |                                               |                                        |                                        |                   | >                    |
| Additional Impacted                                             | Batches (0)                                 |                                               |                                        |                                        |                   | >                    |
|                                                                 |                                             |                                               |                                        |                                        |                   |                      |

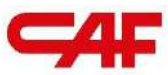

### 2.4.1

2.4

Flows, of

Purchasing,

**Invoicing and** 

**NCRs on SBN** 

#### **Flow of Purchase of Materials**

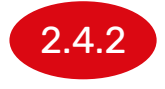

**Purchasing flow with "Freetext" materials** 

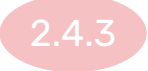

Purchasing flow with input material or subcontracting

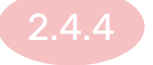

Flow of purchase of services

## Management of freetext type Orders for Materials

1

ship of Materials - Creating the ASN

2 Invoice Registration

**3** Management of NCRs - Quality Notices

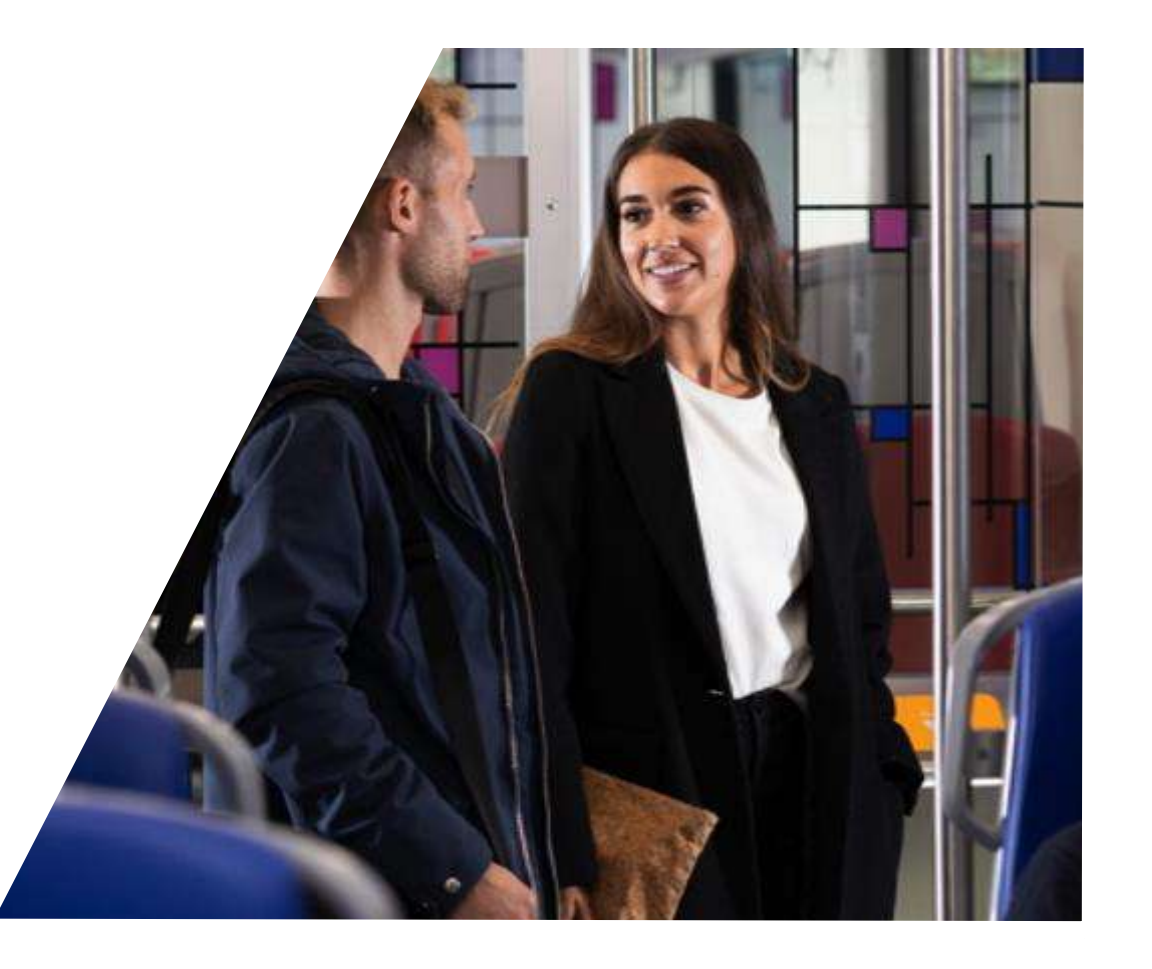

# What is a FreeText Order?

• A Freetext order line is an order line that does not have a CAF Material Code

| Número de línea                      | Número de repartos                              | Nº de pieza                   | 3                        | Nº de pieza de cliente | Freele |
|--------------------------------------|-------------------------------------------------|-------------------------------|--------------------------|------------------------|--------|
| 10                                   | 1                                               | LINCOLN LN                    | M 309LSi 1MM.            |                        | Order  |
|                                      |                                                 |                               |                          |                        |        |
|                                      | Descripción: HILO SC                            | LDAR 309 LSI LINCO            | DLN Ø 1mm                |                        |        |
|                                      | Descripción: HILO SC                            | LDAR 309 LSI LINCO            | DLN Ø <mark>1</mark> mm  |                        | _      |
|                                      | Descripción: HILO SC                            | LDAR 309 LSI LINCO            | DLN Ø 1mm                |                        | _      |
|                                      | Descripción: HILO SC                            | LDAR 309 LSI LINCO            | DLN Ø 1mm                |                        |        |
| Artículos en líne                    | Descripción: HILO SC                            | LDAR 309 LSI LINCO            | DLN Ø 1mm                |                        |        |
| Artículos en líne                    | Descripción: HILO SO                            | LDAR 309 LSI LINCO            | DLN Ø 1mm                |                        | Orders |
| Artículos en líne<br>Número de línea | Descripción: HILO SC<br>a<br>Número de repartos | LDAR 309 LSI LINCO<br>Cambiar | DLN Ø 1mm<br>Nº de pieza | Nº de pieza de cliente | Orders |

# Creating Shipping Notices (ASN)

Once the supplier is ready to ship the ordered materials to CAF, a ship note (delivery note) must be created to notify CAF that the order has been shiped and that delivery is forthcoming

| Workbench                            |                                                                                              |                                                  |                  |                              |                       |                 |                | န်ဂိုန် Customize |  |  |
|--------------------------------------|----------------------------------------------------------------------------------------------|--------------------------------------------------|------------------|------------------------------|-----------------------|-----------------|----------------|-------------------|--|--|
| 0rders<br>Últimos 31 días            | Or                                                                                           | 13<br>orders to invoice Duttimos 31 días         | -<br>Ir<br>Uttin | 14<br>nvoices<br>nos 31 días | O<br>Pinned documents |                 |                |                   |  |  |
| Orders (119) Edit filter   Save filt | Orders (119)         > Edit filter   Save filter   Last 31 days         Resend Failed Orders |                                                  |                  |                              |                       |                 |                |                   |  |  |
| Order Number                         | Туре                                                                                         | Customer                                         | Amount           | Date ↓                       | Order Status          | Amount Invoiced | Routing Status | Actions           |  |  |
| 0052000377                           | Agreement                                                                                    | Construcciones y Auxiliar de Ferrocarriles, S.A. | €150.00 EUR      | Apr 4, 2023                  | Partially Confirmed   |                 | Acknowledged   | 000               |  |  |
| 0045000059                           | Order                                                                                        | Construcciones y Auxiliar de Ferrocarriles, S.A. | €10.00 EUR       | Apr 4, 2023                  | New                   |                 | Sent           | 000               |  |  |
| 0041000808                           | Order                                                                                        | Construcciones y Auxiliar de Ferrocarriles, S.A. | €157.50 EUR      | Apr 3, 2023                  | Shipped               |                 | Acknowledged   |                   |  |  |
| 0041000807                           | Order                                                                                        | Construcciones y Auxiliar de Ferrocarriles, S.A. | €157.50 EUR      | Apr 3, 2023                  | Received              |                 | Acknowledged   | 000               |  |  |
| 0041000806                           | Order                                                                                        | Construcciones y Auxiliar de Ferrocarriles, S.A. | €157.50 EUR      | Apr 3, 2023                  | Invoiced              | €157.50 EUR     | Acknowledged   | 000               |  |  |
| 0041000810                           | Order                                                                                        | Construcciones y Auxiliar de Ferrocarriles, S.A. | €157.50 EUR      | Apr 3, 2023                  | Partially Confirmed   |                 | Acknowledged   | 000               |  |  |
| 0041000809                           | Order                                                                                        | Construcciones y Auxiliar de Ferrocarriles, S.A. | €157.50 EUR      | Apr 3, 2023                  | Shipped               |                 | Acknowledged   | 000               |  |  |

# **Creating Shipping Notices**

To create a ship Notice you need to access the order and click on the button "Create ship Notice"

| Purchase Order: 0041000810                                                                                                    |                                                                                                    | Done                                                                                                    |
|----------------------------------------------------------------------------------------------------|----------------------------------------------------------------------------------------------------|----------------------------------------------------------------------------------------------------|
| Create Order Confirmation  Create Ship Notice Create Invoice Order Detail Order History                                                                                                    | Create Quality Notification                                                                                                    | ± 🗟                                                                                                    |
| rom:<br>ustomer<br>AF Power & Automation, S.L.U.<br>likeletegi-58<br>0009 San Sebastián<br>iulpuzcoa<br>pain<br>hone:<br>ax:                                                                                                    | To:<br>TEST SUPPLIER FOR SHQ 300<br>calle Callejo 86<br>28053 Madrid<br>Madrid<br>Spain<br>Phone:<br>Fax:<br>Email: alextopez3102@gmail.com | Purchase Order<br>(Partially Confirmed)<br>0041000810<br>Amount: 157.50 EUR<br>Version: 1<br>Track Order       |
| contact Information<br>upplier Address<br>EST SUPPLIER FOR SHQ 300<br>ALLE 11<br>8035 MADRID<br>Iadrid<br>pain<br>mail: aexlopez3102@gmail.com<br>ax:<br>ddress ID: 0001006656<br>uyer ID: 0001006656<br>ther Information<br>Company Code: ES02<br>Purchase Group: 006<br>Purchase Groganization: ES01<br>Customer VATITax ID: ES820935805<br>Party Additional ID: 0001006656 |                                                                                                    | Routing Status: Acknowledged<br>External Document Type: CAF PO (ZPO)<br>Related Documents: Untitled 04/25/2023 |

# Creating Shipping Notices (at header level)

| Create Ship Notice                                                                                     |                |                                                         |                                                          | Download PDF | Pack Items | Save | Exit Next      |
|----------------------------------------------------------------------------------------------------|----------------|---------------------------------------------------------|----------------------------------------------------------|--------------|------------|------|----------------|
| * Indicates required field                                                                             |                |                                                         |                                                          |              |            |      |                |
| SHIP FROM                                                                                              |                | DELIVER TO                                              |                                                          |              |            |      |                |
| TEST SUPPLIER FOR SHQ 300<br>Madrid<br>Madrid<br>Spain                                                 | Update Address | GINO AG -Bonn<br>Bonn<br>Renania N.Westfatia<br>Germany |                                                          |              |            |      | Update Address |
| Ship Notice Header      SHIPPING     Packing Stip ID.*      Invoice No.:      Requested Delivery Date: |                | TRACKING                                                | Carrier Name: C<br>Tracking No.:*<br>Bill of Lading No.: | HL           | ~          |      |                |
| Ship Notice Type Select V<br>Shipping Date:<br>Delivery Date:*                                         |                |                                                         | Tracking Date: Shipping Method Service Level:            | ielect V     |            |      |                |
| Hazard Type: Select V<br>Is Divisible: ①                                                               | Code:          |                                                         |                                                          |              |            |      |                |

### **Required fields: Shipping**

- ID of packing list: This field must correspond to the delivery note identifier.
- Delivery Date: This field corresponds to the estimated date of delivery (not the date of ship).

### **Optional fields: Tracking**

- Name of Carrier
- Tracking No. (if a carrier has been selected, this field is mandatory)

# In the case of a Freetext Order, when the Ship Notice is created, the "Pack items" step must be skipped

Even if the message "Mandatory packaging" should appear in the creation of delivery notes, the system allows you to skip this step by simply clicking on "Next"

| Business Network - Enterprise Account                                                                       |                |                              |                                          | ⑦ SS           |
|----------------------------------------------------------------------------------------------------|----------------|------------------------------|------------------------------------------|----------------|
| Create Ship Notice                                                                                          |                |                              | Download PDF Pack Items Save E           | Exit           |
| * Indicates required field                                                                                  |                |                              |                                          |                |
| SHIP FROM                                                                                                   |                | DELIVER TO                   |                                          |                |
| TEST SUPPLIER FOR SHQ 300                                                                                   | Update Address | CAF Beasain                  |                                          | Update Address |
| Madrid<br>Madrid<br>Spain                                                                                   |                | Lazkao<br>Guipuzcoa<br>Spain |                                          |                |
| Ship Notice Header                                                                                          |                |                              |                                          |                |
|                                                                                                    |                |                              |                                          |                |
| A It is MANDATORY to define the packaging before printing the labels. Please click on the "Pack Items" tab. |                |                              |                                          |                |
| SHIPPING                                                                                                    |                | TRACKING                     | 2 3 30 1 1 1 1 1 1 1 1 1 1 1 1 1 1 1 1 1 |                |
| Packing Slip ID:* Prueba_ASN                                                                                |                |                              | Carrier Name: Select V                   |                |
| Invoice No.:                                                                                                |                |                              | Carrier Code:                            |                |
| Requested Delivery Date:                                                                                    |                |                              | Service Level.                           |                |
| Ship Notice Type                                                                                            |                |                              |                                          |                |
| Shipping Date:                                                                                              |                |                              |                                          |                |

# In the case of ASNs sent without packaging, the order must be "Shipped"..

| terprise Account TEST MODE                                                           |                                                                       | ¥                                 | When a                                    |
|--------------------------------------------------------------------------------------|-----------------------------------------------------------------------|-----------------------------------|-------------------------------------------|
|                                                                                      |                                                                       | Previous Download PDF Save Submit | delivery note is<br>made without          |
|                                                                                      | CAF Beasain<br>Carretera 4491 Bºlbaiondo<br>20210 Lazkao<br>Guipuzcoa |                                   | defining<br>packaging, the<br>system does |
| Packing Slip ID: Prueba_ASN                                                          | Spain<br>TRACKING<br>Tracking information not provided.               |                                   | NOT generate<br>labels or a PDF           |
| Invoice #:<br>Requested Delivery Date:<br>Ship Notice Type:<br>Actual Shipping Date: |                                                                       |                                   | attachment for<br>the delivery            |
| Gross Volume:<br>Gross Weight:                                                       |                                                                       |                                   | note                                      |

# ...so that the ASN can be downloaded with the "Print" button

| Business Network - Enterprise Account                                  |                                                                                                  |
|------------------------------------------------------------------------|--------------------------------------------------------------------------------------------------|
| Ship Notice: Prueba_ASN                                                |                                                                                                  |
| Cancel Edit Print Export cXML Download PDF -                           |                                                                                                  |
| Detail Transport Details Packed Items History                          |                                                                                                  |
| SHIP FROM                                                              | DELIVER TO                                                                                       |
| TEST SUPPLIER FOR SHQ 300                                              | CAF Beasain                                                                                      |
| Postal Address:<br>calle Callejo 86<br>28053 Madrid<br>Madrid<br>Spain | Postal Address:<br>Carretera 4491 Bºlt<br>20210 Lazkao<br>Guipuzcoa<br>Spain<br>Address ID: AES1 |
| SHIPPING                                                               |                                                                                                  |
| Packing Slip ID: Prueba_ASN                                            |                                                                                                  |
| Notice Date: 22 Apr 2024                                               | TRACKING                                                                                         |

When a delivery note is made without defining packaging, the system does NOT generate labels or a PDF attachment for the delivery note

# The following Shipping Notice should be printed and included in the Shipment

|               | 22/4/24, 12:42                                            | SAP Business Network Supplier                         |               |                  |
|---------------|-----------------------------------------------------------|-------------------------------------------------------|---------------|------------------|
|               | SHP FROM                                                  | DELVER TO                                             | Imprimir      | 1 página         |
| R SHQ 300     | TEST SUPPLIER FOR SHQ 300                                 | CAF Bessein                                           | mpinim        | ipagina          |
|               | Postal Address:                                           | Postal Address:                                       |               |                  |
|               | calle Callejo 86                                          | Canstera 4481 Wilbalondo                              |               |                  |
|               | 20053 Maded<br>Maded                                      | 20210 Latkao                                          | Destino       | Print 🔹          |
|               | Span                                                      | Scan                                                  |               |                  |
|               |                                                           | Address ID: AES1                                      |               |                  |
|               | SHIPPING                                                  |                                                       |               |                  |
|               | Excise Conth Posts ASN                                    | Related Documents: 4100010950                         | Paginas       | lodo             |
|               | Notice Date: 22 Apr 2024                                  | Margan Andrewson                                      |               |                  |
|               | Service Level:                                            | TRAGNING                                              |               |                  |
|               | Requested Delivery Date: -                                | Tracking information not provided                     |               |                  |
|               | Ship Notice Type: -                                       |                                                       |               |                  |
|               | Actual Shipping Date:                                     | STATUSES BASED ON GOODS RECEIPT                       | Diseño        | Vertical         |
|               | Actual Delivery Date: 16 Apr 2024 12:00:00 PM             | Completion Status: None                               |               |                  |
|               | DMENSIONS                                                 | Receipt Status: None                                  |               |                  |
|               | Distriction                                               |                                                       |               |                  |
|               | Grass Volume:                                             |                                                       |               |                  |
|               | Gross weight                                              |                                                       |               |                  |
|               | Total Wideh:                                              |                                                       | Mán ciucton   |                  |
|               | Total Height:                                             |                                                       | ivias ajustes | *                |
|               |                                                           |                                                       |               |                  |
|               | DELIVERY INFORMATION                                      |                                                       |               |                  |
|               | Delivery Terms: Transport Condition                       | Shipping Payment Method: Account                      |               |                  |
|               | Delivery Terms Description:                               |                                                       |               |                  |
|               | Transport Terms Description:                              |                                                       |               |                  |
|               | ADDITIONAL INFORMATION                                    |                                                       |               |                  |
|               | Additional information not provided.                      |                                                       |               |                  |
|               | Order Items                                               | Show item Details                                     |               |                  |
| TION          | Order No. Line No. Part No. Oly No. Customer Part No. Oly | Unit Need By By Unit Price Subtotal Customer          |               |                  |
|               | 4100010950 20 X790025506 50                               | 000 UN 15 May 2.58 129.00<br>000 UN 2004 EUR EUR AES1 |               |                  |
|               | Description: CAPERUZA 05068480550 METALIC +               | 4 CONT. 2010 2010-                                    |               |                  |
|               |                                                           |                                                       |               |                  |
|               | SHIPMENT STATUS                                           |                                                       |               |                  |
|               | 1. Shipped 46,000 UN She                                  | w Details                                             |               |                  |
| IATION        |                                                           |                                                       |               |                  |
| n not provide |                                                           |                                                       |               |                  |
|               |                                                           |                                                       |               | Guardar Cancelar |
|               |                                                           |                                                       |               | Cancelar         |
|               |                                                           |                                                       |               |                  |

When a delivery note is made without defining packaging, the system does NOT generate labels or a PDF attachment for the delivery note

1 2 3

93

# **Registering Invoices**

Once CAF receives the shipped materials, the order will be invoiced in the same way as an order for materials <u>(click to view)</u>

| Vorkbench                                                               |                                                                                      |                                   |                                                      |                                                       |                                                                                                    | 7 <b>.</b>           | Customize |
|-------------------------------------------------------------------------|--------------------------------------------------------------------------------------|-----------------------------------|------------------------------------------------------|-------------------------------------------------------|----------------------------------------------------------------------------------------------------|----------------------|-----------|
| 43<br>Orders<br>Utimos 31 dias                                          | to ship<br>s 31 dias<br>Ultimos 31 dias                                              | 19<br>Invoices<br>Uttimos 31 dias | O E<br>Items to service New o<br>Last 31 days Last 3 | 5 O<br>orders to Summary invoice<br>days Last 31 days |                                                                                                    |                      |           |
| Orders to invoice (6)   Customers  Select or type selections  Show more | days       Order numbers       Type selection          • Partial match               | Creation date<br>Last 31 days     | Order status     Include      Select or type         | Company codes Select or type selections               | Purchasing organizations Customer locations           D         Select or type selections         D         Type selection | Apply                | Reset     |
|                                                                         |                                                                                      |                                   |                                                      |                                                       |                                                                                                    | Resend Failed Orders | 1916      |
| Order Number                                                            | Customer                                                                             |                                   | ,                                                    | mount Date V                                          | Order Status                                                                                                    | Amount Invoiced      | Actions   |
| 4100011073                                                              | Construcciones y Auxiliar de Ferrocarril                                             | les, S.A.                         | €2000                                                | 00 EUR Apr 17, 2024                                   | Received                                                                                                    |                      |           |
| 4100011024                                                              | Construcciones y Auxiliar de Ferrocarril                                             | les, S.A.                         | €1000                                                | 00 EUR Apr 12, 2024                                   | Received                                                                                                    |                      |           |
| 4100010968                                                              | Construcciones y Auxiliar de Ferrocarril                                             | les, S.A.                         | €10                                                  | 00 EUR Apr 9, 2024                                    | Received                                                                                                    |                      |           |
|                                                                         |                                                                                      |                                   |                                                      |                                                       |                                                                                                    |                      |           |
| 4100010890                                                              | Construcciones y Auxiliar de Ferrocarrile                                            | les, S.A.                         | €65                                                  | 90 EUR Mar 26, 2024                                   | Partially Invoiced                                                                                                    | €66 EUR              |           |
| 4100010890                                                              | Construcciones y Auxiliar de Ferrocarril<br>Construcciones y Auxiliar de Ferrocarril | es, S.A.                          | 66                                                   | 00 EUR Mar 26, 2024<br>00 EUR Mar 26, 2024            | Partially Invoiced Partially Invoiced                                                                                      | €66 EUR<br>€1000 EUR |           |

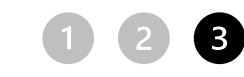

# **Quality Notifications Management - NCRs**

NCRs are handled in the same way as for orders for materials:

(click to view)

| SAP  | Business Network   Enterprise Account TEST MODE |                                     |                            |                  |        |
|------|-------------------------------------------------|-------------------------------------|----------------------------|------------------|--------|
| Home | Enablement Workbench Planning ~ Orders          | ✓ Fulfillment ✓ Quality ✓ Invo      | ices ~ Payments ~ Catalogs | Reports ~ More ~ | Create |
|      |                                                 | Review                              |                            |                  |        |
|      | Orders and                                      | d Releases 🗸 Con: Inspection xiliar | d V Exact match V Order    | r number         |        |
|      |                                                 | Notification                        |                            |                  |        |
|      | Overview Getting started                        | Settings                            |                            |                  |        |
|      | 253 4                                           | 40 0                                | 38                         | 0                |        |
|      | Orders Order                                    | s to invoice Orders with service    | line Invoices              | Pinned documents | More   |
|      | Últimos 31 días. Últin                          | nos 31 días Últimos 31 días         | Últimos 31 días            | у                |        |
|      | My widgets Construcciones y Auxiliar.           | . 🗸 ११६ Customize                   |                            |                  |        |
|      | Company profile                                 | My leads                            | Download app               | Shipment track   | king   |

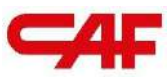

# 2.4 Flows, of Purchasing, Invoicing and NCRs on SBN

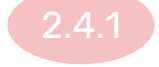

### Flow of Purchase of Materials

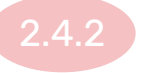

**Purchasing flow with "Freetext" materials** 

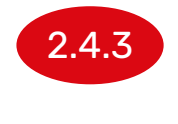

Purchasing flow with input material or subcontracting

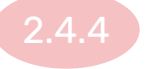

Flow of purchase of services

# Management of Orders with Input Materials and Subcontract Orders

- 1 Receipt and inventory of components
- 2 Component consumption report
- 3 ship of Materials Creating the ASN
- Invoice Registration
- 5 Management of NCRs Quality Notifications

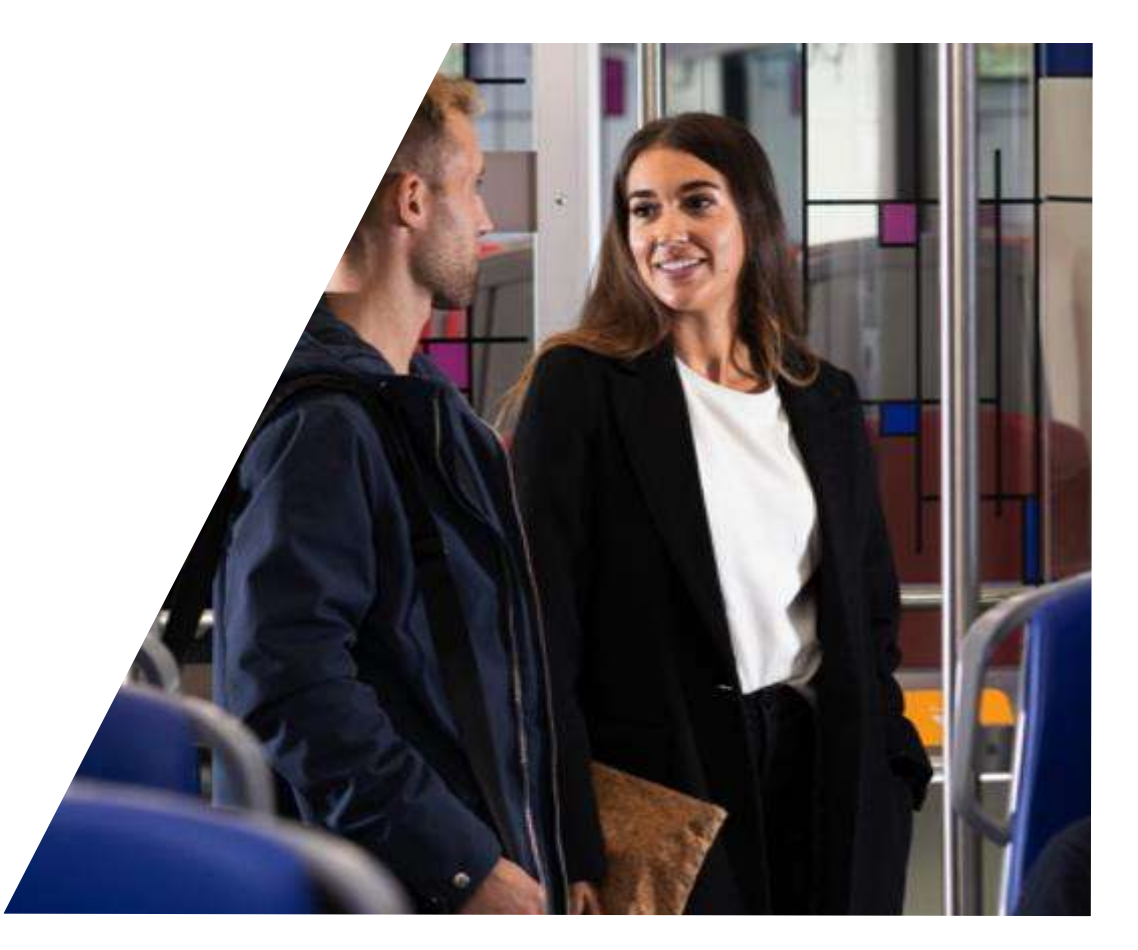

4 5

2

# Purchase Order with materials Materials supplied by CAF

These are a type of order where CAF supplies materials to suppliers to be used in purchase orders. These materials will be received in the system and should be reported when they are consumed

| Line Ite | ms                     |        |                 |          |             | / |
|----------|------------------------|--------|-----------------|----------|-------------|---|
| Line #   | No. Schedule Lines     | Part # | Customer Part # | Туре     | Category    |   |
| 10       | 1                      |        | B172705001      | Material | Subcontract |   |
|          | Description: *MONTANTE |        |                 |          | L           | _ |

## **Receipt and Inventory of Components**

| SAP Business Network - Enterprise Account TEST MODE                                                                                                    |                                                                                                    |                                    |                   | 0 🔒          |
|----------------------------------------------------------------------------------------------------|----------------------------------------------------------------------------------------------------|------------------------------------|-------------------|--------------|
| Home Enablement Workbench Planning ~ Orders ~                                                                                                    | Fulfillment ~ Quality ~ Invoices ~                                                                                                    | Payments ~ Catalogs Reports ~ More | ) v               | Create 🗸 🕴 👓 |
| Overview Getting started<br>0verview Getting started<br>196<br>0rders<br>0rders and Relev<br>0verview Overview Cetting started<br>0verview Overview Cetting started<br>0verview Overview Overview Cetting started<br>0verview Overview Overview Cetting started<br>0verview Overview Overview Overview Cetting started<br>0verview Overview Overvi | Order Confirmations Service Sheets Time and Expense Sheets Ship Notices Goods Receipts Extended Collaboration Product Replenishment Dis 31 dias | Exact match                        | cuments           |              |
| My Widgets Construcciones y Auxiliar  Company profile                                                                                                    | Sales Orders<br>Drafts<br>My leads                                                                                                    | Download app                       | Shipment tracking |              |

## **Receipt of Components**

For the receiving of the components, select the "Component Shipments" tab, and select those shipping notifications that have been received and click on the button "Create receipt of components"

| SAP   | Business Network + E                                       | nterprise Accou |                                   |                  |                       |                      |                    | Ę                     | ⑦ 🔼   |
|-------|------------------------------------------------------------|-----------------|-----------------------------------|------------------|-----------------------|----------------------|--------------------|-----------------------|-------|
| Home  | Enablement Workben                                         | ich Plannir     | ng ∨ Orders ∨ Fulf                | Ilment V Quality | ✓ Invoices ✓ Payments | s 🗸 More 🗸           |                    | Create                | V 000 |
| Exten | ded Collaboration                                          |                 |                                   |                  |                       |                      |                    |                       |       |
| N     | Aulti-Tier Orders Compone<br>Aulti-Tier Quality Inspection | nt Inventory    | Component Shipments               | Return Shipments | Consignment Movements | Multi-Tier Shipments | Component Receipts | Component Consumption |       |
| Comp  | Search Filters                                             |                 |                                   |                  |                       |                      |                    |                       |       |
|       | Ship Notice No.                                            | Customer        |                                   |                  | Order No.             | Date †               |                    | Tracking No.          | Rout  |
|       | 80000285                                                   | Construcci      | ones y Auxiliar de Ferrocarriles. | S.A.             | 0049000014            | 14 Apr 202           | 3 4:09:21 PM       |                       | Sent  |
|       | 80000285                                                   | Construcci      | ones y Auxiliar de Ferrocarriles. | S.A.             | 0049000014            | 18 Apr 202           | 3 2:14:14 PM       |                       | Sent  |
|       | 80000338                                                   | Construcci      | ones y Auxiliar de Ferrocarriles, | S.A.             | 0049000013            | 20 Apr 202           | 3 7:05:52 PM       |                       | Sent  |
|       | 80000363                                                   | Construcci      | ones y Auxiliar de Ferrocarriles, | S.A.             | 0049000013            | 20 Apr 202           | 3 7:06:20 PM       |                       | Sent  |
| 4     | Create Component Receipt                                   |                 |                                   |                  |                       |                      |                    |                       |       |

# **Receipt of Components**

This will open a new window with the details of the components received, where a receipt number must be assigned and the quantities received for each of the components can be selected

| Create Receipt                                                                         | Next                                                                                                    |
|----------------------------------------------------------------------------------------|----------------------------------------------------------------------------------------------------|
| * Indicates required field                                                             |                                                                                                    |
| SHIP FROM                                                                              | SHIP TO                                                                                                    |
| Kimua<br>Poligono Industrial Irunzubi 7<br>2040 Liztra<br>20<br>Spain<br>Email:        | TEST SUPPLIER FOR SHQ 300<br>CALLE<br>28035 MADRID<br>28<br>Spain<br>Email:                                          |
| Receipt #:- Receipt Date:- 22 Apr 2024 Comments: Components                            |                                                                                                    |
| Line // Customer Part // Description Customer Batch // Part // Batch // Received Quant | y Unit Shipped Quantity Unit Shipment Reference # Shipment Reference Line # Order Reference # Order Reference Line # |
| 1 Q789223200_COMP 2.0                                                                  | H87 2.0 H87 80020120 10 4100010970 10                                                                                |
|                                                                                        | Next                                                                                                    |

# **Inventory of Components**

In section Fulfilment->Extended Collaboration, you can also find the inventory of components. Here the quantities received and the quantities consumed of the materials supplied by CAF can bee seen

| umn preference saved successfully                 |            |                                          |             |              |             |              |
|---------------------------------------------------|------------|------------------------------------------|-------------|--------------|-------------|--------------|
| Search Filters                                    |            |                                          |             |              |             |              |
| omponent Inventory (21)                           |            |                                          |             |              |             |              |
| Customer                                          | Location   | Description                              | Qty (unit)  | Consumed qty | Balance qty | Last updated |
| Construcciones y Auxiliar de Ferrocarrilles, S.A. | VH Beasain | 3-POLE MAGNETOTHERMAL CIRCUIT BREAKER 63 | 1.00 (ZZ)   | 0.00         | 1,00        | 19 Feb 2024  |
| Construcciones y Auxiliar de Ferrocamiles, S.A.   | VH Beasain | CONTACTOR 264-24 VDC/VAC                 | 1.00 (ZZ)   | 0.00         | 1.00        | 19 Feb 2024  |
| Construcciones y Auxiliar de Ferrocarriles, S.A.  | VH Beasain | *PLACA EXT.ENTRELEC 295.424.11           | 9.00 (ZZ)   | 0.00         | 9.00        | 19 Feb 2024  |
| Construcciones y Auxiliar de Ferrocarriles, S.A.  | VH Beasain | RACOR AT21/PG16/SA/BLY                   | 1.00 (ZZ)   | 0.00         | 1.00        | 19 Feb 2024  |
| Construcciones y Auxiliar de Ferrocarriles, S.A.  | VH Beasain | INDICADOR ALTA CONVERTAUX.               | 16.00 (ZZ)  | 0.00         | 16.00       | 19 Feb 2024  |
| Construcciones y Auxiliar de Ferrocarriles, S.A.  | VH Beasain | CASQUILLO                                | 26.00 (ZZ)  | 0.00         | 26.00       | 19 Feb 2024  |
| Construcciones y Auxiliar de Ferrocarrilles, S.A. | VH Beasain | RACOR AT34/PG29/SA/BLY                   | 303.00 (ZZ) | 0.00         | 303.00      | 19 Feb 2024  |
| Construcciones y Auxiliar de Ferrocarriles, S.A.  | VH Beasain | RACOR ATS MACHO 90° M25                  | 1.00 (ZZ)   | 0.00         | 1.00        | 19 Feb 2024  |
| Construcciones y Auxiliar de Ferrocarriles, S.A.  | VH Beasain | "INTER MAGNET UNIPOLAR 4A                | 10.00 (H87) | 0.00         | 10.00       | 19 Feb 2024  |
|                                                   |            |                                          |             |              |             |              |

### 1 2 3 4 5

# **Inventory of Components**

In order to display the serial number of the components, an additional column has to be added in the inventory window

|        |                                          |             |              |             | 4               |
|--------|------------------------------------------|-------------|--------------|-------------|-----------------|
|        |                                          |             |              |             | 鹿               |
| ition  | Description                              | Qty (unit)  | Consumed qty | Balance qty | Reference no.   |
| asain  | 3-POLE MAGNETOTHERMAL CIRCUIT BREAKER 63 | 1.00 (ZZ)   | 0.00         | 1.00        | Inspection date |
| asain  | CONTACTOR 26A-24 VDC/VAC                 | 1.00 (ZZ)   | 0.00         | 1.00        | Serial no.      |
| asain  | *PLACA EXT.ENTRELEC 295.424.11           | 9.00 (ZZ)   | 0.00         | 9.00        | Document ID     |
| asain  | RACOR AT21/PG16/SA/BLY                   | 1.00 (ZZ)   | 0.00         | 1.00        | Export to Excel |
| asain  | INDICADOR ALTA CONVERTAUX.               | 16.00 (ZZ)  | 0.00         | 16.00       | Turner all Dave |
| asain  | CASQUILLO                                | 26.00 (ZZ)  | 0.00         | 26.00       | 19 Feb 2024     |
| tasain | RACOR AT34/PG29/SA/BLY                   | 303.00 (ZZ) | 0.00         | 303.00      | 19 Feb 2024     |
| asain  | RACOR ATS MACHO 90° M25                  | 1.00 (ZZ)   | 0.00         | 1.00        | 19 Feb 2024     |
| asain  | "INTER.MAGNET.UNIPOLAR 4A                | 10.00 (H87) | 0.00         | 10.00       | 19 Feb 2024     |
| asain  | *CONVERTID. AUX+CARGAD.BATERIA           | 4.00 (ZZ)   | 0.00         | 4.00        | 19 Feb 2024     |
|        |                                          |             |              |             | « (123)»        |

# **Component Consumption Report**

Suppliers having this type of flow active must report in the purchase order the components they have consumed to generate the goods requested by CAF. This process must be carried out prior to the generation of the ship Notice where the lines where these input materials were consumed are sent

|                                                                                                    |                                                                                                    | U 🥮                                                                                                    |  |
|----------------------------------------------------------------------------------------------------|----------------------------------------------------------------------------------------------------|----------------------------------------------------------------------------------------------------|--|
| urchase Order: 0049000014                                                                                                    |                                                                                                    | Done                                                                                                    |  |
| Create Order Confirmation   Create Ship Notice  Create Invoice   Report Consumption                                                                                 | Create Quality Notification                                                                                                    | ± œ                                                                                                    |  |
| Order Detail Order History                                                                                                    |                                                                                                    |                                                                                                    |  |
| om:<br>Jstomer<br>JF Power & Automation, S.L.<br>Iseo Mikeletegi-58 2º<br>1009 Donostia – San Sebastian<br>Jipuzcoa<br>Jain<br>Jone:<br>IX:                         | To:<br>Test llunbe SA - TEST<br>Igorreko Industrialdea Kalea, S/n<br>48140 Igorre<br>Gipuzkoa<br>Spain<br>Phone:<br>Fax:<br>Email: jon.reijtenbach@sap.com | Purchase Order<br>(Partialty Invoiced)<br>0049000014<br>Amount: 300.00 EUR<br>Version: 1<br>Track Order                                                           |  |
| iyment Terms ()<br>) dias pago dia 10 60 dias pago dia 10<br>intract Number<br>132005350<br>intact Information<br>ipplier Address<br>LECTRO ILUNBE SOCIEDAD ANONIMA |                                                                                                    | Routing Status: Acknowledged<br>External Document Type: CAF Ped. Subcon. Fab (ZSUB)<br>Related Documents: ILUNBETESTSUBCO1<br>S00000746<br>80000285<br>More(5) >> |  |

# **Component Consumption Report**

In case of uncertainty as to the quantity of components to be used per line, this can be checked in the order by clicking on the link Details->Show components

| ms                        |                     |                               |           |              |               |                  |               |             |                          |                  |                   | Show Item D    |
|---------------------------|---------------------|-------------------------------|-----------|--------------|---------------|------------------|---------------|-------------|--------------------------|------------------|-------------------|----------------|
| No. Schedule Lines        | Part #              | Customer Part #               | Туре      | Category     | Return        | Revision Level   | Qty (Unit)    | Need By     | Unit                     | Price Subtotal   | Customer Location |                |
| 1                         |                     | Q789223200_PROD               | Material  | Subcontract  |               |                  | 2.000 (PC) 🛈  | 19 Apr 2024 | 250.00                   | ) EUR 500.00 EUR |                   | D              |
| Description: prueba subco |                     |                               |           |              |               |                  |               |             |                          |                  |                   |                |
|                           |                     |                               |           |              |               |                  |               |             |                          |                  |                   |                |
| Schedule Lines            |                     |                               |           |              |               |                  |               |             |                          |                  | Show Scher        | lule Line Deta |
| Schedule Line #           | Delivery Date       |                               | Ship Date | Quantity (Un | it)           | Customer Propose | d Qty (Unit)  |             | Customer Proposed Delive | ery Date         |                   |                |
| 1                         | 19 Apr 2024 1:00 Pt | I CEST                        | -         | 2.000 (PC) ( | <u>ं</u><br>२ |                  |               |             |                          |                  | Sho               | v Component    |
|                           |                     |                               |           |              |               |                  |               |             |                          |                  |                   |                |
| Schedule Lines            |                     |                               |           |              |               |                  |               |             |                          |                  | Hide Sch          | edule Line D   |
| Schedule Line #           | Delivery Date       |                               | Ship Date | Quantity (Ur | it)           | Customer Propos  | ed Qty (Unit) |             | Customer Proposed Deli   | ivery Date       |                   |                |
| 1                         | 19 Apr 2024 1:00 Pt | I CEST                        |           | 2.000 (PC)   | 0             |                  |               |             |                          |                  | Hi                | de Compone     |
| Components                |                     |                               |           |              |               |                  |               |             |                          |                  |                   |                |
| Line                      |                     | Customer Part # / Description | n         | Custome      | er Batch #    | Part             |               | Batch #     | Date Required            |                  | Qty (Unit)        |                |
|                           |                     |                               |           |              |               |                  |               |             |                          |                  |                   |                |

prueba subco

### 1 2 3 4 5

# **Component Consumption Report**

To report consumption, click on the button "Report consumption"

|                                                                                                    |                                                                                                    | U 😁                                                                                                    |
|----------------------------------------------------------------------------------------------------|----------------------------------------------------------------------------------------------------|----------------------------------------------------------------------------------------------------|
| urchase Order: 0049000014                                                                                                    |                                                                                                    | Done                                                                                                    |
| Create Order Confirmation  Create Ship Notice Create Invoice Report Consumption Order Detail Order History                                                           | Create Quality Notification                                                                                                    | ± ⊕                                                                                                    |
| om:<br>istomer<br>F Power & Automation, S.L.<br>iseo Miketegi-58 2°<br>NO9 Donostia – San Sebastian<br>ulpuzcoa<br>sain<br>tone:<br>ix:                              | To:<br>Test Ilunbe SA - TEST<br>Igorreko Industrialdea Kalea, S/n<br>48140 Igorre<br>Gipuzkoa<br>Spain<br>Phone:<br>Fax:<br>Emai: jon.reijtenbach@sap.com | Purchase Order<br>(Partially Invoiced)<br>0049000014<br>Amount: 300.00 EUR<br>Version: 1<br>Track Order                                                           |
| iyment Terms ()<br>J dias pago dia 10 60 dias pago dia 10<br>Intract Number<br>132005350<br>Intract Information<br>Ipplier Address<br>LECTRO ILUNBE SOCIEDAD ANONIMA |                                                                                                    | Routing Status: Acknowledged<br>External Document Type: CAF Ped. Subcon. Fab (ZSUB)<br>Related Documents: ILUNBETESTSUBCO1<br>500000746<br>80000285<br>More(5) >> |

# **Component Consumption Report**

The quantity of components consumed shall be reported for each of the order lines that require it

| 💧 One | or more items require  | s real-time                          | consumption.              |                                 |                    |           |          |           |                             |                |               |
|-------|------------------------|--------------------------------------|---------------------------|---------------------------------|--------------------|-----------|----------|-----------|-----------------------------|----------------|---------------|
| Ord   | er Items               |                                      |                           |                                 |                    |           |          |           |                             |                |               |
|       | Order ID               | Item                                 | Customer I                | Part No. / Description          | Customer Batch No. |           | Part No. | Batch No. |                             | Yield Quantity | Serial Number |
| 4     | 4100011094             | 10                                   | DEMO_MA                   | TERIAL_SUBCO                    |                    |           |          |           |                             |                | 0/0           |
|       |                        | MATERIAL                             | FOR TRAININ               | NG SUBCO                        |                    |           |          |           |                             |                |               |
|       | This order requires as | <i>set serial num</i><br>s complete. | bers                      |                                 |                    |           |          |           |                             |                |               |
|       | Consumed C             | omponer                              | nts                       |                                 |                    |           |          |           | I                           |                |               |
|       | Line Customer          | Part No. / D                         | escr <mark>ip</mark> tion | Customer Batch No.              | Part No.           | Batch No. |          | Quantity  | Unit Serial Number          |                |               |
|       | 1 DEMO_M               | ATERIAL                              |                           |                                 | Look Up            |           |          |           | H87 0/0 Duplicate Actions - |                |               |
|       | MATERIAL I             | OR TRAINII                           | VG                        |                                 |                    |           |          |           | 1                           |                |               |
|       | Add Compone            | nt                                   | Copy Order                | Quantities Clear All Quantities |                    |           |          |           |                             |                |               |

### 1 2 3 4 5

# **Component Report - Serial No**

In some cases, you will be asked to include the serial numbers of the components used, to do so, click on actions->Add serial numbers in the section "Consumed components"

| Order | ID Item                           | Customer           | Part No. / Description | Customer Batch No. |           | Part No. | Batch No. |      |               |           |                             | Yield Quantity | Serial Number |           |         |
|-------|-----------------------------------|--------------------|------------------------|--------------------|-----------|----------|-----------|------|---------------|-----------|-----------------------------|----------------|---------------|-----------|---------|
| 00490 | 00014 10<br>COFRE                 | AAAB0A00           | 00100<br>STRALIA TINSW |                    |           |          |           |      |               |           | [                           |                | 0/0           | Actions v | Summary |
| c     | onsumption is comple              | rte.               |                        |                    |           |          |           |      |               |           |                             |                |               |           |         |
| Con   | sumed Compor                      | ents               |                        |                    |           |          |           |      |               |           |                             |                |               |           |         |
| Line  | Customer Part No.                 | / Description      | Customer Batch No.     | Part No            | Batch No. |          | Quantity  | Unit | Serial Number |           |                             |                |               |           |         |
| 1     | AAA8512001V010                    | 0                  |                        | Look Up            |           |          | 1         | Н87  | 0/1           | Duplicate | Actions +<br>Add Serial Nur | mbers          |               |           |         |
| 2     | CONJ HW RACK TH<br>AAA8512021V000 | ISW Australia<br>0 |                        | Look Up            |           |          | 1         | H87  | 0/1           | Duplicate | Duplicate                   |                |               |           |         |
|       | CONJ HW RACK TH                   | ISW Australia      |                        |                    |           |          |           |      |               |           |                             |                |               |           |         |
| 3     | AAA8APOSC1                        |                    |                        | Look Up            |           |          | 1         | H87  | 0/1           | Duplicate | Actions +                   |                |               |           |         |
|       | MONTAJE COFRE A                   | USTRALIA TINSI     | W                      |                    |           |          |           |      |               |           |                             |                |               |           |         |
| 4     | AAA8APOSN1                        |                    |                        | Look Up            |           |          | 2         | H87  | 0/2           | Duplicate | Actions v                   |                |               |           |         |
|       | MONTAJE N.INVE A                  | USTRALIA TINSI     | N                      |                    |           |          |           |      |               |           |                             |                |               |           |         |
| 5     | AAA8APOSN2                        |                    |                        | Look Up            |           |          | 1         | H87  | 0/1           | Duplicate | Actions +                   |                |               |           |         |
|       | MONTAJE RECTIF A                  | USTRALIA TINS      | W                      |                    |           |          |           |      |               |           |                             |                |               |           |         |
| 6     | AAA8M4010100                      |                    |                        | Look Up            |           |          | 1         | H87  | 0/1           | Duplicate | Actions +                   |                |               |           |         |
|       | PLACA ALUMINIO A                  | DHESIVA 30X9       |                        |                    |           |          |           |      |               |           |                             |                |               |           |         |
| 7     | GX0034000362                      |                    |                        | Look Up            |           |          | 1         | H87  | 0/1           | Duplicate | Actions +                   |                |               |           |         |
|       |                                   |                    |                        |                    |           |          |           |      |               |           |                             |                |               |           |         |

# **Component Report - Serial No**

If the volume of components consumed is considerable, there is also the option of filling in the data by uploading a file

To do so, download the indicated template and fill in the data to be filled in. Once completed, the filled-in file is to be uploaded again

|   |                                                                            | item             | Customer Part No. / Description      | Customer Batch No. | Part No. |   |  |  |  |  |  |
|---|----------------------------------------------------------------------------|------------------|--------------------------------------|--------------------|----------|---|--|--|--|--|--|
| ۵ | 4100011094                                                                 | 10               | DEMO_MATERIAL_SUBCO                  |                    |          | [ |  |  |  |  |  |
|   |                                                                            |                  |                                      |                    |          |   |  |  |  |  |  |
|   |                                                                            | MATERIA          | L FOR TRAINING SUBCO                 |                    |          |   |  |  |  |  |  |
| 2 | This order requires a                                                      | isset serial nun | ibers                                |                    |          |   |  |  |  |  |  |
|   | Consumption                                                                | is complete      |                                      |                    |          |   |  |  |  |  |  |
|   |                                                                            |                  |                                      |                    |          |   |  |  |  |  |  |
|   | Consumed Components                                                        |                  |                                      |                    |          |   |  |  |  |  |  |
|   | Line Customer Part No. / Description Customer Batch No. Part No. Batch No. |                  |                                      |                    |          |   |  |  |  |  |  |
|   | 1 DEMO_M                                                                   | ATERIAL          |                                      |                    |          |   |  |  |  |  |  |
|   |                                                                            |                  |                                      | Look Up            |          |   |  |  |  |  |  |
|   | MATERIAL                                                                   | FOR TRAIN        | NG                                   |                    |          |   |  |  |  |  |  |
|   |                                                                            |                  |                                      |                    |          |   |  |  |  |  |  |
|   |                                                                            |                  |                                      |                    |          |   |  |  |  |  |  |
|   | Add Compon                                                                 | ent              | Copy Order Quantities Clear All Quan | intities           |          |   |  |  |  |  |  |
|   |                                                                            |                  |                                      |                    |          |   |  |  |  |  |  |
|   |                                                                            |                  |                                      |                    |          |   |  |  |  |  |  |
|   |                                                                            |                  |                                      |                    |          |   |  |  |  |  |  |
|   |                                                                            |                  |                                      |                    |          |   |  |  |  |  |  |
|   |                                                                            |                  |                                      |                    |          |   |  |  |  |  |  |

| A1 | * i )        | × √ fx        |          |            |                  |                   |
|----|--------------|---------------|----------|------------|------------------|-------------------|
| 1  | A            | В             | С        | D          | E                | F                 |
| 1  |              |               |          |            |                  |                   |
| 2  | SAP Ariba /  |               |          |            |                  |                   |
| -  | Concumption  | Document      |          |            |                  |                   |
| 3  | Consumption  | Jocument      |          |            |                  |                   |
|    | Document No  | Creation Date | Comments |            | Item Line Number | Customer Part No  |
| 4  | Document No. | oreation Date | Commenta | Order ib   |                  | oustomer r art no |
| 5  |              | 2024-01-05    |          | 4100009929 | 10               | QXXK281121_UAT    |
| 6  | _            |               |          |            |                  |                   |
| 8  |              |               |          |            |                  |                   |
| 9  |              |               |          |            |                  |                   |
| 10 |              |               |          |            |                  |                   |
| 11 |              |               |          |            |                  |                   |
| 13 |              |               |          |            |                  |                   |
|    |              |               |          |            |                  |                   |
#### 12345

### **Creating ship Notices**

Once the supplier has reported the consumption of components and is ready to ship the requested materials to CAF, a ship Notice (delivery note) must be created in the same way as for an Order for Materials (click to view)

| 'urchase Order: 0041000810                                                                                                    |                                                                                                    | Done                                                                                                    |
|----------------------------------------------------------------------------------------------------|----------------------------------------------------------------------------------------------------|----------------------------------------------------------------------------------------------------|
| Create Order Confirmation  Create Ship Notice Create Invoice Create Quality Notifice Order Detail Order History                                                                                                    | ation                                                                                                    | ± @                                                                                                    |
| rom:<br>ustomer<br>AF Power & Automation, S.I.U.<br>likeletegi-58<br>3009 San Sebastián<br>ulpuzcoa<br>pain<br>hone:<br>ax:                                                                                                    | To:<br>TEST SUPPLIER FOR SHQ 300<br>calle Callejo 86<br>28053 Madrid<br>Madrid<br>Spain<br>Phone:<br>Fax:<br>Emai: alexlopez3102@gmail.com | Purchase Order<br>(Partially Confirmed)<br>0041000810<br>Amount: 157.50 EUR<br>Version: 1<br>Track Order       |
| ontact Information<br>upplier Address<br>EST SUPPLIER FOR SHQ 300<br>ALLE 11<br>3035 MADRID<br>ladrid<br>pain<br>mail: alextopez3102@gmail.com<br>xx:<br>ddress ID: 0001006656<br>uper ID: 0001006656<br>ther Information<br>Company: Corte:: ES02 |                                                                                                    | Routing Status: Acknowledged<br>External Document Type: CAF PO (ZPO)<br>Related Documents: Untitled 04/25/2023 |
| Purchase Group: 006<br>Purchase Organization: ES01<br>Customer VAT/Tax ID: ES820935805<br>Party Additional ID: 0001006656                                                                                                    |                                                                                                    |                                                                                                    |

1 2 3

### **Registering Invoices**

Once CAF receives the shipped materials, the order will be invoiced in the same way as an order for materials <u>(click to view)</u>

| Vorkbench                                                                                                    |                                                                                                    |                                                       |                                       |                                                                          |                                                                                                    |                                                                               |                    |                                                                   | ∋‡ Customize                                                                                                    |
|----------------------------------------------------------------------------------------------------|----------------------------------------------------------------------------------------------------|-------------------------------------------------------|---------------------------------------|--------------------------------------------------------------------------|----------------------------------------------------------------------------------------------------|-------------------------------------------------------------------------------|--------------------|-------------------------------------------------------------------|----------------------------------------------------------------------------------------------------|
| 43<br>orders<br>Uttimos 31 dias                                                                                                    | s to ship<br>os 31 dias<br>Utimos 31 dias                                                                                                    | 19<br>Invoices<br>Utimos 31 dias                      | O<br>Items to service<br>Last 31 days | 5<br>New orders<br>Last 31 days                                          | O<br>Orders to Summary invoice<br>Last 31 days                                                                           |                                                                               |                    |                                                                   |                                                                                                    |
| Orders to invoice (6)<br>V Edit filter   Save filter   Last 31                                                                                                    | 1 days)                                                                                                    | Cranting Arts                                         | Orderstature                          |                                                                          | Company and a                                                                                                    | Durchaving compilations                                                       | Customer locations |                                                                   |                                                                                                    |
| Select or type selections                                                                                                    | Type selection                                                                                                    | Last 31 days                                          | ✓ Include ✓ Selec                     | tor type D                                                               | Select or type selections                                                                                                | Select or type selections                                                     | Type selection     |                                                                   |                                                                                                    |
|                                                                                                    |                                                                                                    |                                                       |                                       |                                                                          |                                                                                                    |                                                                               |                    |                                                                   |                                                                                                    |
| Show more                                                                                                    |                                                                                                    |                                                       |                                       |                                                                          |                                                                                                    |                                                                               | Re                 | App<br>send Failed Orders                                         | y Reset                                                                                                    |
| Show more Order Number                                                                                                    | Customer                                                                                                    |                                                       |                                       | Amount                                                                   | Date ↓                                                                                                    | Order Status                                                                  | Re                 | App<br>send Failed Orders                                         | Reset                                                                                                    |
| Show more<br>Order Number<br>4100011073                                                                                                    | Customer<br>Construcciones y Auxiliar de Ferrocarrile                                                                                                    | es, S.A.                                              |                                       | Amount<br>€20000 EUR                                                     | Date ↓<br>Apr 17, 2024                                                                                                   | Order Status<br>Received                                                      | Re                 | App<br>send Failed Orders                                         | y Reset                                                                                                    |
| Show more           Order Number           4100011073           4100011024                                                                                                    | Customer<br>Construcciones y Auxiliar de Ferrocarrile<br>Construcciones y Auxiliar de Ferrocarrile                                                                                                    | es, S.A.                                              |                                       | Amount<br>620000 EUR<br>610000 EUR                                       | Date ↓<br>Apr 17, 2024<br>Apr 12, 2024                                                                                   | Order Status<br>Received<br>Received                                          | Re                 | App<br>send Failed Orders                                         | Reset                                                                                                    |
| Show more           Order Number           4100011073           4100011024           4100010968                                                                                                    | Customer<br>Construcciones y Auxiliar de Ferrocarrile<br>Construcciones y Auxiliar de Ferrocarrile<br>Construcciones y Auxiliar de Ferrocarrile                                                                                           | es, S.A.<br>es, S.A.<br>es, S.A.                      |                                       | Amount<br>620000 EUR<br>610000 EUR<br>61000 EUR                          | Date ↓<br>Apr 17, 2024<br>Apr 12, 2024<br>Apr 9, 2024                                                                    | Order Status<br>Received<br>Received<br>Received                              | Re                 | App<br>send Failed Orders                                         | Reset     Image: Constraint of the sector of the sector of the sec |
| Show more           Order Number           4100011073           4100011024           4100010968           41000109690                                                                                                    | Customer<br>Construcciones y Auxiliar de Ferrocarrilu<br>Construcciones y Auxiliar de Ferrocarrilu<br>Construcciones y Auxiliar de Ferrocarrilu<br>Construcciones y Auxiliar de Ferrocarrilu                                              | es, S.A.<br>es, S.A.<br>es, S.A.<br>es, S.A.          |                                       | Amount<br>€20000 EUR<br>€10000 EUR<br>€1000 EUR<br>€690 EUR              | Date ↓<br>Apr 17, 2024<br>Apr 12, 2024<br>Apr 9, 2024<br>Mer 26, 2024                                                    | Order Status Received Received Received Received Partially Invoiced           | Re                 | App<br>send Failed Orders<br>Amount Invoice<br>666 EU             | Reset<br>Call Actions<br>Actions<br><br><br><br><br><br><br>                                                                                                    |
| Show more         Corder Number         Corder Number         Corder Numer         Corder Number         Corder Number | Customer<br>Construcciones y Auxiliar de Ferrocarrilu<br>Construcciones y Auxiliar de Ferrocarrilu<br>Construcciones y Auxiliar de Ferrocarrilu<br>Construcciones y Auxiliar de Ferrocarrilu<br>Construcciones y Auxiliar de Ferrocarrilu | es, S.A<br>es, S.A<br>es, S.A<br>ies, S.A<br>ies, S.A |                                       | Amount<br>€20000 EUR<br>€10000 EUR<br>€1000 EUR<br>€690 EUR<br>€2500 EUR | Date ↓           Apr 17, 2024           Apr 12, 2024           Apr 9, 2024           Mar 26, 2024           Mar 26, 2024 | Order Status Received Received Received Partially Invoiced Partially Invoiced | Re                 | App<br>send Failed Orders<br>Amount Invoice<br>666 EU<br>€1000 EU | Reset           Image: Constraint of the sector of the sector of                 |

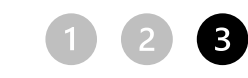

## **Quality Notifications Management - NCRs**

NCRs are handled in the same way as for orders for materials:

(click to view)

| SAP  | Business Network   Enterprise Account | TEST MODE                     |                           |                     |                  |               |        |
|------|---------------------------------------|-------------------------------|---------------------------|---------------------|------------------|---------------|--------|
| Home | Enablement Workbench Planning         | ✓ Orders ✓ Fulfillment ✓      | Quality ~ Invoices ~      | Payments ~ Catalogs | Reports ~ More ~ |               | Create |
|      | 108 103                               |                               | Review                    |                     |                  |               | 1      |
|      |                                       | Orders and Releases V Co      | on: Inspection xiliar d 🗸 | Exact match V Order | r number         |               |        |
|      |                                       |                               | Notification              | AND A               | 7 h              |               |        |
|      | Overview Getting started              |                               | Settings                  |                     |                  |               |        |
|      | 253                                   | 40                            | 0                         | 38                  | 0                | 000           |        |
|      | Orders                                | Orders to invoice             | Orders with service line  | Invoices            | Pinned documents | More          |        |
|      | Últimos 31 días                       | Ültimos 31 días               | Últimos 31 días           | Últimos 31 días     | ,                | С             |        |
|      | My widgets Construct                  | iones y Auxiliar 🗸 야상 Customi | ze                        |                     |                  |               |        |
|      | Company profile                       | My leads                      |                           | Download app        | Ship             | ment tracking |        |

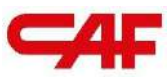

## / 2.4 Flows, of purchasing, invoicing and NCRs on SBN

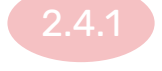

#### Flow of Purchase of Materials

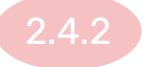

**Purchasing flow with "Freetext" materials** 

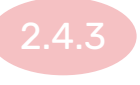

Purchasing flow with input material or subcontracting

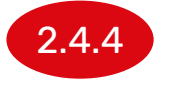

#### Flow of purchase of services

# Management of Orders with Input Materials and Subcontract Orders

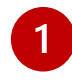

Receiving materials by CAF through the registration of a Service Entry Sheet

2 Invoice Registration

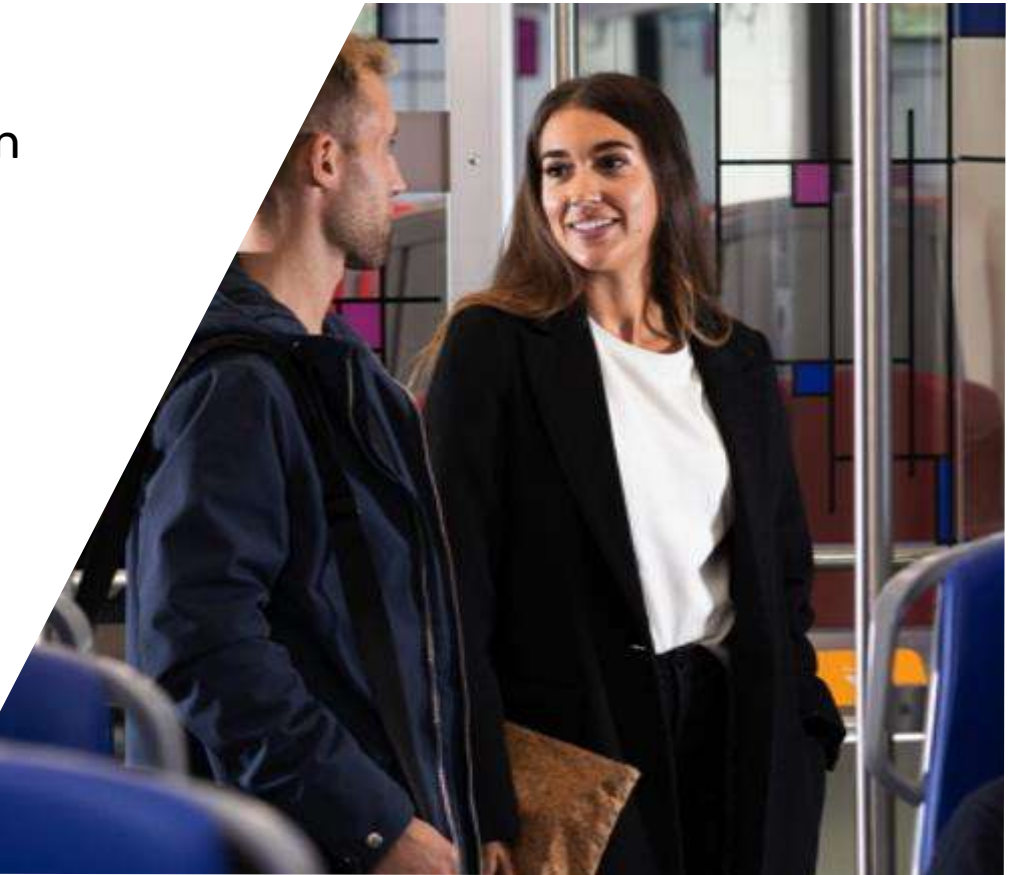

1)

#### Service receipt:

- When CAF submits an order for a service, a ship Notice will not be created in SBN
- The CAF applicant will need to generate the receiving by means of a service entry sheet with reference to the delivery note number (or service number) given by the supplier
- This will change the order to the status "Received" or "Partially Received" and the invoice can be registered

| 4100003395             | Construcciones y Auxiliar de Ferrocarriles, S.A. | 68 EUR                     | Jan 23, 2024     | Received                 |
|------------------------|--------------------------------------------------|----------------------------|------------------|--------------------------|
| 4100004473             | Construcciones y Auxiliar de Ferrocarriles, S.A. | €1500 EUR                  | Jan 23, 2024     | Partially Received       |
| <b>Note:</b> Until the | requester (or purchaser) completes the service e | entry sheet in SAP, the in | nvoice cannot be | e issued in SAP Business |

### **Registering Invoices**

Once CAF completes the service entry sheet, the order will be invoiced in the same way as an order for materials (click to view)

| Workbench                                                        |                                           |                                  |                                                             |                                                  |                                  | 7 <u>2</u>           | Customize |
|------------------------------------------------------------------|-------------------------------------------|----------------------------------|-------------------------------------------------------------|--------------------------------------------------|----------------------------------|----------------------|-----------|
| 43<br>Orders<br>Utimos 31 dias                                   | to ship<br>31 dias<br>Utimos 31 dias      | 19<br>Invoices<br>Utimos 31 dias | 0 5<br>Items to service New orde<br>Last 31 days Last 31 da | O<br>Orders to Summary invoice<br>s Last 31 days |                                  |                      |           |
| Orders to invoice (6)<br>• Edit filter   Save filter   Last 31 c | days)                                     |                                  |                                                             |                                                  |                                  |                      |           |
| Customers                                                        | Order numbers                             | Creation date                    | Order status                                                | Company codes                                    | Purchasing organizations Custor  | mer locations        |           |
| Select or type selections                                        | Type selection                            | Last 31 days 🗸 🗸                 | Include V Select or type                                    | Select or type selections                        | Select or type selections D Type | selection            |           |
| Show more                                                        |                                           |                                  |                                                             |                                                  |                                  | Resend Failed Orders | Reset     |
| Order Number                                                     | Customer                                  |                                  | Amo                                                         | unt Date↓                                        | Order Status                     | Amount Invoiced      | Actions   |
| 4100011073                                                       | Construcciones y Auxiliar de Ferrocarrile | es, S.A.                         | €20000 8                                                    | UR Apr 17, 2024                                  | Received                         |                      |           |
| 4100011024                                                       | Construcciones y Auxiliar de Ferrocarrile | es, S.A.                         | €10000 8                                                    | UR Apr 12, 2024                                  | Received                         |                      |           |
| 4100010968                                                       | Construcciones y Auxiliar de Ferrocarrile | es, S.A.                         | €1000 8                                                     | UR Apr 9, 2024                                   | Received                         |                      |           |
| 4100010890                                                       | Construcciones y Auxiliar de Ferrocarrile | es, S.A.                         | €690 8                                                      | UR Mar 26, 2024                                  | Partially Invoiced               | 666 EUR              |           |
| 4100010889                                                       | Construcciones y Auxiliar de Ferrocarrile | es, S.A.                         | €2500 8                                                     | UR Mar 26, 2024                                  | Partially Invoiced               | €1000 EUR            |           |
| 4100010875                                                       |                                           |                                  | 0100                                                        | No. 22 2024                                      |                                  |                      |           |

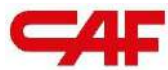

# Reports

5

"Tips" to facilitate the process

#### Reports

SAP Business Network allows users to download reports to facilitate management, and to be able to extract data in bulk: Reports

| Business Network   Enterprise Account            |                                                      |                                         |                                                                                       |           |
|--------------------------------------------------|------------------------------------------------------|-----------------------------------------|---------------------------------------------------------------------------------------|-----------|
| Home Enablement Discovery v Workbench Planning v | Orders - Fulfillment - Quality - Invoid              | es v Payments v Catalogs v Repor        | rts 🛩 Messages Assessments                                                            |           |
|                                                  | Overview Getting started<br>9<br>New orders Items to | and Releases V Construcciones y Lover V | Drts<br>Exact match v Order number<br>Q<br>Orders D<br>Orders to invoice              | 3<br>More |
|                                                  | Ultimos 31 dias Ultimos                              | i 31 dias Ultimos 31 dias               | Ultimos 31 dias Ultimos 31 dias                                                       |           |
|                                                  | My widgets Construcciones y Au v                     | 3흝 Customize                            |                                                                                       |           |
|                                                  | Purchase orders Last 3 months ¥                      | Invoice aging                           | Activity feed   All 🗸                                                                 | View all  |
|                                                  | €273 K<br>EUR                                        | €16 <sup>K</sup><br>EUR                 | Order received<br>Apr 22, 2024   11:31 AM   Construcciones y Auxiliar d<br>4100011106 | ••• (     |

#### **Reports - Creating a Report**

To create a report, click on "Create", and choose the type of report you want to generate. Once generated, this type of report is saved in the system and can be executed again when (by clicking on "Execute"  $\rightarrow$  "Download")

| Reports Use CSV or Excel reports to track information on account usage, such as purchase orders and invoices. Report files are UTF-8 encoded. If your application does not read UTF-8, it might no Report Templates Title t Schedule Type St |                         |
|----------------------------------------------------------------------------------------------------|-------------------------|
| Use CSV or Excel reports to track information on account usage, such as purchase orders and invoices. Report files are UTF-8 encoded. If your application does not read UTF-8, it might no<br>Report Templates Title t Schedule Type St      |                         |
| Report Templates Title 1 Schedule Type St                                                                                                    | t display all Asian and |
| Title 1 Schedule Type St                                                                                                    |                         |
|                                                                                                    | tus.                    |
|                                                                                                    | 1172.                   |
| la Run Download Edit Coov Delete Create Refresh Status                                                                                                    |                         |
|                                                                                                    |                         |

#### **Reports - Types of Reports available**

|                        | · · · · · · · · · · · · · · · · · · ·                                                                               | -                        |                                                                                                    |
|------------------------|----------------------------------------------------------------------------------------------------|--------------------------|----------------------------------------------------------------------------------------------------|
| Business Network       | + Enterprise Account Test Moor                                                                                      |                          |                                                                                                    |
| Report                 |                                                                                                    |                          |                                                                                                    |
| 1 Report Description   | Enter a title and description for this report. Check the Time Zone and Language settings. You can set the Time Zone | and Language for each re | eport. Then, select the Report Type.                                                                                                    |
| 2 Criteria             |                                                                                                    | Title:*                  |                                                                                                    |
|                        |                                                                                                    | Description:             |                                                                                                    |
|                        |                                                                                                    | Time zone:               | Europe/Amsterdam                                                                                                    |
|                        |                                                                                                    | Language:                | English V                                                                                                    |
|                        |                                                                                                    | Report type."            | Select                                                                                                    |
| © 2022 SAP SE or an Si | LP affiliate company. All rights reserved.                                                                          |                          | Component Shipment Early Payment Detail Failed Dynamic Discounting Credit Memo Creation Failed Invoice Failed Order Goods Receipt Invoice Long Term Archive Deposit Report Mutti-Tier Order Open Orders Order Summary Payment Receipt Report Earmeet Tonsections |

#### **Reports - Receiving of Goods**

We recommend downloading the "Receiving of Goods" report as it is the easiest way to match delivery notes with CAF receipts

| 2  |                    |                  |                  |            |                  | ·              |           |            |            |            |          |                   |                |
|----|--------------------|------------------|------------------|------------|------------------|----------------|-----------|------------|------------|------------|----------|-------------------|----------------|
|    | A B                | С                | D                | E          | F G              | N              | 0         | Р          | Q          | R          | S        | Т                 | UV             |
| 1  | Kunde-AN Kundena   | v Kvittering nr. | Modtagelsesda    | Ordrenr.   | Ordrever: IndkÃ, | osc Bestilt mÂ | Samlet mc | Samlet afv | Samlet fak | Modtaget A | fvist mÃ | ASN-nummer        | Mængde Måleenh |
| 2  | AN010081 Construct | c 500000170      | 22. feb. 2023 1  | 41000243   | 1 PO_PAR         | TI. 10         | 1.5       |            |            | 0.5        |          |                   | H87            |
| 3  | AN010081 Construc  | c 500000170      | 22. feb. 2023 1  | 41000243   | 1 PO_PAR         | TI. 10         | 1.5       |            |            | 0.5        |          |                   | H87            |
| 4  | AN010081 Construc  | c 500000170      | 22. feb. 2023 1  | 41000243   | 1 PO_PAR         | TI. 10         | 1.5       |            |            | 0.5        |          |                   | H87            |
| 5  | AN010081 Construc  | c 500000170      | 22. feb. 2023 1  | 41000243   | 1 PO_PAR         | RTI. 10        | 4.5       |            |            | 1.5        |          |                   | ZZ             |
| 6  | AN010081 Construc  | c 500000170      | 22. feb. 2023 1  | 41000243   | 1 PO_PAR         | TI. 10         | 4.5       |            |            | 1.5        |          |                   | ZZ             |
| 7  | AN010081 Construct | c 500000170      | 22. feb. 2023 1  | 41000243   | 1 PO_PAR         | TI. 10         | 4.5       |            |            | 1.5        |          |                   | ZZ             |
| 8  | AN010081 Construct | c 5000015949     | 8. maj 2023 14:  | 4100002678 | 2 PO_OBS         | 501 100        | 100       | 0          |            | 100        |          | AN_ASN_4100002678 | 100 H87        |
| 9  | AN010081 Construct | c 5000015949     | 8. maj 2023 14:  | 4100002678 | 1 PO_OBS         | 501 100        | 100       |            |            | 100        |          | AN_ASN_4100002678 | 100 H87        |
| 10 | AN010081 Construct | c 5000015949     | 8. maj 2023 14:  | 4100002678 | 3 PO_OBS         | 100            | 100       | 0          |            | 100        |          | AN_ASN_4100002678 | 100 H87        |
| 11 | AN010081 Construc  | c 5000015949     | 8. maj 2023 14:  | 4100002678 | 4 PO_REC         | El' 100        | 100       | 0          |            | 100        |          | AN_ASN_4100002678 | 100 H87        |
| 12 | AN010081 Construct | c 5000035932     | 10. maj 2023 1:  | 4100002713 | 2 PO_REC         | El' 10         | 20        |            |            | 10         |          | ASN_4100002713    | 10 H87         |
| 13 | AN010081 Construct | c 5000035922     | 10. maj 2023 1:  | 4100002713 | 2 PO_REC         | El' 10         | 20        |            |            | 10         |          | ASN_4100002713    | 10 H87         |
| 14 | AN010081 Construct | c 5000023411     | 2. feb. 2024 9:4 | 4100003019 | 4 PO_INV         | 01 1500        | 2000      | 0          | 1500       | 500        |          | 10008534          | H87            |
| 15 | AN010081 Construct | c 5000020838     | 25. jan. 2024 1( | 4100009340 | 1 PO_REC         | El 1           | 1         |            |            | 1          |          | TEST DP           | EA             |
| 16 | AN010081 Construct | c 5000015895     | 9. jan. 2024 9:C | 4100009986 | 1 PO_REC         | El' 3          | 6         |            |            | 3          |          | 10008343          | H87            |
| 17 | AN010081 Construct | c 5000015900     | 9. jan. 2024 9:1 | 4100009986 | 1 PO_REC         | El' 3          | 6         |            |            | 3          |          | 10008345          | H87            |
| 18 | AN010081 Construc  | c 5000015916     | 9. jan. 2024 10: | 4100009994 | 1 PO_REC         | Eľ 10          | 10        |            |            | 10         |          | 10008346          | H87            |

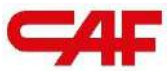

## General Questions and Support

Additional support for the supplier

4

### Frequently Asked Questions - FAQ

- In case you have not answered all the questions, we will provide you with an additional document to address additional issues that may arise in the SBN process: (FAQ document)
  - How to generate users in SBN
  - How to access SBN
  - Data confidentiality
  - How to generate VAT-exempt invoices
  - Etc.
- In addition we have some short videos (in Spanish) that can help with the process of viewing
  orders and creating ASNs or invoices: (Link short videos)

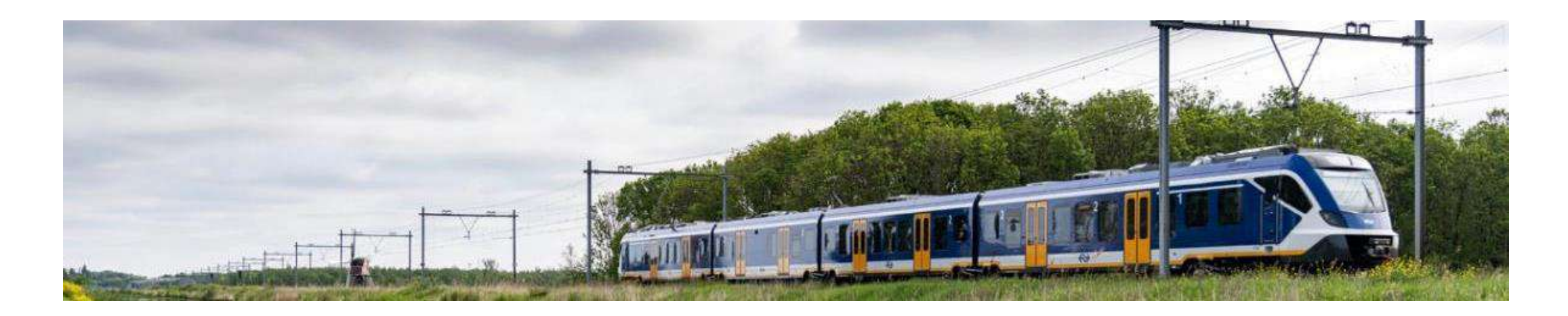

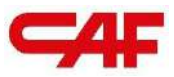

#### **Contact and Support**

For questions related to the operation and use of the portal, or eventualities please contact: <a href="mailto:support.aribacaf@stratesys-ts.com">support.aribacaf@stratesys-ts.com</a>

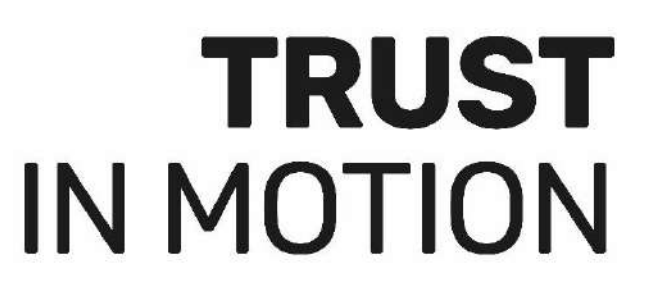

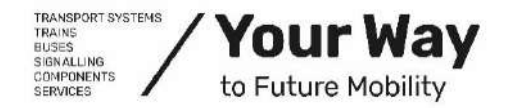

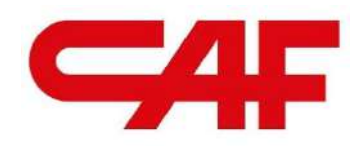

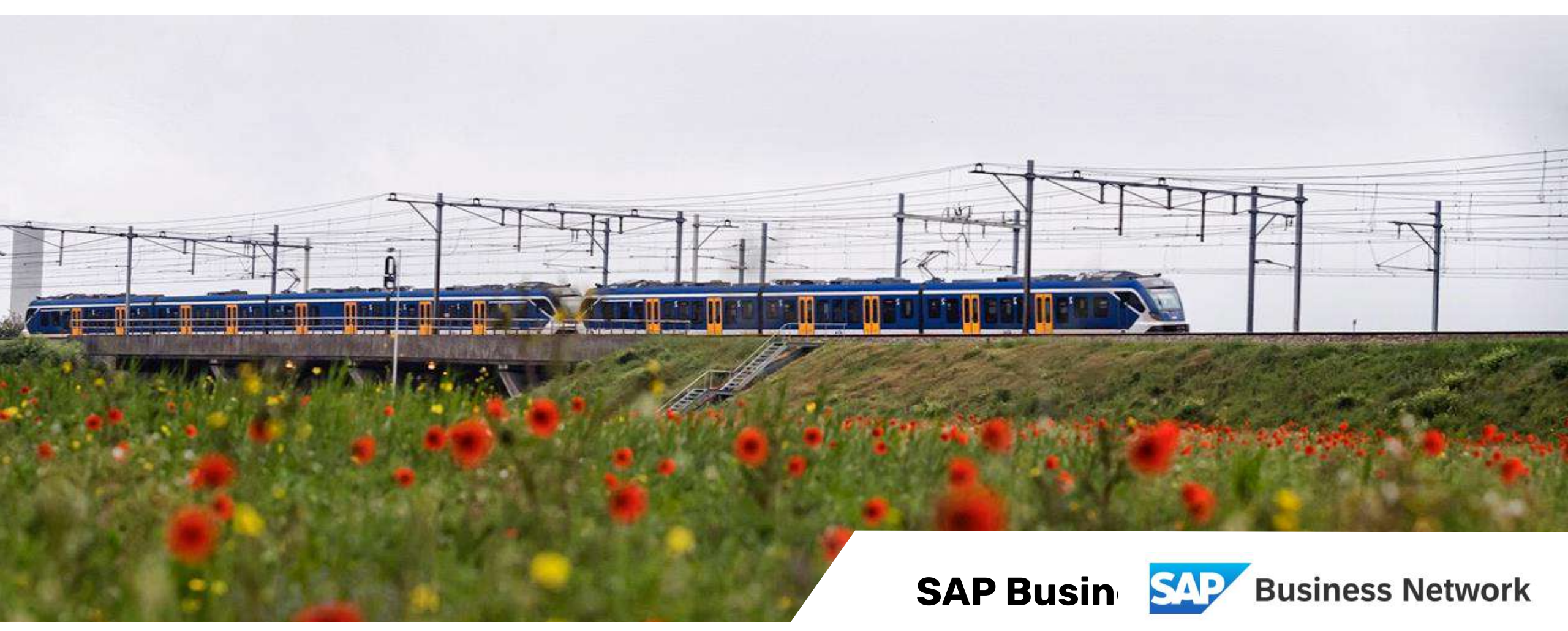

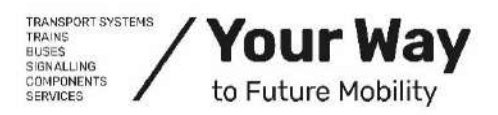

New CAF S.A. supplier portal.

<u>www.caf.net</u>